N0000623 01.2 June 1, 2006

# Nortel Digital Mobility System Installation and Configuration Guide

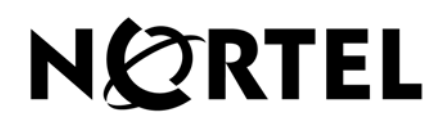

#### Copyright © 2005 Nortel Networks

All rights reserved.

The information in this document is subject to change without notice. The statements, configurations, technical data, and recommendations in this document are believed to be accurate and reliable, but are presented without express or implied warranty. Users must take full responsibility for their applications of any products specified in this document. The information in this document is proprietary to Nortel Networks NA Inc.

#### Trademarks

NORTEL NETWORKS is a trademark of Nortel Networks.

Microsoft, MS, MS-DOS, Windows, and Windows NT are registered trademarks of Microsoft Corporation.

All other trademarks and registered trademarks are the property of their respective owners.

# North American Regulatory Information

## Safety

This equipment meets all applicable requirements of both the CSA C22.2 No.60950 and UL 60950.

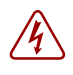

The shock hazard symbol within an equilateral triangle is intended to alert personnel to electrical shock hazard or equipment damage. The following precautions should also be observed when installing telephone equipment.

- Never install telephone wiring during a lightning storm.
- Never install telephone jacks in wet locations unless the jack is specifically designed for wet locations.
- Never touch uninsulated telephone wires or terminals unless the telephone line has been disconnected at the network interface.
- Use caution when working with telephone lines.

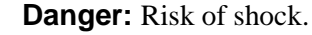

Read and follow installation instructions carefully.

Ensure the system and system expansion units are unplugged from the power socket and that any telephone or network cables are unplugged before opening the system or system expansion unit.

If installation of additional hardware and /or servicing is required, disconnect all telephone cable connections prior to unplugging the system equipment.

Ensure the system and system expansion units are plugged into the wall socket using a three-prong power cable before any telephone cables are connected.

### $\square$

**Caution:** Only qualified persons should service the system.

The installation and service of this hardware is to be performed only by service personnel having appropriate training and experience necessary to be aware of hazards to which they are exposed in performing a task and of measures to minimize the danger to themselves or other persons.

Electrical shock hazards from the telecommunication network and AC mains are possible with this equipment. To minimize risk to service personnel and users, the system must be connected to an outlet with a third-wire ground. Service personnel must be alert to the possibility of high leakage currents becoming available on metal system surfaces during power line fault events near network lines. These leakage currents normally safely flow to Protective Earth ground via the power cord. Therefore, it is mandatory that connection to an earthed outlet is performed first and removed last when cabling to the unit. Specifically, operations requiring the unit to be powered down must have the network connections (central office lines) removed first.

## **Enhanced 911 Configuration**

Caution: Warning

Local, state and federal requirements for Emergency 911 services support by Customer Premises Equipment vary. Consult your telecommunication service provider regarding compliance with applicable laws and regulations.

## **Radio-frequency Interference**

Warning: Equipment generates RF energy.

This equipment generates, uses, and can radiate radio-frequency energy. If not installed and used in accordance with the installation manual, it may cause interference to radio communications. It has been tested and found to comply with the limits for a Class A computing device pursuant to Part 15 of the FCC Rules and with ICES.003, CLASS A Canadian EMI Requirements. Operation of this equipment in a residential area is not permitted and is likely to cause interference.

Repairs to certified equipment should be made by an authorized maintenance facility designated by the supplier. Any repairs or alterations made by the user to this equipment, or equipment malfunctions, may give the telecommunications company cause to request the user to disconnect the equipment. Users should ensure for their own protection that the electrical ground connections of the power utility, telephone lines and internal metallic water pipe system, if present, are connected together. This precaution may be particularly important in rural areas.

**Caution:** Users should not attempt to make such connections themselves, but should contact the appropriate electric inspection authority, or electrician.

## Hearing Aid Compatibility

System telephones are hearing-aid compatible, as defined in Section 68.316 of Part 68 FCC Rules.

## Repairs

In the event of equipment malfunction, all repairs to certified equipment will be performed by an authorized supplier.

Changes or modifications not expressly approved by the party responsible for compliance could void the user's authority to operate the equipment.

## **Important Safety Instructions**

The following safety instructions cover the installation and use of the Product. Read carefully and retain for future reference.

#### Installation

**Warning:** To avoid electrical shock hazard to personnel or equipment damage observe the following precautions when installing telephone equipment:

- **1** Never install telephone wiring during a lightning storm.
- 2 Never install telephone jacks in wet locations unless the jack is specifically designed for wet locations.
- **3** Never touch uninsulated telephone wires or terminals unless the telephone line has been disconnected at the network interface.
- **4** Use caution when installing or modifying telephone lines. The exclamation point within an equilateral triangle is intended to alert the user to the presence of important operating and maintenance (servicing) instructions in the literature accompanying the product.

This symbol on the product is used to identify the following important information: Use only with a CSA or UL certified CLASS 2 power supply, as specified in the user guide.

#### Use

When using your telephone equipment, basic safety precautions should always be followed to reduce risk of fire, electric shock and injury to persons, including the following:

- **1** Read and understand all instructions.
- **2** Follow the instructions marked on the product.
- **3** Unplug this product from the wall outlet before cleaning. Do not use liquid cleaners or aerosol cleaners. Use a damp cloth for cleaning.
- **4** Do not use this product near water, for example, near a bath tub, wash bowl, kitchen sink, or laundry tub, in a wet basement, or near a swimming pool.
- **5** Do not place this product on an unstable cart, stand or table. The product may fall, causing serious damage to the product.
- **6** This product should never be placed near or over a radiator or heat register. This product should not be placed in a built-in installation unless proper ventilation is provided.
- 7 Do not allow anything to rest on the power cord. Do not locate this product where the cord will be abused by persons walking on it.
- **8** Do not overload wall outlets and extension cords as this can result in the risk of fire or electric shock.
- **9** Never spill liquid of any kind on the product.
- **10** To reduce the risk of electric shock do not disassemble this product, but have it sent to a qualified service person when some service or repair work is required.
- **11** Unplug this product from the wall outlet and refer servicing to qualified service personnel under the following conditions:
  - **a** When the power supply cord or plug is damaged or frayed.
  - **b** If the product has been exposed to rain, water or liquid has been spilled on the product, disconnect and allow the product to dry out to see if it still operates; but do not open up the product.
  - **c** If the product housing has been damaged.
  - **d** If the product exhibits a distinct change in performance.
- **12** Avoid using a telephone during an electrical storm. There may be a remote risk of electric shock from lightning.
- **13** Do not use the telephone to report a gas leak in the vicinity of the leak.
- **14 Caution:** To eliminate the possibility of accidental damage to cords, plugs, jacks, and the telephone, do not use sharp instruments during the assembly procedures.
- **15** Save these instructions.

## **International Regulatory Information**

**C** The CE Marking on this equipment indicates compliance with the following: This device conforms to Directive 1999/5/EC on Radio Equipment and Telecommunications Terminal Equipment as adopted by the European Parliament And Of The Council.

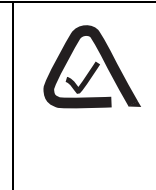

This is a class A product. In a domestic environment this product may cause radio interference in which case the user may be required to take adequate measures.

Hereby, Nortel Networks declares that this equipment is in compliance with the essential requirements and other relevant provisions of Directive 1999/5/EC.

Information is subject to change without notice. Nortel Networks reserves the right to make changes in design or components as progress in engineering and manufacturing may warrant. This equipment has been tested and found to comply with the European Safety requirements EN 60950 and EMC requirements EN 55022 (Class A) and EN 55024. These EMC limits are designed to provide reasonable protection against harmful interference when the equipment is operated in a commercial and light industrial environment.

#### WARNING

This is a class A product. In a domestic environment this product may cause radio interference in which case the user may be required to take adequate measures. The above warning is inserted for regulatory reasons. If any customer believes that they have an interference problem, either because their Nortel Networks product seems to cause interference or suffers from interference, they should contact their distributor immediately. The distributor will assist with a remedy for any problems and, if necessary, will have full support from Nortel Networks.

### Safety

#### WARNING!

Only qualified service personnel may install this equipment. The instructions in this manual are intended for use by qualified service personnel only.

#### Only qualified persons should service the system.

The installation and service of this hardware is to be performed only by service personnel having appropriate training and experience necessary to be aware of hazards to which they are exposed in performing a task and of measures to minimize the danger to themselves or other persons.

Electrical shock hazards from the telecommunication network and AC mains are possible with this equipment. To minimize risk to service personnel and users, the system must be connected to an outlet with a third-wire Earth.

Service personnel must be alert to the possibility of high leakage currents becoming available on metal system surfaces during power line fault events near network lines. These leakage currents normally safely flow to Protective Earth via the power cord. Therefore, it is mandatory that connection to an earthed outlet is performed first and removed last when cabling to the unit. Specifically, operations requiring the unit to be powered down must have the network connections (exchange lines) removed first.

## **Limited Warranty**

Nortel Networks warrants this product against defects and malfunctions during a one (1) year period from the date of original purchase. If there is a defect or malfunction, Nortel Networks shall, at its option, and as the exclusive remedy, either repair or replace the telephone set at no charge, if returned within the warranty period.

If replacement parts are used in making repairs, these parts may be refurbished, or may contain refurbished materials. If it is necessary to replace the telephone set, it may be replaced with a refurbished telephone of the same design and color. If it should become necessary to repair or replace a defective or malfunctioning telephone set under this warranty, the provisions of this warranty shall apply to the repaired or replaced telephone set until the expiration of ninety (90) days from the date of pick up, or the date of shipment to you, of the repaired or replacement set, or until the end of the original warranty period, whichever is later. Proof of the original purchase date is to be provided with all telephone sets returned for warranty repairs.

### **Exclusions**

Nortel Networks does not warrant its telephone equipment to be compatible with the equipment of any particular telephone company. This warranty does not extend to damage to products resulting from improper installation or operation, alteration, accident, neglect, abuse, misuse, fire or natural causes such as storms or floods, after the telephone is in your possession.

Nortel Networks shall not be liable for any incidental or consequential damages, including, but not limited to, loss, damage or expense directly or indirectly arising from the customers use of or inability to use this telephone, either separately or in combination with other equipment. This paragraph, however, shall not apply to consequential damages for injury to the person in the case of telephones used or bought for use primarily for personal, family or household purposes.

This warranty sets forth the entire liability and obligations of Nortel Networks with respect to breach of warranty, and the warranties set forth or limited herein are the sole warranties and are in lieu of all other warranties, expressed or implied, including warranties or fitness for particular purpose and merchantability.

## Warranty Repair Services

Should the set fail during the warranty period:

In North America, please call 1-800-574-1611 for further information.

**Outside North America**, contact your sales representative for return instructions. You will be responsible for shipping charges, if any. When you return this telephone for warranty service, you must present proof of purchase.

## After Warranty Service

Nortel Networks offers ongoing repair and support for this product. This service provides repair or replacement of your Nortel Networks product, at Nortel Networks option, for a fixed charge. You are responsible for all shipping charges. For further information and shipping instructions: **In North America**, contact our service information number: 1-800-574-1611. **Outside North America**, contact your sales representative.

Repairs to this product may be made only by the manufacturer and its authorized agents, or by others who are legally authorized. This restriction applies during and after the warranty period. Unauthorized repair will void the warranty.

N0000623 01.2

# Contents

| Safety2Enhanced 911 Configuration3Radio-frequency Interference3Hearing Aid Compatibility4Repairs4Important Safety Instructions4International Regulatory Information6Safety7Limited Warranty7Exclusions7Warranty Repair Services8After Warranty Service8Preface21                                                                                                    |
|----------------------------------------------------------------------------------------------------|
| Enhanced 911 Configuration3Radio-frequency Interference3Hearing Aid Compatibility4Repairs4Important Safety Instructions4International Regulatory Information6Safety7Limited Warranty7Exclusions7Warranty Repair Services8After Warranty Service8Preface21                                                                                                    |
| Radio-frequency Interference       3         Hearing Aid Compatibility       4         Repairs       4         Important Safety Instructions       4         International Regulatory Information       6         Safety       7         Limited Warranty       7         Exclusions       7         Warranty Repair Services       8         After Warranty Service       8         Preface       21 |
| Hearing Aid Compatibility4Repairs4Important Safety Instructions4International Regulatory Information6Safety7Limited Warranty7Exclusions7Warranty Repair Services8After Warranty Service8Preface21                                                                                                    |
| Repairs       4         Important Safety Instructions       4         International Regulatory Information       6         Safety       7         Limited Warranty       7         Exclusions       7         Warranty Repair Services       8         After Warranty Service       8         Preface       21                                                                                        |
| Important Safety Instructions       4         International Regulatory Information       6         Safety       7         Limited Warranty       7         Exclusions       7         Warranty Repair Services       8         After Warranty Service       8         Preface       21                                                                                                    |
| International Regulatory Information       6         Safety       7         Limited Warranty       7         Exclusions       7         Warranty Repair Services       8         After Warranty Service       8         Preface       21                                                                                                    |
| Safety       7         Limited Warranty       7         Exclusions       7         Warranty Repair Services       8         After Warranty Service       8         Preface       21                                                                                                    |
| Limited Warranty       7         Exclusions       7         Warranty Repair Services       8         After Warranty Service       8         Preface       21                                                                                                    |
| Exclusions       7         Warranty Repair Services       8         After Warranty Service       8         Preface       21                                                                                                    |
| Warranty Repair Services    8      After Warranty Service    8      Preface    21                                                                                                    |
| After Warranty Service         8           Preface         21                                                                                                    |
| Preface                                                                                                    |
|                                                                                                    |
| Before you begin                                                                                                    |
| DECT and DECT variants                                                                                                    |
| DMC GAP compliance                                                                                                    |
| Handset GAP compatibility                                                                                                    |
| How to get help                                                                                                    |
| Chapter overview                                                                                                    |
| Acronyms                                                                                                    |
| Chapter 1                                                                                                    |
| Overview 29                                                                                                    |
| Digital Mobility system diagram                                                                                                    |
| General system information 30                                                                                                    |
| Components of the system 30                                                                                                    |
| Digital Mobility Controller (DMC)                                                                                                    |
| Digital Mobility Base station (RFP)                                                                                                    |
| Digital Mobility Repeater (WREP)                                                                                                    |
| Digital Mobility Handset/DECT Handset (PP)                                                                                                    |
| Administration and maintenance tools                                                                                                    |
| Description of connectors and their placement                                                                                                    |
| System Status LEDs                                                                                                    |
| System link (Secondary DMC)                                                                                                    |
| Serial port                                                                                                    |
| Base station connection                                                                                                    |
| TCM loop connection                                                                                                    |
| Power connection                                                                                                    |

## Chapter 2

| Installation overview                                |
|------------------------------------------------------|
| Installation process map                             |
| Host system setup requirements                       |
| Requirements for the digital mobility system         |
| Digital Mobility Controller                          |
| Environmental checklist                              |
| Electrical requirements 40                           |
| Internal wiring requirements                         |
| Base stations and repeaters                          |
| Environmental checklist                              |
| Electrical requirements                              |
| Handsets                                             |
| Environmental checklist                              |
| Electrical requirements                              |
| DMC OAM program and Digital Mobility Service Tool    |
| Software requirements                                |
| Customer-supplied hardware requirements              |
| Installation prerequisites                           |
| Installing DMC OAM and Digital Mobility Service Tool |
| Starting the DMC OAM program                         |
| Starting the Digital Mobility Service Tool           |
| Description of the DMC OAM program interface screen  |
| DMC OAM program main window                          |
| Understanding the menu                               |
| Understanding tabbed pages51                         |
| Description of the Digital Mobility Service Tool     |
| Digital Mobility Service Tool main window            |
| Understanding the menu                               |
| Understanding tabbed pages53                         |
| Description of the Master handset interface          |
| Master handset menu structure 54                     |
| Language settings for Master handset55               |
| Chapter 3                                            |
| DMC installation 57                                  |
| System equipment for the DMC                         |
| System equipment for the DMC                         |
| Dasic Indiuwale                                      |
| Equipment for installing the DMC                     |
| Equipment for installing the DNC                     |
| Install a Divic in an equipment rack                 |
| Install the rack mount tray in an equipment rack     |

| Install a DMC on the rack mounting tray 60                      |
|-----------------------------------------------------------------|
| Install a DMC directly on the rack mounting tray                |
| Install a DMC on another DMC 60                                 |
| Install a DMC on the wall                                       |
| Install a DMC on a flat surface                                 |
| Connecting DMC to host system (TCM loop)                        |
| TCM Loop connections                                            |
| TCM input connector pinout                                      |
| Next steps                                                      |
| Chapter 4                                                       |
| Base station installation                                       |
| Positioning a base station 68                                   |
| Installing the base stations                                    |
| Installing a base station                                       |
| Wiring the base station                                         |
| Description of LED behavior on base station                     |
| Next step 73                                                    |
|                                                                 |
| Chapter 5                                                       |
| Repeater installation                                           |
| Installing the repeater                                         |
| Installing external antennas                                    |
| Programming a repeater with the programming kit                 |
| Content of the programming kit:                                 |
| Set up of the hardware for repeater programming:                |
| Programming the repeater with the Digital Mobility Service Tool |
| Downloading firmware                                            |
| Description of LED behavior on repeater                         |
| Next step                                                       |
| Chapter 6                                                       |
| Preparing handset for use 87                                    |
| Handsat information 88                                          |
| Battery information 88                                          |
| Installing battery on 7/20 bandsets                             |
| Installing battery on 412V 414X 742V and 744V bandsets          |
| Charging battery 01 + 157, + 147, 7457, and 7447 handsets       |
| Battery disposal                                                |
| Reading serial number                                           |
| Reading serial number on 7420 bandsets                          |
| Reading serial number on 413X 414X 743X and 744Y bandeate       |
|                                                                 |
| Mevr Sich                                                       |

| Chapter 7                                                                                                    |
|----------------------------------------------------------------------------------------------------|
| Configuring the DMC                                                                                                    |
| Powering up the DMC                                                                                                    |
| Connecting a computer to the DMC                                                                                                    |
| Direct connection (serial connection) using a null-modem cable                                                                                                    |
| Remote connection using a serial-IP converter or a modem                                                                                                    |
| Serial-IP converter                                                                                                    |
| Modem                                                                                                    |
| Configuring the DMC through DMC OAM program                                                                                                    |
| Change password                                                                                                    |
| Suppression control                                                                                                    |
| Subscription setting                                                                                                    |
| Cable Delay Measurement 102                                                                                                    |
| Configuring the DMC through the Master handset                                                                                                    |
| Restart the DMC                                                                                                    |
| Subscription setting                                                                                                    |
| Cable delay measurement                                                                                                    |
| To view the cable delay of an individual base station                                                                                                    |
| Next step                                                                                                    |
| Chapter 9                                                                                                    |
| Chapter 6                                                                                                    |
| Liendent registration and exhermition 407                                                                                                    |
| Handset registration and subscription                                                                                                    |
| Handset registration and subscription       107         Register handsets through DMC OAM program       108         Outline       100                                                                                                    |
| Handset registration and subscription       107         Register handsets through DMC OAM program       108         Setting up a Master handset       109         Deviate invalues leader       110                                                                                                    |
| Handset registration and subscription       107         Register handsets through DMC OAM program       108         Setting up a Master handset       109         Registering handsets       110                                                                                                    |
| Handset registration and subscription       107         Register handsets through DMC OAM program       108         Setting up a Master handset       109         Registering handsets       110         Register handsets through Master handset       111                                                                                                    |
| Handset registration and subscription       107         Register handsets through DMC OAM program       108         Setting up a Master handset       109         Registering handsets       110         Register handsets through Master handset       111         Setting up a Master handset (registering and subscribing)       111                                                                                                    |
| Handset registration and subscription       107         Register handsets through DMC OAM program       108         Setting up a Master handset       109         Registering handsets       110         Register handsets through Master handset       111         Setting up a Master handset (registering and subscribing)       111         Registration of additional handsets       112                                                                                                    |
| Handset registration and subscription       107         Register handsets through DMC OAM program       108         Setting up a Master handset       109         Registering handsets       110         Register handsets through Master handset       111         Setting up a Master handset (registering and subscribing)       111         Registration of additional handsets       112         First time registration of additional handsets through the Master handset       112                                                                                                    |
| Handset registration and subscription       107         Register handsets through DMC OAM program       108         Setting up a Master handset       109         Registering handsets       110         Register handsets through Master handset       111         Setting up a Master handset (registering and subscribing)       111         Registration of additional handsets       112         First time registration of additional handsets through the Master handset       112         Registering handsets to existing system through Master handset       114                                                                                                    |
| Handset registration and subscription       107         Register handsets through DMC OAM program       108         Setting up a Master handset       109         Registering handsets       109         Register handsets through Master handset       110         Register handsets through Master handset       111         Setting up a Master handset (registering and subscribing)       111         Registration of additional handsets       112         First time registration of additional handsets through the Master handset       112         Registering handsets to existing system through Master handset       114         Subscribe handsets       115                                                                                                    |
| Handset registration and subscription       107         Register handsets through DMC OAM program       108         Setting up a Master handset       109         Registering handsets       109         Register handsets through Master handset       110         Register handsets through Master handset       111         Setting up a Master handset (registering and subscribing)       111         Registration of additional handsets       112         First time registration of additional handsets through the Master handset       112         Registering handsets to existing system through Master handset       114         Subscribe handsets       115         Subscribing additional handsets and additional Master handsets       115                                                                                                    |
| Handset registration and subscription       107         Register handsets through DMC OAM program       108         Setting up a Master handset       109         Registering handsets       109         Register handsets through Master handset       110         Register handsets through Master handset       111         Setting up a Master handset (registering and subscribing)       111         Registration of additional handsets       112         First time registration of additional handsets through the Master handset       112         Registering handsets to existing system through Master handset       114         Subscribe handsets       115         Subscribing additional handsets and additional Master handsets       115         Subscribing a handset to different systems       116                                                                                                    |
| Handset registration and subscription       107         Register handsets through DMC OAM program       108         Setting up a Master handset       109         Registering handsets       110         Register handsets through Master handset       111         Setting up a Master handset (registering and subscribing)       111         Registration of additional handsets       112         First time registration of additional handsets through the Master handset       112         Registering handsets to existing system through Master handset       114         Subscribe handsets       115         Subscribing additional handsets and additional Master handsets       115         Subscribing a handset to different systems       116         Changing to another system automatically       116                                                                                                    |
| Handset registration and subscription       107         Register handsets through DMC OAM program       108         Setting up a Master handset       109         Registering handsets       110         Register handsets through Master handset       111         Setting up a Master handset (registering and subscribing)       111         Register handsets through Master handset       112         First time registration of additional handsets       112         First time registration of additional handsets through the Master handset       112         Registering handsets to existing system through Master handset       114         Subscribe handsets       115         Subscribing additional handsets and additional Master handsets       115         Subscribing a handset to different systems       116         Changing to another system manually       116         Changing to another system manually       116                                                                                                    |
| Handset registration and subscription       107         Register handsets through DMC OAM program       108         Setting up a Master handset       109         Registering handsets       110         Register handsets through Master handset       111         Setting up a Master handset (registering and subscribing)       111         Register handsets through Master handset (registering and subscribing)       111         Registration of additional handsets       112         First time registration of additional handsets through the Master handset       112         Registering handsets to existing system through Master handset       114         Subscribe handsets       115         Subscribing additional handsets and additional Master handsets       115         Subscribing a handset to different systems       116         Changing to another system manually       116         Host system and handset interoperability       117                                                                                                    |
| Handset registration and subscription       107         Register handsets through DMC OAM program       108         Setting up a Master handset       109         Registering handsets       110         Register handsets through Master handset       111         Setting up a Master handset (registering and subscribing)       111         Register handsets through Master handset       112         First time registration of additional handsets       112         First time registration of additional handsets through the Master handset       114         Subscribe handsets       115         Subscribe handsets       115         Subscribing additional handsets and additional Master handsets       115         Subscribing a bandset to different systems       116         Changing to another system automatically       116         Host system and handset interoperability       117         Digital Mobility DN record settings       117                                                                                                    |
| Handset registration and subscription       107         Register handsets through DMC OAM program       108         Setting up a Master handset       109         Registering handsets       110         Register handsets through Master handset       111         Setting up a Master handset (registering and subscribing)       111         Registration of additional handsets       112         First time registration of additional handsets through the Master handset       112         Registering handsets to existing system through Master handset       114         Subscribe handsets       115         Subscribing additional handsets and additional Master handsets       115         Subscribing a handset to different systems       116         Changing to another system automatically       116         Host system and handset interoperability       117         Digital Mobility DN record settings       117         Handset features       118                                                                                                    |
| Handset registration and subscription       107         Register handsets through DMC OAM program       108         Setting up a Master handset       109         Registering handsets       110         Register handsets through Master handset       111         Setting up a Master handset (registering and subscribing)       111         Registering handsets through Master handset       112         First time registration of additional handsets       112         First time registration of additional handsets through the Master handset       114         Subscribe handsets       115         Subscribing additional handsets and additional Master handsets       115         Subscribing a handset to different systems       116         Changing to another system manually       116         Changing to another system manually       117         Digital Mobility DN record settings       117         Handset features       118         Telephone settings       118                                                                                                    |
| Handset registration and subscription       107         Register handsets through DMC OAM program       108         Setting up a Master handset       109         Registering handsets       110         Register handsets through Master handset       111         Setting up a Master handset (registering and subscribing)       111         Registering of additional handsets       112         First time registration of additional handsets through the Master handset       112         Registering handsets to existing system through Master handset       114         Subscribe handsets       115         Subscribing additional handsets and additional Master handsets       115         Subscribing a handset to different systems       116         Changing to another system automatically       116         Host system and handset interoperability       117         Digital Mobility DN record settings       117         Handset features       118         Telephone settings       118         Idle display activation code       118                                                                                                    |
| Handset registration and subscription       107         Register handsets through DMC OAM program       108         Setting up a Master handset       109         Registering handsets       110         Register handsets through Master handset       111         Setting up a Master handset (registering and subscribing)       111         Registration of additional handsets       112         First time registration of additional handsets through the Master handset       112         Registering handsets       112         Subscribe handsets       114         Subscribe handsets       115         Subscribing additional handsets and additional Master handset       115         Subscribing a diftional handsets and additional Master handsets       116         Changing to another system automatically       116         Changing to another system manually       116         Handset features       117         Digital Mobility DN record settings       117         Handset features       118         Telephone settings       118         Idle display activation code       118         Features with three-second display timeouts       120 |

| DMC Feature List                                                                                                    |
|----------------------------------------------------------------------------------------------------|
| Chapter 9                                                                                                    |
| Handset management                                                                                                    |
| Viewing handset/user configuration                                                                                                    |
| Through DMC OAM program                                                                                                    |
| Through Master handset                                                                                                    |
| Viewing user configuration                                                                                                    |
| Unsubscribing handsets                                                                                                    |
| Removing handsets from the list (deregistering)                                                                                                    |
| Deregistering handsets through DMC OAM program                                                                                                    |
| Deregistering handsets through Master handset                                                                                                    |
| Removing a directory number                                                                                                    |
| Removing a position                                                                                                    |
| Changing user settings                                                                                                    |
| Through DMC OAM program128                                                                                                    |
| Through the Master handset 129                                                                                                    |
| Changing position                                                                                                    |
| Changing authentication code                                                                                                    |
| Changing special rights                                                                                                    |
| Changing TCM loop number                                                                                                    |
|                                                                                                    |
| Downloading firmware                                                                                                    |
| Downloading firmware                                                                                                    |
| Downloading firmware    131      Chapter 10    133      System Management    133                                                                                                    |
| Downloading firmware    131      Chapter 10    System Management      System Management    133                                                                                                    |
| Downloading firmware    131      Chapter 10    133      System Management    133      Using the DMC OAM program    133      Registration    133                                                                                                    |
| Downloading firmware       131         Chapter 10       133         System Management       133         Using the DMC OAM program       133         Registration       133         MSE Messages (Message Service Function)       133                                                                                                    |
| Downloading firmware       131         Chapter 10       133         System Management       133         Using the DMC OAM program       133         Registration       133         MSF Messages (Message Service Function)       133         Sending text messages from DMC to a handset       134                                                                                                    |
| Downloading firmware       131         Chapter 10       133         System Management       133         Using the DMC OAM program       133         Registration       133         MSF Messages (Message Service Function)       133         Sending text messages from DMC to a handset       134         Receiving text messages from handset to DMC       136                                                                                                    |
| Downloading firmware       131         Chapter 10       133         System Management       133         Using the DMC OAM program       133         Registration       133         MSF Messages (Message Service Function)       133         Sending text messages from DMC to a handset       134         Receiving text messages from handset to DMC       136         Checking Status Information       137                                                                                                    |
| Downloading firmware       131         Chapter 10       133         System Management       133         Using the DMC OAM program       133         Registration       133         MSF Messages (Message Service Function)       133         Sending text messages from DMC to a handset       134         Receiving text messages from handset to DMC       136         Checking Status Information       137         How to set status message level       137                                                                                                |
| Downloading firmware131Chapter 10133System Management133Using the DMC OAM program133Registration133MSF Messages (Message Service Function)133Sending text messages from DMC to a handset134Receiving text messages from handset to DMC136Checking Status Information137How to set status message level137How to read status message level137                                                                                                    |
| Downloading firmware131Chapter 10133System Management133Using the DMC OAM program133Registration133MSF Messages (Message Service Function)133Sending text messages from DMC to a handset134Receiving text messages from handset to DMC136Checking Status Information137How to set status message level137How to read status message level137How to save status messages138                                                                                                    |
| Downloading firmware131Chapter 10System ManagementSystem Management133Using the DMC OAM program133Registration133MSF Messages (Message Service Function)133Sending text messages from DMC to a handset134Receiving text messages from handset to DMC136Checking Status Information137How to set status message level137How to read status message level137How to save status messages138Using the Digital Mobility Service Tool138                                                                                                    |
| Downloading firmware131Chapter 10System Management133Using the DMC OAM program133Registration133MSF Messages (Message Service Function)133Sending text messages from DMC to a handset134Receiving text messages from handset to DMC136Checking Status Information137How to set status message level137How to read status message level137How to save status messages138Using the Digital Mobility Service Tool138Repeater programming139                                                                                                    |
| Downloading firmware131Chapter 10System Management133Using the DMC OAM program133Registration133MSF Messages (Message Service Function)133Sending text messages from DMC to a handset134Receiving text messages from handset to DMC136Checking Status Information137How to set status message level137How to read status message level137How to save status messages138Using the Digital Mobility Service Tool138Repeater programming139Handset adjustment139                                                                                                   |
| Downloading firmware131Chapter 10133System Management133Using the DMC OAM program133Registration133MSF Messages (Message Service Function)133Sending text messages from DMC to a handset134Receiving text messages from handset to DMC136Checking Status Information137How to set status message level137How to read status messages138Using the Digital Mobility Service Tool138Repeater programming139Handset adjustment139                                                                                                    |
| Downloading firmware131Chapter 10System Management133Using the DMC OAM program133Registration133MSF Messages (Message Service Function)133Sending text messages from DMC to a handset134Receiving text messages from handset to DMC136Checking Status Information137How to set status message level137How to read status message level137How to save status messages138Using the Digital Mobility Service Tool138Repeater programming139Handset adjustment139To adjust the handset from the Digital Mobility Service Tool:140                                   |
| Downloading firmware131Chapter 10System Management133Using the DMC OAM program133Registration133MSF Messages (Message Service Function)133Sending text messages from DMC to a handset134Receiving text messages from handset to DMC136Checking Status Information137How to set status message level137How to read status message level137How to save status messages138Using the Digital Mobility Service Tool138Repeater programming139Handset adjustment139To adjust the handset from the Digital Mobility Service Tool:140Define and view system settings142 |
| Downloading firmware131Chapter 10System Management133Using the DMC OAM program133Registration133MSF Messages (Message Service Function)133Sending text messages from DMC to a handset134Receiving text messages from handset to DMC136Checking Status Information137How to set status message level137How to read status messages138Using the Digital Mobility Service Tool138Repeater programming139Handset adjustment139To adjust the handset from the Digital Mobility Service Tool:140Define and view system settings142                                    |
| Downloading firmware131Chapter 10System Management133Using the DMC OAM program133Registration133MSF Messages (Message Service Function)133Sending text messages from DMC to a handset134Receiving text messages from handset to DMC136Checking Status Information137How to set status message level137How to read status messages138Using the Digital Mobility Service Tool138Repeater programming139Handset adjustment139To adjust the handset from the Digital Mobility Service Tool:140Define and view system settings142System Information143               |

| Date and Time                                          |
|--------------------------------------------------------|
| Suppression Control                                    |
| RFP PCS                                                |
| Statistic                                              |
| Measure Cable Delay149                                 |
| Voice Path Gain                                        |
| DSP Tone Level                                         |
| Restart the DMC                                        |
| System settings in the Digital Mobility Service Tool   |
| Connection Settings                                    |
| System settings in the Master handset 154              |
| Reading system information from a Master handset       |
| Reading handset information from a Master handset      |
| Reading base station information from a Master handset |
| Reading statistics from a Master handset               |
| Advanced features                                      |
| DMC OAM program                                        |
| Status Message Level                                   |
| Enter Command Mode 158                                 |
| NVM (non-volatile memory)159                           |
| Dump                                                   |
| Load Flash (updating software)161                      |
| Digital Mobility Service Tool                          |
| Download Flash                                         |
| Saving configuration data                              |
| Save configuration data as a text file                 |
| Save configuration data as semicolon separated file    |
| Troubleshooting error messages                         |
| DMC OAM program                                        |
| Digital Mobility Service Tool                          |
| Index                                                  |

# Figures

| Figure 1  | Digital Mobility system diagram                               | . 29               |
|-----------|---------------------------------------------------------------|--------------------|
| Figure 2  | Repeater with external antenna                                | . 32               |
| Figure 3  | Faceplate on DMC080                                           | . 34               |
| Figure 4  | Faceplate on DMC320                                           | . 35               |
| Figure 5  | Installing Nortel support hardware and software               | . 38               |
| Figure 6  | DMC OAM startup window                                        | . 45               |
| Figure 7  | DMC OAM Connection dialog.                                    | . 46               |
| Figure 8  | DMC OAM: Modem Connection                                     | . 47               |
| Figure 9  | DMC OAM: Registration window                                  | . 47               |
| Figure 10 | Start-up window for Digital Mobility Service Tool             | . 49               |
| Figure 11 | Main window of the DMC OAM program                            | . 50               |
| Figure 12 | Tabbed page example                                           | . 51               |
| Figure 13 | Main window of the Digital Mobility Service Tool              | . 52               |
| Figure 14 | Tabbed page example                                           | . 53               |
| Figure 15 | Install the DMC and connect to host system                    | . 57               |
| Figure 16 | Fasten the rack mounting tray to an equipment rack            | . 59               |
| Figure 17 | DMC tabs                                                      | . 61               |
| Figure 18 | Wall mount bracket                                            | . 62               |
| Figure 19 | Attach the DMC to the wall-mount bracket                      | . 63               |
| Figure 20 | Location for feet on bottom of the DMC                        | . <mark>6</mark> 4 |
| Figure 21 | Install the base station and connect to DMC                   | . 67               |
| Figure 22 | Pull wire through the wall bracket                            | . 69               |
| Figure 23 | Mount the wall bracket                                        | . 69               |
| Figure 24 | Connect the plug to the rear of the base station              | . 70               |
| Figure 25 | Base station attached to wall bracket                         | . 70               |
| Figure 26 | Opening the base station housing                              | . 71               |
| Figure 27 | RJ45 connection for DMC                                       | . 71               |
| Figure 28 | Base station LED                                              | . 73               |
| Figure 29 | Install the repeater                                          | . 75               |
| Figure 30 | Pull power supply connector and wire through the wall bracket | . 76               |
| Figure 31 | Mount wall bracket for repeater                               | . 76               |
| Figure 32 | Connect power to rear of repeater                             | . 77               |
| Figure 33 | Repeater installed on wall bracket                            | . 77               |
| Figure 34 | Opening the Repeater housing                                  | . 78               |
| Figure 35 | Remove tab on Repeater housing                                | . 79               |
| Figure 36 | External antenna wall bracket.                                | . 79               |
| Figure 37 | Antenna housing attached to wall bracket                      | . 80               |
| Figure 38 | External antenna cable connected to Repeater housing          | . 80               |
| Figure 39 | Repeater programming kit                                      | . 81               |
| Figure 40 | Connect to the Digital Mobility Service Tool                  | . 82               |
|           |                                                               |                    |

| Figure 41 | Digital Mobility Service Tool, Repeater tab                 |
|-----------|-------------------------------------------------------------|
| Figure 42 | Repeater LED                                                |
| Figure 43 | Prepare handsets                                            |
| Figure 44 | Remove back cover from handset                              |
| Figure 45 | Battery positioning in the handset                          |
| Figure 46 | Remove back cover from handset with screw fastener          |
| Figure 47 | Battery positioning in the handset                          |
| Figure 48 | Remove back cover from handset                              |
| Figure 49 | Serial number location under battery                        |
| Figure 50 | Remove back cover from handset with screw fastener          |
| Figure 51 | Serial number location under battery                        |
| Figure 52 | Configure the DMC                                           |
| Figure 53 | Null-modem cable                                            |
| Figure 54 | IP modem cable                                              |
| Figure 55 | Change DMC OAM password                                     |
| Figure 56 | Suppression control through the DMC OAM                     |
| Figure 57 | Measuring cable delay through the DMC OAM                   |
| Figure 58 | Measuring cable delay warning                               |
| Figure 59 | Master handset: restart DMC 104                             |
| Figure 60 | Master handset: subscription                                |
| Figure 61 | Master handset: cable delay 105                             |
| Figure 62 | Register and subscribe handsets 107                         |
| Figure 63 | Registration tab                                            |
| Figure 64 | DMC OAM: create or change user record                       |
| Figure 65 | DMC OAM: create or change user record 110                   |
| Figure 66 | Master handset: register handsets                           |
| Figure 67 | Master handset: register handsets to existing system 114    |
| Figure 68 | Master handset: viewing user configurations                 |
| Figure 69 | Registration delete warning 126                             |
| Figure 70 | Master handset: Deregister a handset record                 |
| Figure 71 | Master handset: Deregister a handset record                 |
| Figure 72 | DMC OAM create/change user record 128                       |
| Figure 73 | Master handset: Changing a position                         |
| Figure 74 | Master handset: Changing an AC 130                          |
| Figure 75 | Master handset: Changing special rights                     |
| Figure 76 | Master handset: Changing a TCM loop number                  |
| Figure 77 | DMC OAM: MSF Demo tab                                       |
| Figure 78 | DMC OAM: Status Message tab 137                             |
| Figure 79 | Digital Mobility Service Tool connection screen             |
| Figure 80 | Digital Mobility Service Tool model 7420 handset screen 140 |
| Figure 81 | Digital Mobility Service Tool model 744X handset screen 141 |
| Figure 82 | DMC OAM: System Information                                 |

| Figure 83  | DMC OAM: System Information - linked system                                |
|------------|----------------------------------------------------------------------------|
| Figure 84  | DMC OAM: Date and Time144                                                  |
| Figure 85  | DMC OAM: RRP Product Change Status                                         |
| Figure 86  | DMC OAM: Statistic                                                         |
| Figure 87  | DMC OAM: RFP Statistic tab                                                 |
| Figure 88  | DMC OAM: PP Statistic tab                                                  |
| Figure 89  | DMC OAM: System Statistic tab                                              |
| Figure 90  | DMC OAM: Voice Path Gain                                                   |
| Figure 91  | Restart DMC warning                                                        |
| Figure 92  | Digital Mobility Service Tool: Connection Settings                         |
| Figure 93  | Master handset: system information                                         |
| Figure 94  | Master handset: handset information                                        |
| Figure 95  | Master handset: base station information                                   |
| Figure 96  | Master handset: viewing statistics                                         |
| Figure 97  | DMC OAM: Enter Command Mode 158                                            |
| Figure 98  | DMC OAM: Backup dialog 159                                                 |
| Figure 99  | DMC OAM: Load backup file location                                         |
| Figure 100 | DMC OAM: Load flash                                                        |
| Figure 101 | DMC OAM: DMC Runtime Code flash file location                              |
| Figure 102 | DMC OAM: Load flash                                                        |
| Figure 103 | DMC OAM: Base station Monitor Code flash file location                     |
| Figure 104 | DMC OAM: Base station Runtime Code flash file location 164                 |
| Figure 105 | Digital Mobility Service Tool: Download Flash dialog                       |
| Figure 106 | Digital Mobility Service Tool: Finding the file to download to Flash . 167 |

# Tables

| Table 1  | Countries and DECT variants                             |
|----------|---------------------------------------------------------|
| Table 2  | Host system - DMC configurations                        |
| Table 3  | System status monitor indicators                        |
| Table 4  | Default Com port setting                                |
| Table 5  | Menu bar items                                          |
| Table 6  | Tabbed pages         51                                 |
| Table 7  | Menu bar items                                          |
| Table 8  | Tabbed pages         53                                 |
| Table 9  | TMC input connector pinout                              |
| Table 10 | DMC - RJ45 connection diagram                           |
| Table 11 | Repeat numbering table                                  |
| Table 12 | Example of a normal base station/repeater configuration |
| Table 13 | Example of repeater jump configuration                  |
| Table 14 | Default Com port settings                               |
| Table 15 | Example of suppression control values                   |
| Table 16 | DN record required settings 117                         |
| Table 17 | Error messages in DMC OAM program                       |
| Table 18 | Error messages in Digital Mobility Service Tool         |

# Preface

This guide explains how to install the Nortel Digital Mobility System. This includes the installation and configuration of:

- Digital Mobility Controller (DMC)
- Digital Mobility Base stations (RFP)
- Digital Mobility Repeaters (WRFP)
- Digital Mobility Handsets (PP)/DECT Handsets (PP).

The guide also provides you with information about:

- DMC OAM application: the tool you access from your computer and use to configure, operate, administer and maintain the wireless system through the DMC.
- Digital Mobility Service Tool: the tool you access from your computer and use to configure and manage handsets and repeaters.

The DMC OAM application and Digital Mobility Service Tool are separate from the host system configuration tool.

## Before you begin

This guide assumes the following:

- you are using one of the following host systems:
  - Norstar MICS 7.0 or greater (Modular Integrated Communications System)
  - Norstar CICS 7.0 or greater (Compact Integrated Communications System)
  - BCM 3.7 or greater (Business Communications Manager)
- that users have a working knowledge of the host system operations.
- that all configuration installers have a working knowledge of the Windows operating system and graphical user interfaces.
- that a site survey and deployment have been conducted and the installer has access to these plans.

For more information about deployment, refer to the 2G4 Deployment and Demonstration Tool User Guide or the DECT Deployment and Demonstration Tool User Guide accompanying the Deployment Kit.

• the host system is installed and initialized and is working correctly.

## **DECT and DECT variants**

The DMC uses Digital Enhanced Cordless Telephony (DECT), which is a digital wireless technology that has been standardized by the ETSI (European Telecommunications Standard Institute). Although a European standard, the technology has spread worldwide with only minor differences to the frequency band allocated for wireless telephony in different markets. Besides DECT there are four additional variants which in this guide is described as:

- 2G4: The North American DECT variant operating in the 2.4 GHz frequency band.
- SAM: The South American DECT variant operating in the 1900 1930 MHz frequency band.
- China: Chinese DECT variant operating in operating in the 1900 1920 MHz frequency band.
- **Taiwan**: Taiwanese DECT variant operating in operating in the 1880 1895 MHz frequency band.

For a complete overview of the countries and their accepted DECT variant, see table below:

| Country                | Standard | Country       | Standard | Country            | Standard |
|------------------------|----------|---------------|----------|--------------------|----------|
| Albania                | DECT     | Estonia       | DECT     | New Zealand        | DECT     |
| Andorra                | DECT     | Fidji         | DECT     | Nigeria            | DECT     |
| Angola                 | DECT     | Finland       | DECT     | Norway             | DECT     |
| Argentina              | SAM      | France        | DECT     | Pakistan           | DECT     |
| Australia              | DECT     | Georgia       | DECT     | Panama             | SAM      |
| Austrial               | DECT     | Germany       | DECT     | Paragyuay          | SAM      |
| Azerbaijan             | DECT     | Ghana         | DECT     | Peru               | SAM      |
| Bahamas                | SAM      | Greece        | DECT     | Philippines        | DECT     |
| Bahrain                | DECT     | Guatamala     | SAM      | Poland             | DECT     |
| Bangladesh             | DECT     | Haiti         | SAM      | Portugal           | DECT     |
| Belgium                | DECT     | Honduras      | SAM      | Rep.<br>Dominicana | SAM      |
| Benin                  | DECT     | Hong Kong     | DECT     | Romania            | DECT     |
| Bolivia                | SAM      | Hungary       | DECT     | Russia             | DECT     |
| Bosnia-<br>Herzegovina | DECT     | Iceland       | DECT     | San Marino         | DECT     |
| Botswana               | China    | Indonesia     | DECT     | Saudi Arabia       | DECT     |
| Brazil                 | SAM      | Ireland       | DECT     | Senegal            | DECT     |
| Brunei                 | DECT     | Italy         | DECT     | Singapore          | DECT     |
| Bulgaria               | DECT     | Kenya         | DECT     | Slovak Rep.        | DECT     |
| Burkina<br>Fasso       | DECT     | Kuwait        | DECT     | Slovenia           | DECT     |
| Burma                  | DECT     | Latvia        | DECT     | South Africa       | DECT     |
| Cambodja               | DECT     | Lebanon       | DECT     | Spain              | DECT     |
| Canada                 | 2G4      | Liecthenstein | DECT     | Sri Lanka          | DECT     |
| Chile                  | SAM      | Lithuania     | DECT     | Swaziland          | DECT     |
| China                  | China    | Luxembourg    | DECT     | Sweden             | DECT     |
| Colombia               | SAM      | Lybia         | DECT     | Switzerland        | DECT     |
| Congo                  | DECT     | Macedonia     | DECT     | Taiwan             | Taiwan   |
| Costa Rica             | SAM      | Madagascar    | DECT     | Tanzania           | China    |
| Cote d'Ivoire          | DECT     | Malasyia      | DECT     | Тодо               | DECT     |
| Croatia                | DECT     | Mali          | DECT     | Tunisia            | DECT     |
| Cuba                   | SAM      | Malta         | DECT     | Turkey             | DECT     |
| Cuprys                 | DECT     | Marrocco      | DECT     | Ukraine            | DECT     |
| Czech<br>Rebuplic      | DECT     | Mexico        | SAM      | UK                 | DECT     |
| Denmark                | DECT     | Moldovia      | DECT     | United States      | 2G4      |
| Egypt                  | DECT     | Monaco        | DECT     | Uruquay            | SAM      |
| El Salvador            | SAM      | Namibia       | DECT     | Vatican City       | DECT     |
| Equador                | SAM      | Netherlands   | DECT     | Zimbabwe           | DECT     |

 Table 1
 Countries and DECT variants

**Note:** The above table may be subject to changes. To see an updated list, see the DECT Industry Association web site: **www.dect.ch** where a global presence map is available and regularly updated.

## **DMC GAP compliance**

The DMC is fully GAP compliant as per ETSI standards. Being GAP compliant, the DMC supports GAP compatible product as described in the GAP standard. The GAP compliance only secures basic telephony between GAP compatible products from different manufactures. In order to ensure handover between base stations and full functionality on the handset, it is strongly recommended to use only Nortel handsets with the DMC and radio infrastructure.

The handsets being supported for basic telephony are the following:

- M DECT C4012 DECT handset
- M DECT C4030 DECT handset
- M DECT C4050 DECT handset

The handsets being supported for full functionality are the following

- DECT Handset 413X
- DECT Handset 414X
- Digital Mobility Handset 7420 (only for use in North America)
- Digital Mobility Handset 743X
- Digital Mobility Handset 744X

### Handset GAP compatibility

The Nortel handsets are GAP compliant as per the ETSI GAP standard. The GAP compliance does not secure the compatibility of third part handsets on the Nortel system. Likewise, the Nortel handsets cannot be guaranteed to be fully supported on other wireless systems. Therefore, it is recommended only to use Nortel handset with the Nortel wireless system.

## How to get help

If you do not see an appropriate number in this list, go to www.nortel.com/support.

#### USA and Canada

#### **Authorized Distributors - ITAS Technical Support**

Telephone: 1-800-4NORTEL (1-800-466-7835)

If you already have a PIN Code, you can enter Express Routing Code (ERC) 196#. If you do not yet have a PIN Code, or for general questions and first line support, you can enter ERC 338#.

Website: http://www.nortel.com/support

#### Presales Support (CSAN)

**Telephone:** 1-800-4NORTEL (1-800-466-7835) Use Express Routing Code (ERC) 1063#

#### EMEA (Europe, Middle East, Africa)

#### **Technical Support - CTAS**

#### **Telephone:**

| * European Freephone  | 00800 800 89009     |
|-----------------------|---------------------|
| European Alternative/ |                     |
| United Kingdom        | +44 (0)870-907-9009 |
| Africa                | +27-11-808-4000     |
| Israel                | 800-945-9779        |

\*Note: Calls are not free from all countries in Europe, Middle East or Africa

**Fax:** 44-191-555-7980

email: emeahelp@nortel.com

#### CALA (Caribbean & Latin America)

#### **Technical Support - CTAS**

**Telephone**: 1-954-858-7777

email: csrmgmt@nortel.com

#### APAC (Asia Pacific)

#### **Technical Support - CTAS**

**Telephone:** +61-2-870-8800

Fax: +61 388664644

email: asia\_support@nortel.com

#### In-country toll free numbers

Australia 1800NORTEL (1800-667-835) China 010-6510-7770 India 011-5154-2210 Indonesia 0018-036-1004 Japan 0120-332-533 Malaysia 1800-805-380 New Zealand 0800-449-716 Philippines 1800-1611-0063 Singapore 800-616-2004 South Korea 0079-8611-2001 Taiwan 0800-810-500 Thailand 001-800-611-3007

Service Business Centre & Pre-Sales Help Desk +61-2-8870-5511

## **Chapter overview**

Chapter 1 introduces the different components of a Nortel wireless system.

Chapter 2 describes the process of installing the Nortel digital wireless system for host systems and provides information on the different configuration tools and their features.

Chapter 3 describes the process of installing the DMC and connecting the DMC to the host system.

Chapter 4 describes the process of installing the base stations.

Chapter 5 describes the process of installing repeaters and external antennas.

Chapter 6 describes how to prepare the handsets for use.

Chapter 7 describes how to connect the DMC to the computer and how to configure the DMC.

Chapter 8 describes the process of registering and subscribing handsets.

Chapter 9 provides information on handset management.

Chapter 10 provides information about the DMC OAM program and the Digital Mobility Service Tool and describes how the programs are used for system management.

## Acronyms

| AC       | Authentication Code                                                           |
|----------|-------------------------------------------------------------------------------|
| ARI no.  | Access Rights Identity - Serial number of the DMC                             |
| dB       | Decibels (deciBells)                                                          |
| DECT     | Digital Enhanced Cordless Telecommunications                                  |
| DMC      | Digital Mobility Controller - controller hardware                             |
| DN       | Directory Number                                                              |
| e.i.r.p. | Equivalent Isotropic Radiated Power                                           |
| GAP      | Generic Access Profile                                                        |
| HW PCS   | Hardware Product Change Status - Hardware edition                             |
| IPEI     | International Portable Equipment Identity - Serial number of the handset - SN |
| IWU      | Inter Working Unit                                                            |
| KSU      | Key System Unit - Nortel host system                                          |
| MMI      | Man Machine Interface                                                         |
| MSF      | Message Service Function                                                      |
| MWI      | Message Waiting Indication                                                    |
| OAM      | Operation, Administration and Maintenance                                     |
| PB       | Print circuit board                                                           |
| PBA      | Print circuit board assembly                                                  |
| PBX      | Private Branch eXchange                                                       |
| PCS      | Product Change Status (Edition)                                               |
| PIE      | Production Initial Edition                                                    |
| PP       | Portable Part - Wireless handset                                              |
| RFP      | Radio Fixed Part - Base station                                               |
| RPN      | Radio Part Number - Base station number                                       |
| SAM      | South American Markets                                                        |
| SW PCS   | Software Product Change Status - Software edition                             |
| ТСМ      | Time Compression Multiplexing - digital lines or digital loops                |
| WRFP     | Wireless Radio Fixed Part - Wireless Repeater                                 |

This section provides information about the system components in the Digital Mobility System.

This section includes information about:

- "Digital Mobility system diagram" on page 29
- "General system information" on page 30

# **Digital Mobility system diagram**

The following figure provides an overview of the whole system.

Figure 1 Digital Mobility system diagram

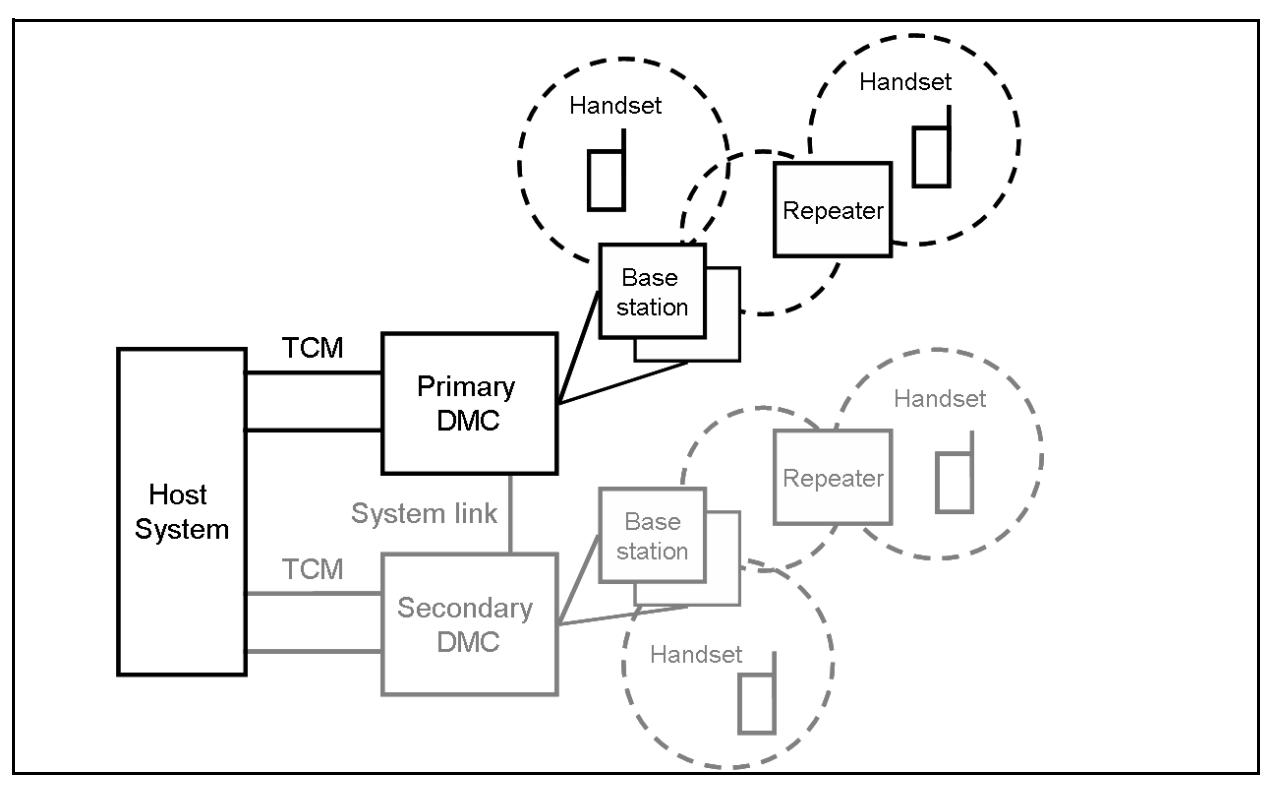

## **General system information**

This section provides information about:

- "Components of the system" on page 30
- "Description of connectors and their placement" on page 34

#### Components of the system

This section provides information about:

- "Digital Mobility Controller (DMC)" on page 30
- "Digital Mobility Base station (RFP)" on page 31
- "Digital Mobility Repeater (WRFP)" on page 32
- "Digital Mobility Handset/DECT Handset (PP)" on page 33
- "Administration and maintenance tools" on page 34

#### **Digital Mobility Controller (DMC)**

The Digital Mobility Controller is the mobility system component which connects to the Nortel host system. The DMC together with the host system handles the routing of telephone calls between the base stations and the host system.

The DMC is available in two versions:

- DMC080 supporting up to two base stations and eight TCM loops for support of eight handsets.
- DMC320 supporting up to eight base stations and 32 TCM loops for support of 32 handsets.

It is possible to link two systems together to make a number of different host system-DMC configurations:

| Primary<br>DMC | Secondary<br>DMC | Maximum number of |              |          |  |
|----------------|------------------|-------------------|--------------|----------|--|
|                |                  | Base stations     | TCM loops    | Handsets |  |
| DMC080         | (none)           | 2                 | 8            | 8        |  |
| DMC080         | DMC080           | 2 + 2 = 4         | 8 + 8 = 16   | 16       |  |
| DMC320         | (none)           | 8                 | 32           | 32       |  |
| DMC080         | DMC320           | 2 + 8 = 10        | 8 + 32 = 40  | 40       |  |
| DMC320         | DMC080           | 8 + 2 = 10        | 32 + 8 = 40  | 40       |  |
| DMC320         | DMC320           | 8 + 8 = 16        | 32 + 32 = 64 | 64       |  |

| Table 2 | Host sy | stem - | DMC | configurations |
|---------|---------|--------|-----|----------------|
|---------|---------|--------|-----|----------------|

See "Digital Mobility system diagram" on page 29 for an illustration of the Primary - Secondary configuration.

#### **Digital Mobility Base station (RFP)**

The base stations are positioned in the area to send and receive calls between the host system and the handset. The base station contains internal antennas and handles four speech channels simultaneously. A base station is able to synchronize with other base stations. When the base station is synchronized with other base stations, a person speaking in a handset can move between base stations without any interference.

**Note:** Whether the base station is connected to the Primary or Secondary DMC is of no importance to the synchronization as a base station is synchronized automatically when performing cable delay measurement. Refer to "Connecting DMC to host system (TCM loop)" on page 65 for more information on cable delay measurement.

Transmission length is up to 1.5 km (1 mile) on a twisted standard pair category 4 cable, between the base station and the DMC. From this connection the base station is supplied with power from the DMC (max. supply 1.5 W). The radius coverage of the base station is 600 meters (2,000 feet) with a Digital Mobility handset/DECT handset in free sight.

Coverage area decreases depending on choice of building materials and obstructive elements. To ensure proper coverage in the areas required, it is necessary to conduct a site survey and deployment by certified technicians. For more information about deployment, refer to the 2G4 Deployment and Demonstration Tool User Guide or the DECT Deployment and Demonstration Tool User Guide accompanying the Deployment Kit.

The host system supports the following wireless base stations:

- Digital Mobility Base station 10 (2.4 GHz frequency band)
- Digital Mobility Base station 12 (1900 1920 MHz frequency band)
- Digital Mobility Base station 13 (1880 1895 MHz frequency band)
- Digital Mobility Base station 14 (1900 1930 MHz frequency band)
- Digital Mobility Base station 15 (DECT)

Refer to "Base station installation" on page 67.

#### **Digital Mobility Repeater (WRFP)**

The repeater is available as a half slot or full slot repeater. A half slot repeater covers two simultaneous speech channels; a full slot repeater covers four simultaneous speech channels. These channels are borrowed from the attached base stations, and are not additional channels to the system total number of channels. A full slot repeater increases the coverage area. A half slot repeater also increases the coverage area but with reduced capacity.

**Note:** The repeater does not increase the traffic capacity. Instead, it increases the radio coverage area of the system by a maximum of 50 per cent.

The repeater has two internal antennas which are used for increasing the effective range of a base station in a certain direction. The repeater is also available with a connector for a third external antenna (directional antenna) which can be used to create a new coverage cell up to 1000 meters (3,300 feet) away from the base station.

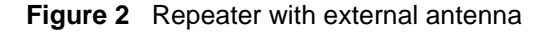

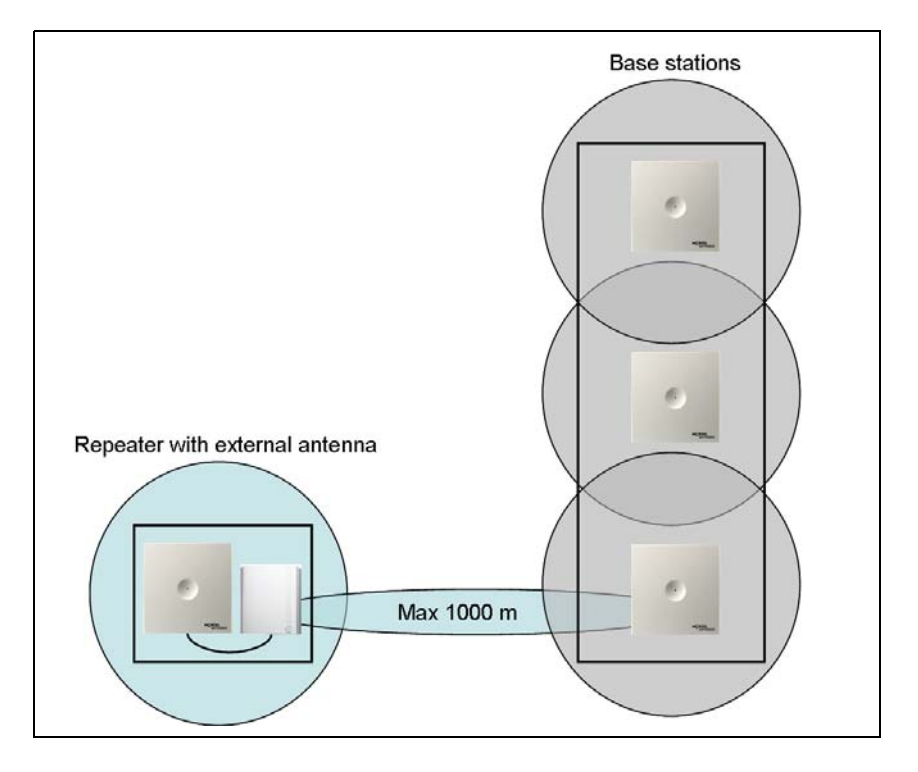

N0000623 01.2

The digital repeater relays the radio signals between the handsets and the base station, making it a wireless component from the DMC.

**Note:** The repeater is powered with a 9.0VDC - 300mA transformer. Therefore, it needs a power source within three meters (10 feet). A new coverage zone can not be established via the repeater with a directional Antenna

The host system supports the following wireless half slot repeaters:

- Digital Mobility Repeater 20 (2.4 GHz frequency band)
- Digital Mobility Repeater 22 (1900 1920 MHz frequency band)
- Digital Mobility Repeater 23 (1880 1895 MHz frequency band)
- Digital Mobility Repeater 24 (1900 1930 MHz frequency band)
- Digital Mobility Repeater 25 (1880 1900 MHz frequency band) (DECT)

The host system supports the following wireless full slot repeaters:

- Digital Mobility Repeater 40 (2.4 GHz frequency band)
- Digital Mobility Repeater 42 (1900 1920 MHz frequency band)
- Digital Mobility Repeater 43 (1880 1895 MHz frequency band)
- Digital Mobility Repeater 44 (1900 1930 MHz frequency band)
- Digital Mobility Repeater 45 (1880 1900 MHz frequency band) (DECT)

Refer to "Repeater installation" on page 75.

#### Digital Mobility Handset/DECT Handset (PP)

The host system supports the following wireless handsets:

- DECT Handset 413X
- DECT Handset 414X
- Digital Mobility Handset 7420 (only for use in North America)
- Digital Mobility Handset 743X
- Digital Mobility Handset 744X

where X represents the frequency variant of the models:

- 0 = (2.4 GHz frequency band)
- 2 = (1900 1920 MHz frequency band)
- 3 = (1880 1895 MHz frequency band)
- 4 = (1900 1930 MHz frequency band)
- 5 = (1880 1900 MHz frequency band) (DECT)

Refer to "Preparing handset for use" on page 87.

Refer to "DECT and DECT variants" on page 22 for more information about DECT and frequency variants.

The handsets used with the DMC are uniquely designed as small, lightweight units with an extensive feature list. Refer to "Host system and handset interoperability" on page 117.

All handsets have a display. The displays has a three-line capacity. Each line is 16 alphanumeric characters wide. There are also five functional icons that may appear on the display. These features are described in the *Digital Mobility Handset User Guide/DECT Handset User Guide*.

#### Administration and maintenance tools

Programming of the DMC is performed using the DMC OAM program or a Master handset. You can use either of these to register handsets to the system, check system parameters, and check messaging profiles. The DMC can be accessed remotely through a modem or IP connection through a serial-IP converter to perform maintenance and system updates. This part of the OAM should only be used by certified technicians. Refer to "Connecting a computer to the DMC" on page 96 for more information about accessing the DMC.

Refer to "Serial port" on page 36 for more information about the serial connection for initial configuration.

#### Description of connectors and their placement

On the DMC there is a faceplate with the connections for the wireless system:

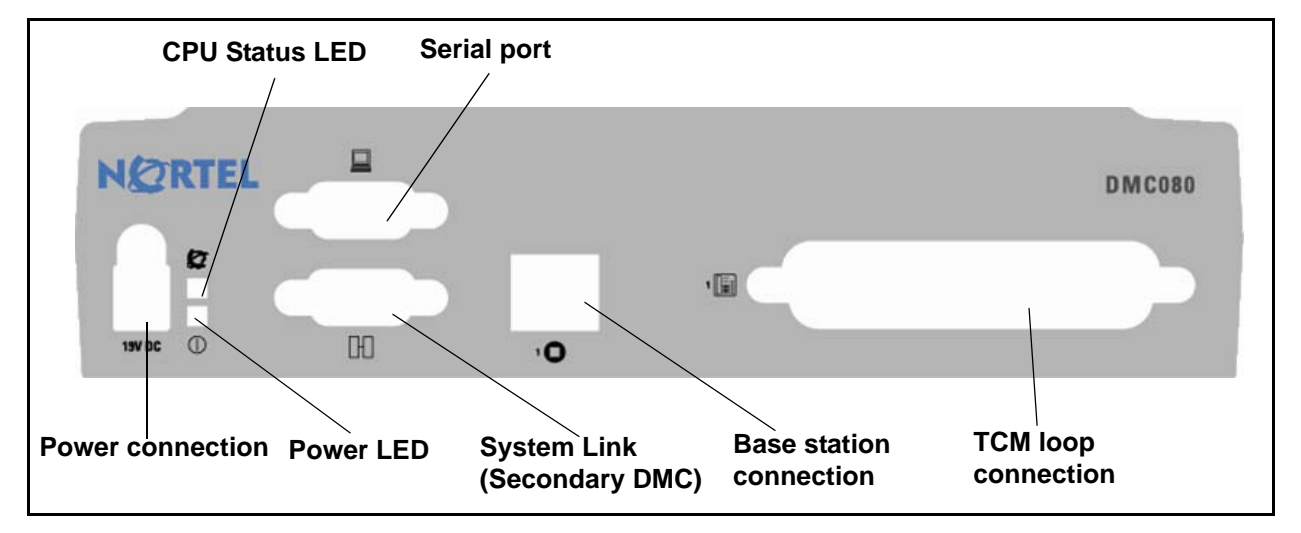

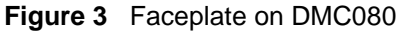

Figure 4 Faceplate on DMC320

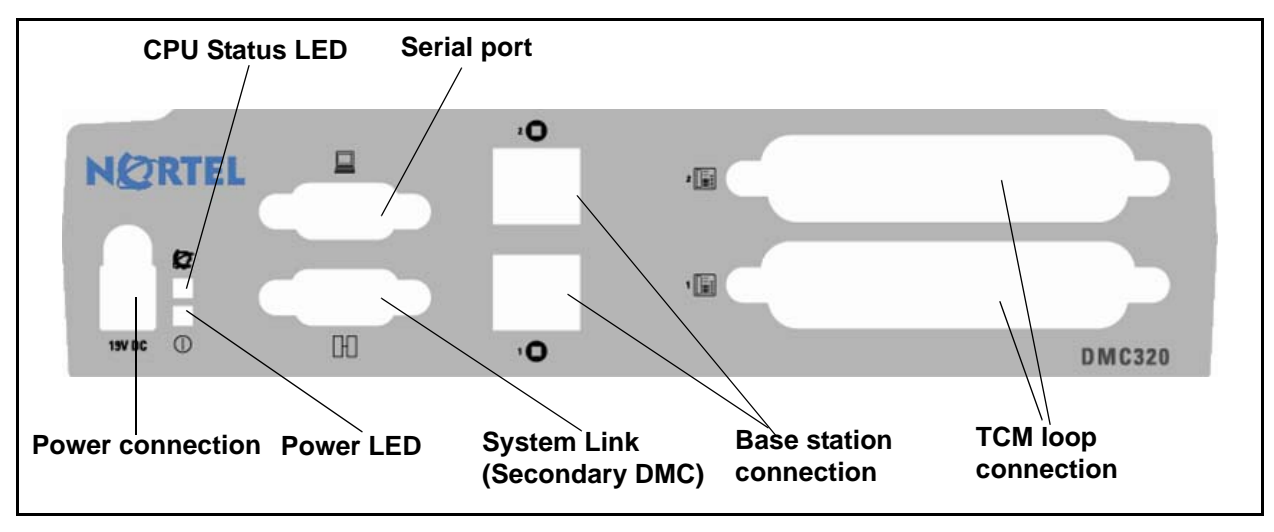

#### System Status LEDs

The DMC has two visual status monitor indicators (bi-color LEDs) on the faceplate (Power LED and CPU Status LED). The functions of the LEDs are given in the table below:

| Table 3 | System | status | monitor | indicators |
|---------|--------|--------|---------|------------|
|---------|--------|--------|---------|------------|

|            | Green LED |          | OFF      | Red LED     |          |
|------------|-----------|----------|----------|-------------|----------|
|            | Solid     | Flashing |          | Solid       | Flashing |
| Power      | OK        | N/A      | No Power | N/A         | N/A      |
| CPU Status | OK        | Start    | No OS    | Major Issue | N/A      |

- Initially on power up, the Power LED will be set to Green and the CPU Status LED will be set to OFF.
- As the boot code starts (takes a few seconds), it will set the CPU Status LED to Green Flashing.
- When the operating system (OS) is up, the CPU Status LED will be set to Green Solid.

#### System link (Secondary DMC)

The System link connection is a 9-pin DSUB9 socket for clocks, synch, ADPCM and RS485 link between the Primary and Secondary DMC. The maximum length of the cable is one meter (3 feet).

Note: To set up a linked system a separate orderable link cable is required.

#### Serial port

The Serial port connector is a male DB9. A null-modem cable is used to connect the computer to the DMC for initial configuration of the DMC and for maintenance using the DMC OAM program.

#### **Base station connection**

The connection for the base station is a single RJ45 socket on the DMC080. This socket allows a maximum of two base stations to connect to the DMC. The DMC320 has two RJ45 sockets, one above the other, which allow a maximum of four base stations to connect to each socket, for a total of eight base stations per DMC320.

#### **TCM** loop connection

The TCM loop connector is a 50-pin amphenol connector with eight TCM loops for the DMC080 and 16 TCM loops for the DMC320. The DMC320 has two TCM connectors which support a total of 32 TCM loops.

#### **Power connection**

The connection to the power supply is 19 V DC.
# Chapter 2 Installation overview

This section gives an overview of the process of installing the Nortel digital wireless system for host systems. The host system is the Nortel small business system to which the DMC connects. The section also describes how to install the DMC OAM program and Digital Mobility Service Tool and provides information on the different configuration tools and their features.

The information in this guide is based on the following understandings:

- A site survey is complete and available, and you determined the exact locations of the base stations around the site.
- You determined how many handsets that will be required.
- The host system is installed and initialized and has been tested.

The host system hardware must be in place and configured before you can use the handsets to connect to the host systems. This guide describes the installation of the various pieces of hardware and software.

| í 🗖    | <b>_</b> ) |
|--------|------------|
| (-     | -          |
| $\sim$ | _          |

**Caution:** None of the equipment can be installed outdoors.

This section contains the following information:

- "Installation process map" on page 38
- "Host system setup requirements" on page 39
- "Requirements for the digital mobility system" on page 39
- "Installation prerequisites" on page 44
- "Installing DMC OAM and Digital Mobility Service Tool" on page 45
- "Description of the DMC OAM program interface screen" on page 49
- "Description of the Digital Mobility Service Tool" on page 51
- "Description of the Master handset interface" on page 54

## Installation process map

The following figure provides an overview of the process for installing the support hardware and software for a Nortel Digital Mobility System.

Figure 5 Installing Nortel support hardware and software

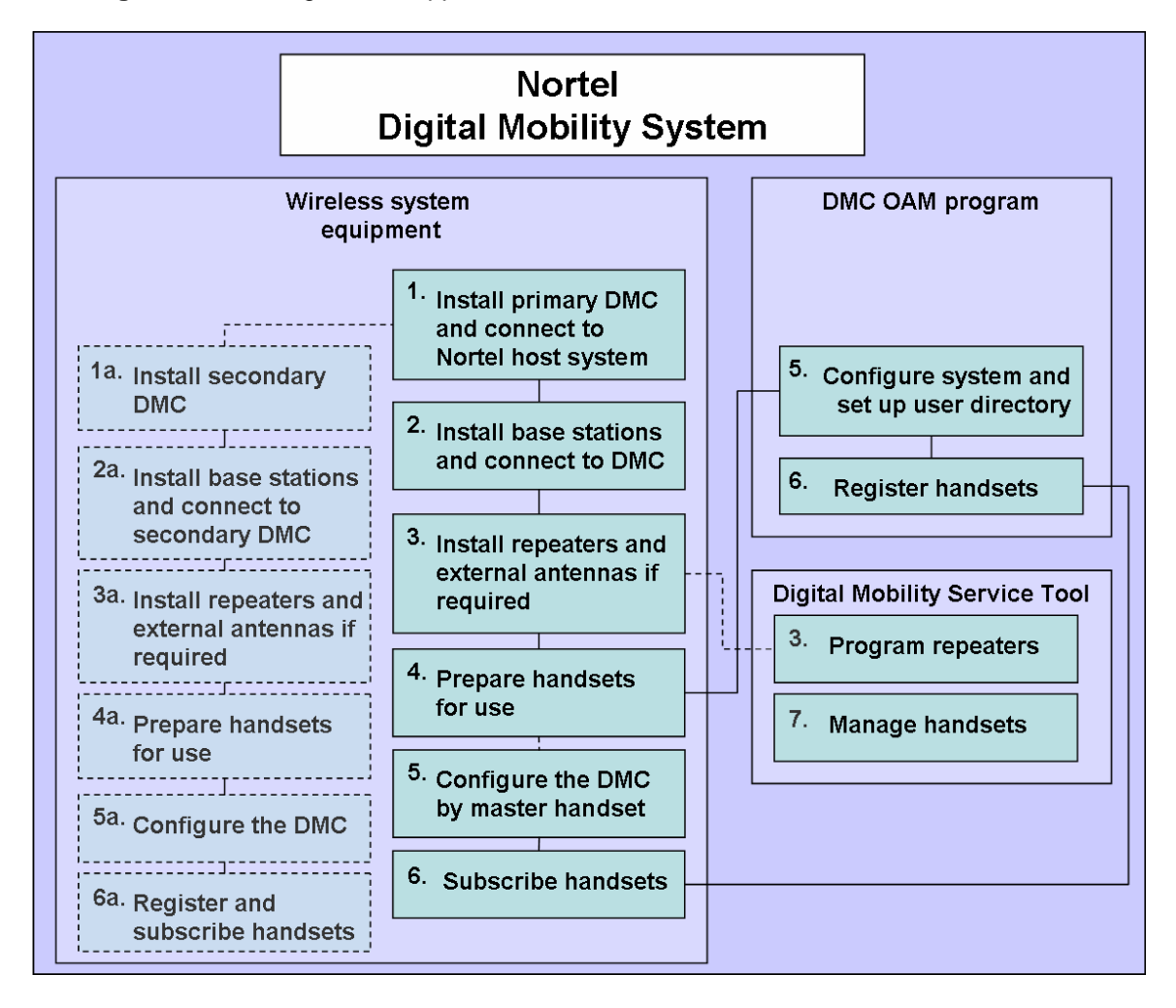

## Host system setup requirements

| Task                                                                                                    | Where to find information                                                                                                    |
|----------------------------------------------------------------------------------------------------|----------------------------------------------------------------------------------------------------|
| Wiring and TCM loop<br>connections to host system                                                        | BCM: Installation and Maintenance Guides<br>Norstar: Installer Guides                                                                        |
| Digital station module                                                                                   | BCM: Programming and Operations Guides                                                                                                    |
| DN record configuration<br>Refer to "Telephone settings"<br>on page 118                                  | Norstar: Installer Guides                                                                                                    |
| Configuring and using features<br>Refer to "Host system and<br>handset interoperability" on<br>page 117. | BCM: Telephony Feature Handbook and Telephone Feature User<br>Guide<br>Norstar: System Coordinator Guides and Telephone Feature User<br>Card |
| Recording information                                                                                    | Programming Records                                                                                                    |

## Requirements for the digital mobility system

This section provides information about the environmental and electrical requirements and software requirements for the digital mobility system.

The section contains information about the different requirements for:

- "Digital Mobility Controller" on page 39
- "Base stations and repeaters" on page 41
- "Handsets" on page 43
- "DMC OAM program and Digital Mobility Service Tool" on page 43

### **Digital Mobility Controller**

This section provides information you need to know before you install the DMC and contains the following information:

- "Environmental checklist" on page 40
- "Electrical requirements" on page 40
- "Internal wiring requirements" on page 41

Before you install the DMC, complete the following actions:

- Determine the location for the DMC and other equipment based on spacing and electrical requirements. For more information about spacing and electrical requirements, refer to the "Environmental checklist" on page 40 and the "Electrical requirements" on page 40.
- Check that the number of TCM loops required for the handsets are available on the host system.
- Ensure that you have all the equipment and supplies you require to install the DMC.

#### **Environmental checklist**

The installation area must:

- be minimum of four meters (13 feet) from equipment, such as photocopiers, electrical motors, and other equipment that produces electromagnetic, radio frequency, and electrostatic interference
- be within 1.5 meters (5 feet) of a three-wire grounded electrical outlet
- be clean, free of traffic and excess dust, dry, and well ventilated
- be within the temperature ranges of 10°C and 40°C (50°F and 104°F)
- be between 20% and 80% non-condensing relative humidity
- provide enough space and strength to support the DMC
- minimum of 46 cm (20 inches) from the floor

**Note:** The installation area must be of sufficient height from the floor to prevent water damage.

#### **Electrical requirements**

The following electrical requirements must be met:

- Power must be supplied from a non-switched, unobstructed outlet within 1.5 meters (5 feet) of the DMC.
- The supplied power must be a dedicated 110 V to 120 V ac nominal (or 220 V to 230 V ac nominal), 50/60 Hz, 15 A minimum service with a third wire safety ground. The third wire safety ground provides shock protection and avoids electromagnetic interference.

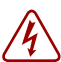

**Danger:** Risk of electric shock.

The safety of this product requires connection to an outlet with a third wire ground. Use only with the supplied DMC power supply and a three wire power outlet.

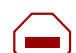

**Caution:** Check ground connections.

Ensure that the electrical ground connections of the power utility, telephone lines and internal metal water pipe system, if present, are connected together. If these ground connections are not connected together, contact the appropriate electrical inspection authority. Do not try to make the connections yourself.

The DMC power supply cord is 1.5 meters (5 feet) long. You can connect the power cord to a power bar with a max. length of two meters (6 feet), including power bar. You must use a power bar approved by an appropriate National Certification Body, with a third wire ground. Do not use an extension cord between the DMC and the power bar, or between the power bar and the electrical outlet.

#### Internal wiring requirements

This section describes the requirements for a TCM (Time Compression Multiplexing) loop between the DMC and host system.

#### TCM loop

The following parameters must be met for a TCM loop:

- one twisted-pair cable(s) per handset
- cable length (0.5 mm or 24 AWG) 15 meters (50 feet) or less
- no bridge taps

### **Base stations and repeaters**

This section provides information you need to know before you install the base stations and repeaters and contains the following information:

- "Environmental checklist" on page 41
- "Electrical requirements" on page 42

#### **Environmental checklist**

- Avoid installing base stations and repeaters on large concrete or marble columns because these columns affect radio coverage. If possible, place the base station a minimum of one meter (3 feet) from these types of columns.
- Do not install a base station or repeater with the antenna housings near metal objects. Be careful not to damage existing wiring or panels.
- Do not position base stations and repeaters in ducts, plenums, or hollow spaces used to transport environmental air except where the duct, plenum or hollow space is created by a suspended ceiling having lay-in panels. When you need more than one base station in a cell to meet traffic requirements, position the base stations at the same cell center.

- Keep the base station and repeater away from steel constructions.
- Do not position base stations and repeaters directly on metallic surfaces. If possible, place the base station a minimum of one meter (3 feet) from these types of surfaces.
- Do not position base station and repeaters behind furniture.
- Only position base stations and repeaters where the signal is needed.
- The external antenna used for the transmitter is to be fixed-mounted on indoor permanent structures providing a separation distance of at least 20 cm (8 inches) from all persons during normal operation and must not be co-located or operating in conjunction with any other antenna or transmitter. The external antenna can be placed a maximum of one meter (3 feet) from the repeater and must be placed in the direction of the base station that the repeater should synchronize with. If the external antenna and repeater is part of a repeater jump, the antenna should be directed towards the repeater to be synchronized with.
- The installation area must be clean, free of traffic and excess dust, dry, and well ventilated.
- The installation area must be within the temperature ranges of  $10^{\circ}$ C and  $40^{\circ}$ C ( $50^{\circ}$ F and  $104^{\circ}$ F).
- The installation area must be between 20% and 80% non-condensing relative humidity.
- Minimum distance between two base stations varies depending on material and construction of buildings, but there must always be a radio coverage overlap between the two base stations. The time it takes a person to cross the common coverage area must be 10 seconds or more, as the handset needs time to scan for an alternative base station.

#### **Electrical requirements**

The following electrical requirements must be met:

- The base station operate on standard two wired (twisted pair) telephone cable Cat. 4 or 5 to prevent disturbances from other equipment.
- The minimum voltage at the end of the cable where the base station is connected must never drop below 25Vdc with respect to the current consumption of the base station similar to 18mA (0.8W).
- The max. radiated output power for the antenna is 1W e.i.r.p.

### Handsets

This section provides information you need to know before you use a handset and contains the following information:

- "Environmental checklist" on page 43
- "Electrical requirements" on page 43

#### **Environmental checklist**

- The area where the handset is used must be within the temperature ranges of 10°C and 40°C (50°F and 104°F).
- For correct battery charging, the room temperature must be between 0°C and 25°C (32°F and 77°F). Therefore, the handset must not be placed in direct sunlight. The battery has a built-in heat sensor which will stop charging if the battery temperature is too high.
- For detailed battery information, refer to "Battery information" on page 88.
- The area where the handset is used must be between 20% and 80% non-condensing relative humidity.

#### **Electrical requirements**

The following electrical requirement must be met:

• The supplied power for the charger must be 110 V to 120 V ac nominal (or 220 V to 230 V ac nominal), 50/60 Hz.

### **DMC OAM program and Digital Mobility Service Tool**

This section describes the computer and hardware requirements to run the two DMC tools.

#### Software requirements

- OS: Windows 98SE, Windows 2000 and Windows XP.
- CPU: minimum 200MHz (Intel / AMD).
- RAM: minimum is the recommended amount of RAM for the OS + 10 MB.

#### **Customer-supplied hardware requirements**

- null-modem cable (not included with DMC hardware)
- modem (for remote connection) (optional)
- serial-IP converter (for remote connection) (optional)

## Installation prerequisites

**Note:** In the host system programming records you will find a chart that installers can use to write down base station number and location, repeater number and location, serial numbers, and ARI codes.

Before you start the installation you need to find the following information and perform the following tasks:

- ARI codes (serial numbers) for DMC (see label on the rear of the DMC unit or use the **System Information** command under the **Settings** menu in the DMC OAM program)
- Serial numbers for handsets (see label behind the battery or press \*99984\*√/OK on the handset to display the serial number). Refer to "Reading serial number" on page 92.
- AC codes (authentication codes)

The AC is a customer-defined optional subscription pin code of a maximum of eight digits for the individual handset. The AC can be used when connecting the handset to the DMC.

• Base stations:

Mark each base station with the number corresponding to the DMC port. This ensures that the positions of the base stations are known, allowing for easier maintenance of the system.

• Repeaters:

Mark each repeater with the number of the related base station. This way you can easily configure the system on site.

• Handsets:

To use the DMC handsets, you must first install the radio infrastructure, e.g. base stations and repeaters to transmit and receive radio signals to and from the handsets. There are no direct connections between the handset and the system. For more information about base station and repeater installation, refer to "Base station installation" on page 67 and "Repeater installation" on page 75.

• Charging battery

When charging the handset battery for the first time, leave the handset in the charger for 14 - 16 hours to ensure that the battery is fully charged and the handset ready for use. Refer to "Charging battery" on page 91.

## Installing DMC OAM and Digital Mobility Service Tool

Where you obtain the DMC OAM and the Digital Mobility Service Tool applications will depend on the type of host system.

- On Norstar systems (MICS and CICS), you download the installation wizard from the *Modular and Compact ICS Documentation and Client Software* CD.
- From Business Communications Manager systems, download the application from under the Unified Manager **Client Install** button.

Once you download the applications to your computer, install them by clicking on the **Digital\_Mobility\_Controller\_1.XX.XX\_setup.exe** and **Digital\_Mobility\_Service\_Tool\_1.XX.XX\_setup.exe** icon and by following the resulting Install Wizard prompts.

## Starting the DMC OAM program

When you have the DMC OAM application installed, start it from your computer:

1 Ensure that the DMC is powered up and connected to a computer.

Refer to "Connecting a computer to the DMC" on page 96 for more information about connecting a computer to the DMC.

**2** Double-click the DMC OAM icon or locate the program under the Start menu to open the DMC OAM program on your desktop.

A start-up window appears.

Figure 6 DMC OAM startup window

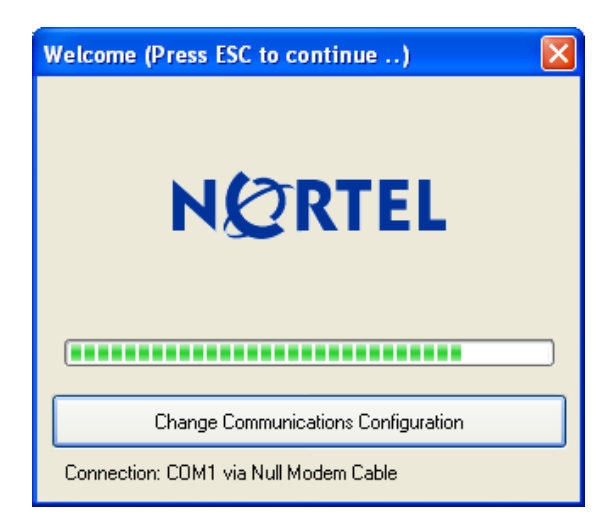

The lower part of the window shows the current communication settings used for connecting to the DECT system. The default communication setting is COM1 via null-modem cable for direct connection.

 Table 4
 Default Com port setting

| Baud:         | 115200 bit/sec.            |
|---------------|----------------------------|
| Data bit:     | 8                          |
| Parity:       | None                       |
| Stop bit:     | 1                          |
| Flow control: | Hardware:                  |
|               | DCD, DSR,<br>DTR, CTS, RTS |

A delay of three seconds gives the user a chance to select a different communication setting, by clicking **Change Communications Configuration**.

Figure 7 DMC OAM Connection dialog

| Connection            |
|-----------------------|
| Type Null Modem Cable |
| Cancel V OK           |

• For modem connection, select **Modem**, then select the Com port to which the modem is installed, and then click **OK**.

A Modem Connection dialog box appears.

#### Figure 8 DMC OAM: Modem Connection

| 🖸 Modem Connecti                                                    | on      | X      |
|---------------------------------------------------------------------|---------|--------|
| Data<br>PBX Prefix:<br>Phone Number:<br>Extension:<br>Pulse Dialing |         |        |
| Dial Number<br>Connection Status :                                  | Hang Up | Cancel |
|                                                                     |         |        |
|                                                                     | Proceed |        |

Under **Data** enter **PBX Prefix** (optional), **Phone Number**, and **Extension** (optional), and then click **Dial Number**. When connected to the modem click **Proceed**.

- For remote connection via a RS232 serial-IP converter, select **Null Modem Cable**, then select the Com port to which the IP connection has been installed, and then click **OK**.
- **3** After a caution message (*DMC detected*) the DMC OAM program window appears.

Figure 9 DMC OAM: Registration window

| 🖾 D          | igital Mobility Con                       | troller        |        |     |                |          |                |                |        |
|--------------|-------------------------------------------|----------------|--------|-----|----------------|----------|----------------|----------------|--------|
| <u>F</u> ile | <u>Settings</u> <u>A</u> dvanced <u>I</u> | <u>H</u> elp   |        |     |                |          |                |                |        |
| Regi         | stration MSF Demo                         | Status Message |        |     |                |          |                |                |        |
|              |                                           |                |        |     |                |          |                |                |        |
|              | Allow Subscription                        |                |        |     |                |          |                |                |        |
| De           | vice: Primary                             |                |        |     |                |          | 1              | 4              |        |
| TCN          | 4 IPEI                                    | DN             | Name   | AC  | Master Handset | Position | KSU Connection | PP Part Number | PP PCS |
| 1            | 00077 0004292                             | 221            | 221    |     | Yes            | 0        | Up             | 14066620       | 01D    |
| 2            | 00077 0004290                             | 222            | 222    |     | No             | 1        | Down           | 14066620       | 01D    |
| 3            |                                           |                |        |     |                |          |                |                |        |
| 4            |                                           |                |        |     |                |          |                |                |        |
| 5            |                                           |                |        |     |                | _        |                |                |        |
| 6            |                                           |                |        |     |                |          |                |                |        |
| 7            |                                           |                |        |     |                |          |                |                |        |
| 8            |                                           |                |        |     |                |          |                |                |        |
|              |                                           |                |        |     |                |          |                |                |        |
|              |                                           |                |        |     |                |          |                |                |        |
| <u>P</u>     | Decidation (                              |                |        |     |                |          |                |                |        |
|              | V Head All                                |                |        |     |                |          |                |                |        |
| Com1         | CTS active                                | DSR active     | DCD ac | ive | Default Mode   | ø ø      |                |                |        |

4 You will be prompted a password to access the program. The default password is: **default**.

| DMC Password |  |
|--------------|--|
| Password:    |  |
| ОК           |  |

For information on changing password, see "Change password" on page 99.

### Exiting the DMC OAM program

On the **File** menu, click **Exit**.

This will quit the DMC OAM program.

## **Starting the Digital Mobility Service Tool**

Connect to the repeater or handset, as described in "Set up of the hardware for repeater programming:" on page 81 and "Set up of the hardware for handset adjustment:" on page 139.

Perform the following steps to start the Digital Mobility Service Tool application:

- **1** On the desktop, click the Start button
- **2** Point to Programs and find and click on **Digital Mobility Service Tool**.

A start-up window appears.

Figure 10 Start-up window for Digital Mobility Service Tool

| Digital Mobility Service Tool |
|-------------------------------|
| NØRTEL                        |
| Connection Settings           |
| Select Target                 |
| Repeater 20                   |
| Proceed                       |

### **Exiting the Digital Mobility Service Tool**

On the File menu, click Exit.

This will quit the Digital Mobility Service Tool.

## Description of the DMC OAM program interface screen

This section provides you with information about the DMC OAM application screens.

With the DMC OAM program you can manage text messages, status information and registration of handsets. The DMC OAM program also provides maintenance features for maintaining the system.

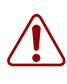

**Warning:** Change the access password to the DMC OAM program at the earliest opportunity. Refer to "Change password" on page 99 for the procedure for changing passwords.

The purpose of each window, menu, tab, and command is described in this section.

This section includes information about:

- "DMC OAM program main window" on page 50
- "Understanding the menu" on page 50
- "Understanding tabbed pages" on page 51

### DMC OAM program main window

The DMC OAM program main window, shown in the figure below, consists of:

- a menu bar, where users access operation, administration, and management commands
- tabbed pages, where users register handsets, send MSF Messages, and receive status messages
- a status bar, showing status of the different actions going on

| Figure 11 | Main window | of the | DMC | OAM | program |
|-----------|-------------|--------|-----|-----|---------|
|-----------|-------------|--------|-----|-----|---------|

| 🖾 Digi                  | ital Mobility Con        | troller      |          |        |                |          |                |                |        |                |
|-------------------------|--------------------------|--------------|----------|--------|----------------|----------|----------------|----------------|--------|----------------|
| <u>F</u> ile <u>S</u> e | ettings <u>A</u> dvanced | <u>H</u> elp |          |        |                |          |                |                |        | - Menu bar     |
| Registr                 | ation MSF Demo           | Status Messa | ge       |        |                |          |                |                |        |                |
|                         |                          |              |          |        |                |          |                |                |        |                |
| All                     | ow Subscription          |              |          |        |                |          |                |                |        |                |
| TCM                     | IPEI                     | DN           | Name     | AC     | Master Handset | Position | KSU Connection | PP Part Number | PP PCS |                |
| 1                       | 00077 0004292            | 221          | 221      |        | Yes            | 0        | Up             | 14066620       | 01D    |                |
| 2                       | 00077 0004290            | 222          | 222      |        | No             | 1        | Down           | 14066620       | 01D    |                |
| 3                       |                          |              |          |        |                |          |                |                |        | - Tabbed pages |
| 4                       |                          |              |          |        |                |          |                |                |        | iannea pagee   |
| 5                       |                          |              |          |        |                |          |                |                |        |                |
| 6                       |                          |              |          |        |                |          |                |                |        |                |
| 7                       |                          |              |          |        |                |          |                |                |        |                |
| 8                       |                          |              |          |        |                |          |                |                |        |                |
|                         |                          |              |          |        |                |          |                |                |        |                |
|                         |                          |              |          |        |                |          |                |                |        |                |
|                         | 🧹 Read All               | )            |          |        |                |          |                |                |        |                |
| Iom1                    | CTS active               | DSR activ    | ve DCD a | ictive | Default Mode   | ø ø      |                |                |        | _ Status bar   |

The menu bar contains configuration management options. When you select the different menus dropdown boxes with commands appear.

#### Understanding the menu

The following table defines the DMC OAM menu bar top-level items.

| Table 5 Menu bar it | items |
|---------------------|-------|
|---------------------|-------|

| Menu item | Description                                                                                   |
|-----------|-----------------------------------------------------------------------------------------------|
| File      | Exits the program, save configuration data and status message information in file (for print) |
| Settings  | Access information, administration, and management dialog boxes and screens                   |
| Advanced  | Access administration and management dialog boxes and screens                                 |
| Help      | Access system information                                                                     |

### Understanding tabbed pages

The tabbed pages are accessed by clicking the appropriate tab at the top of the screen.

Figure 12 Tabbed page example

| 🙆 Dig         | ital Mobility Con        | troller        |       |       |                |          |                |                |        | ]            |
|---------------|--------------------------|----------------|-------|-------|----------------|----------|----------------|----------------|--------|--------------|
| <u>File S</u> | ettings <u>A</u> dvanced | <u>H</u> elp   |       |       |                |          |                |                |        |              |
| Registr       | ation MSF Demo           | Status Message | •     |       |                |          |                |                |        |              |
|               | <b>A</b>                 | <b>A</b>       |       |       |                |          |                |                |        |              |
| IA 🗌          | low Subscription         |                |       |       |                |          |                |                |        | Tabbed nades |
| Devi          | ce: Primary              | les:           | 1     | l     | la series a    | 1        |                | 1              | 1      | lanned hages |
| тсм           | IPEI                     | DN             | Name  | AC    | Master Handset | Position | KSU Connection | PP Part Number | PP PCS |              |
| 1             | 00077 0004292            | 221            | 221   |       | Yes            | 0        | Up             | 14066620       | 01D    |              |
| 2             | 00077 0004290            | 222            | 222   |       | No             | 1        | Down           | 14066620       | 01D    |              |
| 3             |                          |                |       |       |                |          |                |                |        |              |
| 4             |                          |                |       |       |                |          |                |                |        |              |
| 5             |                          |                |       |       |                |          |                |                |        |              |
| 6             |                          |                |       |       |                |          |                |                |        |              |
| 7             | _                        | _              |       |       |                |          |                |                |        |              |
| <u>,</u>      |                          |                |       |       |                |          |                |                |        |              |
| 8             |                          |                |       |       |                |          |                |                |        |              |
|               |                          |                |       |       |                |          |                |                |        |              |
|               |                          |                |       |       |                |          |                |                |        |              |
|               | 🧹 Read All               |                |       |       |                |          |                |                |        |              |
| Com1          | CTS active               | DSR active     | DCD a | ctive | Default Mode   | ø ø      |                |                |        |              |

| Tab            | Description                                                              |
|----------------|--------------------------------------------------------------------------|
| Registration   | Registration of handsets                                                 |
| MSF Demo       | Sending text messages to any MSF compatible handset connected to the DMC |
| Status Message | Reading status messages from the DMC                                     |

## **Description of the Digital Mobility Service Tool**

This section provides you with information about the Digital Mobility Service Tool. This is the software tool you use on your desktop to access programming for repeaters and handset management. The Digital Mobility Service Tool is also used for downloading software to the handsets and repeaters.

The purpose of each menu, tab, and command in the Digital Mobility Service Tool is described in this section.

This section includes information about:

- "Digital Mobility Service Tool main window" on page 52
- "Understanding the menu" on page 52
- "Understanding tabbed pages" on page 53

### Digital Mobility Service Tool main window

The Digital Mobility Service Tool main window, shown in the figure below, consists of:

- a menu bar, where users access operation, administration, and management commands.
- tabbed pages, where users can program repeaters and adjust handset settings.
- a status bar, showing status of the different actions going on.

Figure 13 Main window of the Digital Mobility Service Tool

| Repeater                                                                                                    |                        |                    |
|----------------------------------------------------------------------------------------------------|------------------------|--------------------|
| System<br>Connect to System with ARI:<br>10015034344<br>Base Station to Synchronize on:<br>2<br>Repeater Number:<br>66<br>Busy Bit:<br>2<br>Debug Bip | Read<br>Write<br>Clear | <br>— Tabbed pages |
|                                                                                                    |                        |                    |

The menu bar contains configuration management options. When you select the different menus dropdown boxes with commands appears.

### Understanding the menu

The following table defines the Service Tool menu bar top-level items.

| Menu item | Description                                           |
|-----------|-------------------------------------------------------|
| File      | Exits the program                                     |
| Settings  | Choose between Com ports, handset and repeater models |
| Advanced  | Software downloads                                    |
| Help      | Access system information                             |

Table 7 Menu bar items

### Understanding tabbed pages

Depending on the selected target, the DCM Tool shows a **Repeater** tab or a **Handset** tab.

Figure 14 Tabbed page example

| peater                                |                                                                |                             |
|---------------------------------------|----------------------------------------------------------------|-----------------------------|
| System<br>Connect to System with ABI: | Read                                                           | Tabbed page                 |
| Base Station to Synchronize on:       | Digital Mobility Service Tool      File Settings Advanced Help |                             |
| Repeater Number:                      | Handset]                                                       | ]                           |
| Busy Bit:                             | Loud Speaker Attenuation<br>Current value: 7<br>Max            | Read Values<br>Write Values |
| ce: COM1 Target: Repea                | Handsfree Gain Loud Speaker Attenuation Current value: 7       | Read Values                 |
|                                       | Max Max                                                        | Write Values                |

 Table 8
 Tabbed pages

| Tab      | Description              |
|----------|--------------------------|
| Repeater | Programming of repeaters |
| Handset  | Handset adjustments      |

## **Description of the Master handset interface**

This section provides you with information about the Master handset interface.

The following keys are used when registering handsets via the Master handset:

| Key                                                  | Description                                                                                                    |  |  |  |
|------------------------------------------------------|----------------------------------------------------------------------------------------------------|--|--|--|
| ≣                                                    | Menu key for accessing the menu                                                                                                    |  |  |  |
| > Right arrow key for navigating forward in the menu |                                                                                                    |  |  |  |
| <                                                    | Left arrow key for navigation back in the menu                                                                                                    |  |  |  |
| √/ ок                                                | Enter key for accept of menu selection.<br>You will find the <b>OK</b> -key on model 7420 and the $\checkmark$ -key on model 413X, 414X, 743X and 744X . |  |  |  |

#### Master handset menu structure

Once a Master handset has been subscribed, it has special rights access to the DMC which is used to configure various settings.

The first layer of the DMC menu structure through the Master handset is shown below:

| MENU                     | Description                                                                         |
|--------------------------|-------------------------------------------------------------------------------------|
| Configure user           | Add/remove/edit/view handset subscriptions                                          |
| Configure DMC            | For configuring the DMC through the Master handset                                  |
| DMC information          | View system settings                                                                |
| Handset information      | View information on all subscribed handsets                                         |
| Base station information | View information on base stations                                                   |
| Statistics               | Reads out system statistics summary                                                 |
| Languages                | Set languages for the external service menus accessible through the Master handset. |

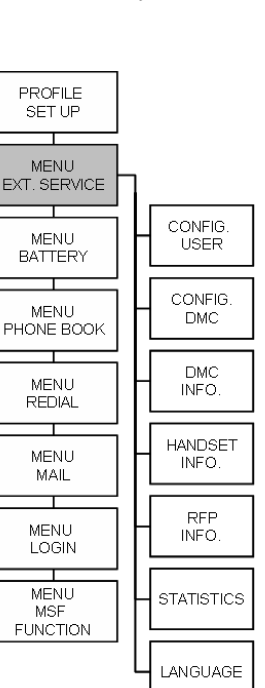

Refer to "Setting up a Master handset (registering and subscribing)" on page 111 for more information about configuring a Master handset.

### Language settings for Master handset

For EXT. SERVICE the Master handset can be set up to use one of three languages. The default language is English.

To change the default language follow the steps below:

- 1 Press MENU ( $\equiv$ ) go to EXT. SERVICE.
- 2 Press  $\sqrt{OK}$  go to LANGUAGE.
- **3** Press  $\sqrt{OK}$  and select from:
  - English
  - Spanish
  - French
- **4** Press  $\sqrt{OK}$  to confirm language selection.

# Chapter 3 DMC installation

This section describes how to install the DMC and connect the DMC to the host system.

You can install the DMC in an equipment rack, on a wall or on a desktop.

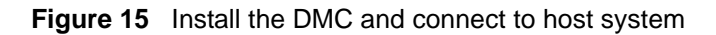

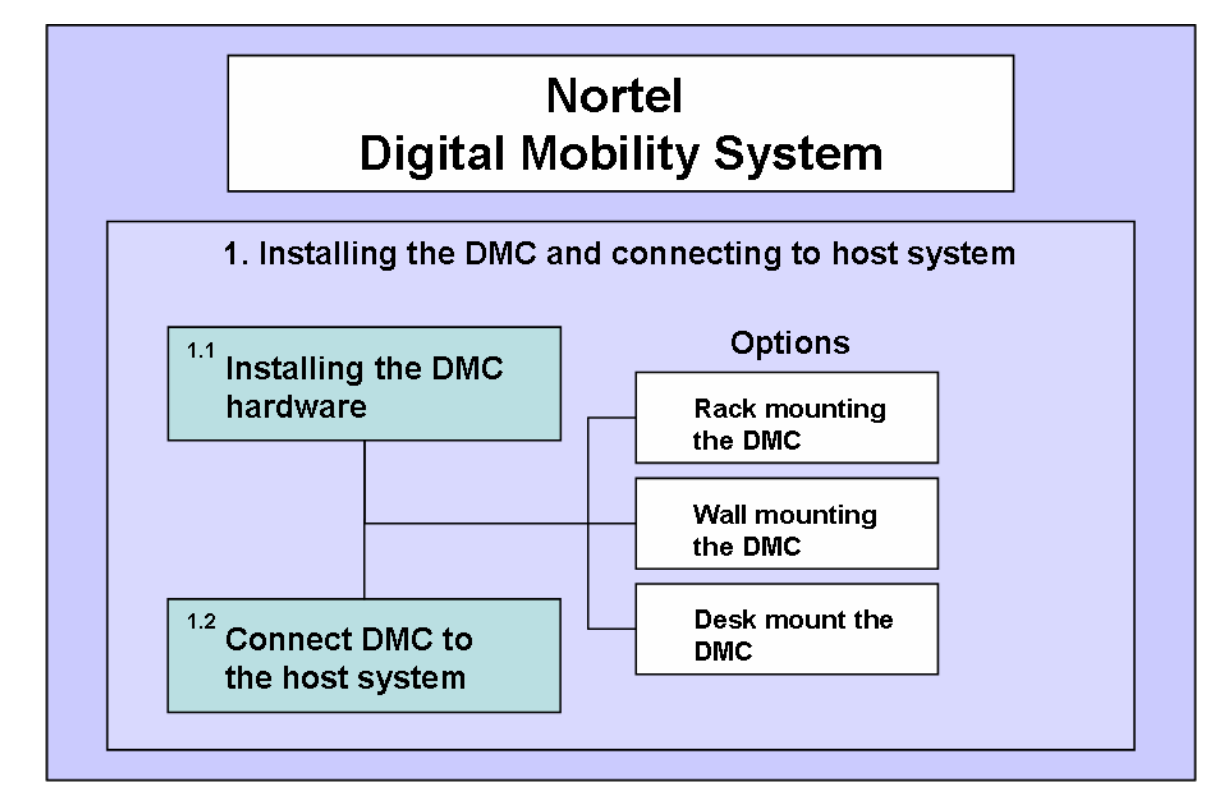

This section contains the following information:

- "System equipment for the DMC" on page 58
- "Install a DMC in an equipment rack" on page 59
- "Install a DMC on the wall" on page 61
- "Install a DMC on a flat surface" on page 64
- "Connecting DMC to host system (TCM loop)" on page 65

## System equipment for the DMC

The information in this section provides information about the equipment required to install the DMC. This section contains the following information:

- "Basic hardware" on page 58
- "Optional equipment" on page 58
- "Equipment for installing the DMC" on page 58

Use the checklists in this section to ensure you have all the required equipment.

### **Basic hardware**

Before you install the DMC, ensure you have the correct amount of the following hardware:

- DMC (DMC080 or DMC032)
- One TCM loop available on the host system for each Digital Mobility Handset/DECT Handset
- Digital Mobility base stations
- Digital Mobility repeaters (optional)
- Digital Mobility handsets/DECT handsets
- cable for connections between hardware units

#### **Optional equipment**

The following equipment can be ordered separately, depending on your installation requirements:

- Rack mount tray (NT9T6325)
- Wall mount bracket (NT9T6700)
- Rubber feet
- System link cable (NT7B65LS)

#### Equipment for installing the DMC

To perform the installation of the DMC, you need the following equipment:

- mounting hardware (either a rack mounting tray, a wall mount bracket per DMC or four rubber feet per DMC)
- Phillips screwdriver #2
- flat blade screwdriver
- pliers
- antistatic grounding strap
- connecting tool
- surge protector (recommended)
- cables, 25-pair cable with RJ-21 connectors

## Install a DMC in an equipment rack

You can install a DMC in the same rack as your other networking and telecommunications equipment.

Note: The DMC and the host system must be within 15 meters (50 feet) of each other.

To rack mount a DMC, you need the optional Rack Mount Kit (NT9T6325). This kit provides the parts you need to mount several DMCs into a standard 19-inch equipment rack.

Use the following procedures to mount the DMC in a rack:

- "Install the rack mount tray in an equipment rack" on page 59
- "Install a DMC on the rack mounting tray" on page 60

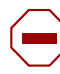

**Caution:** Refer to "Installation prerequisites" on page 44 for acceptable environmental conditions before selecting a location for the DMC.

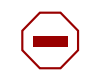

**Caution:** To keep the DMC operating at optimal internal temperature, keep the bottom, sides and rear clear of obstructions and away from the exhaust of other equipment.

### Install the rack mount tray in an equipment rack

Use this procedure to install the rack mount tray in an equipment rack.

- **1** Determine the location in the rack where you want to install the DMC.
- **2** Position the rack mounting tray in the rack.
- **3** Align the holes in the rack mounting bracket with the holes in the equipment rack rails.
- 4 Fasten the rack mounting brackets to the rack using the four rack screws (supplied).

Figure 16 Fasten the rack mounting tray to an equipment rack

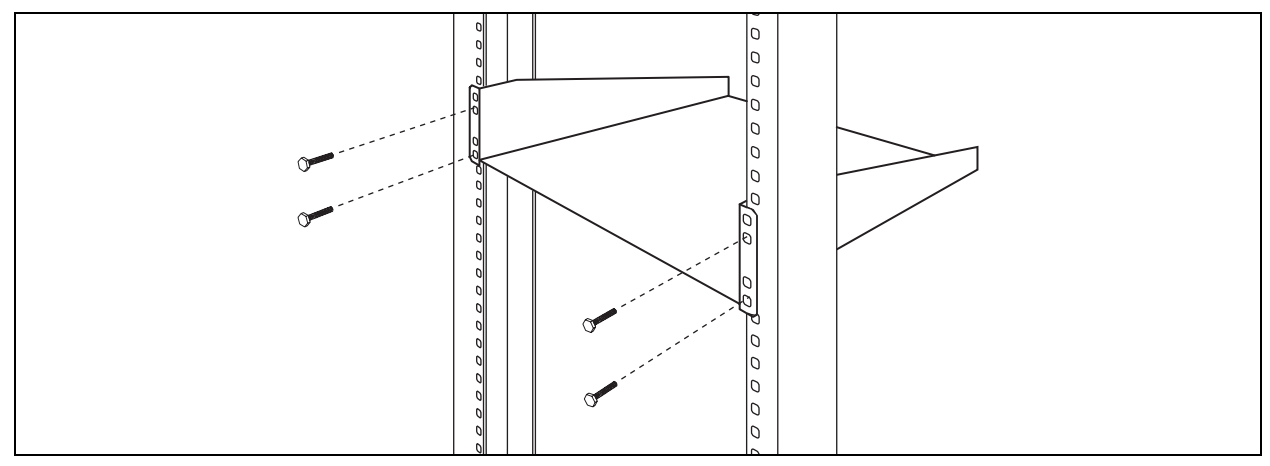

**5** This procedure is complete.

### Install a DMC on the rack mounting tray

The rack mounting tray has tabs molded into its surface that allow you to clip the DMC to the tray. By clicking the DMCs to these tabs you can prevent the DMC from accidently being knocked off of the rack mounting tray.

If you are installing another DMC in a linked system, you can install the second DMC on the tray beside the first DMC or you can install the second DMC on top of the first DMC.

- "Install a DMC directly on the rack mounting tray" on page 60
- "Install a DMC on another DMC" on page 60

#### Install a DMC directly on the rack mounting tray

- 1 Place the DMC on the rack mount tray so that the DMC feet are in the depressions in the tray. Move the module forward so the feet are touching the front side of the depressions.
- 2 Slide the module back until the DMC feet click in place on the tabs in the depressions.
- 3 If you want to further secure the DMC, use four of the plastic screws supplied with the rack mount kit to attach the DMC to the rack mount tray. To attach the DMC, ensure that the screw holes in the DMC are aligned with the holes in the rack mount tray. Then drive the four screws through the holes in the bottom of the tray and into the screw holes in the bottom of the DMC.

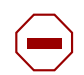

**Caution:** Use only the screws supplied with the Rack Mount Kit (NT9T6325). Do not replace the screws. Other screws may damage the module.

**4** This procedure is complete.

#### Install a DMC on another DMC

- 1 Place the DMC on top of the other DMC. Make sure that the DMC feet are in the slots on the top of the DMC, and in front of the tabs.
- 2 Slide the DMC back until it clicks in place on the tabs. Refer to the figure below.
- Connect the two DMC's by using the Digital Mobility Link cable (N0008570). See "Description of connectors and their placement" on page 34 and "System link (Secondary DMC)" on page 35 for more information on the system link connection...

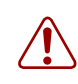

**Warning:** The Primary DMC will reset when the Secondary DMC is connected regardless of whether the Secondary DMC is powered up or not.

#### Figure 17 DMC tabs

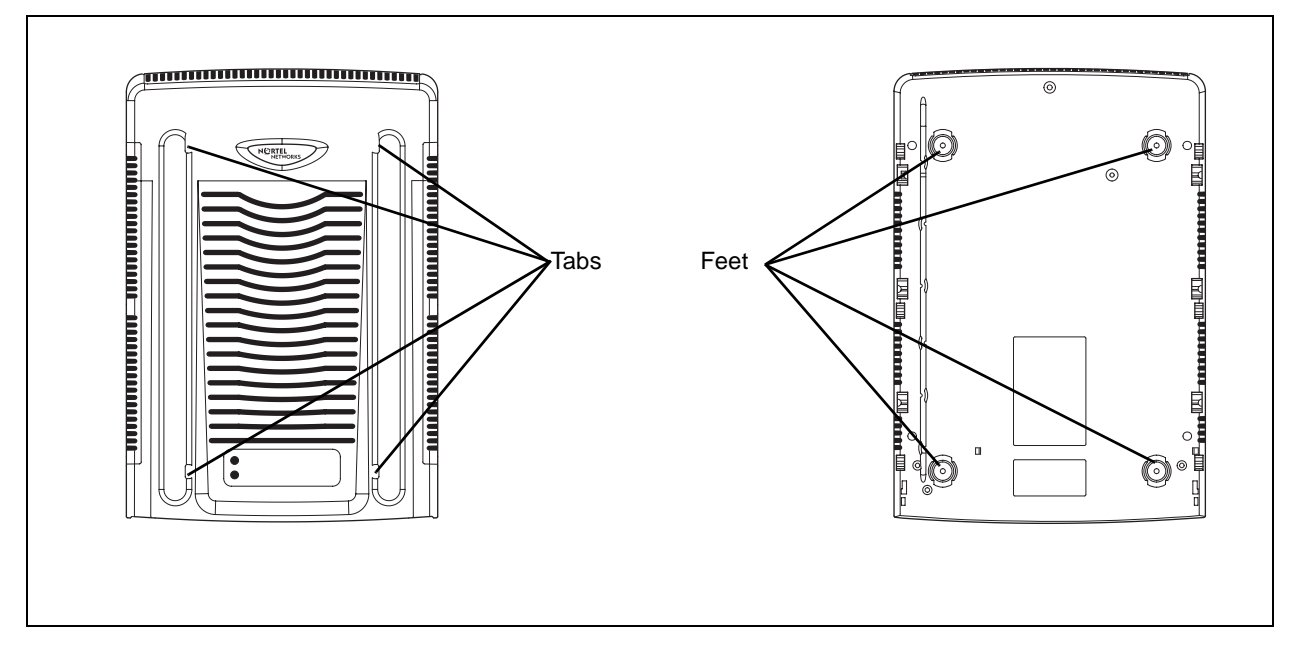

## Install a DMC on the wall

This procedure describes how to mount a DMC on a wall.

To mount a DMC on the wall, you need:

- a Wall Mount Bracket kit (NT9T6700)
- a plywood backboard two cm (3/4 inch) thick. Consult Local Electrical Code

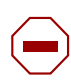

**Caution:** Refer to "Installation prerequisites" for acceptable environmental conditions before selecting a location for the DMC.

- 1 Mark the location of the plywood backboard on the wall using a pencil. Use a ruler and bubble-level to check that the plywood backboard is level.
- **2** Mount the plywood backboard securely to the wall.
- **3** Place the wall mount bracket on the backboard and use a bubble-level to check that the wall mount bracket is level.
- **4** Using the wall mount bracket as a template, mark the location of three of the wall mount bracket holes on the plywood backboard. Refer to the following figure.

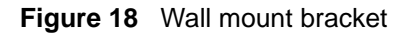

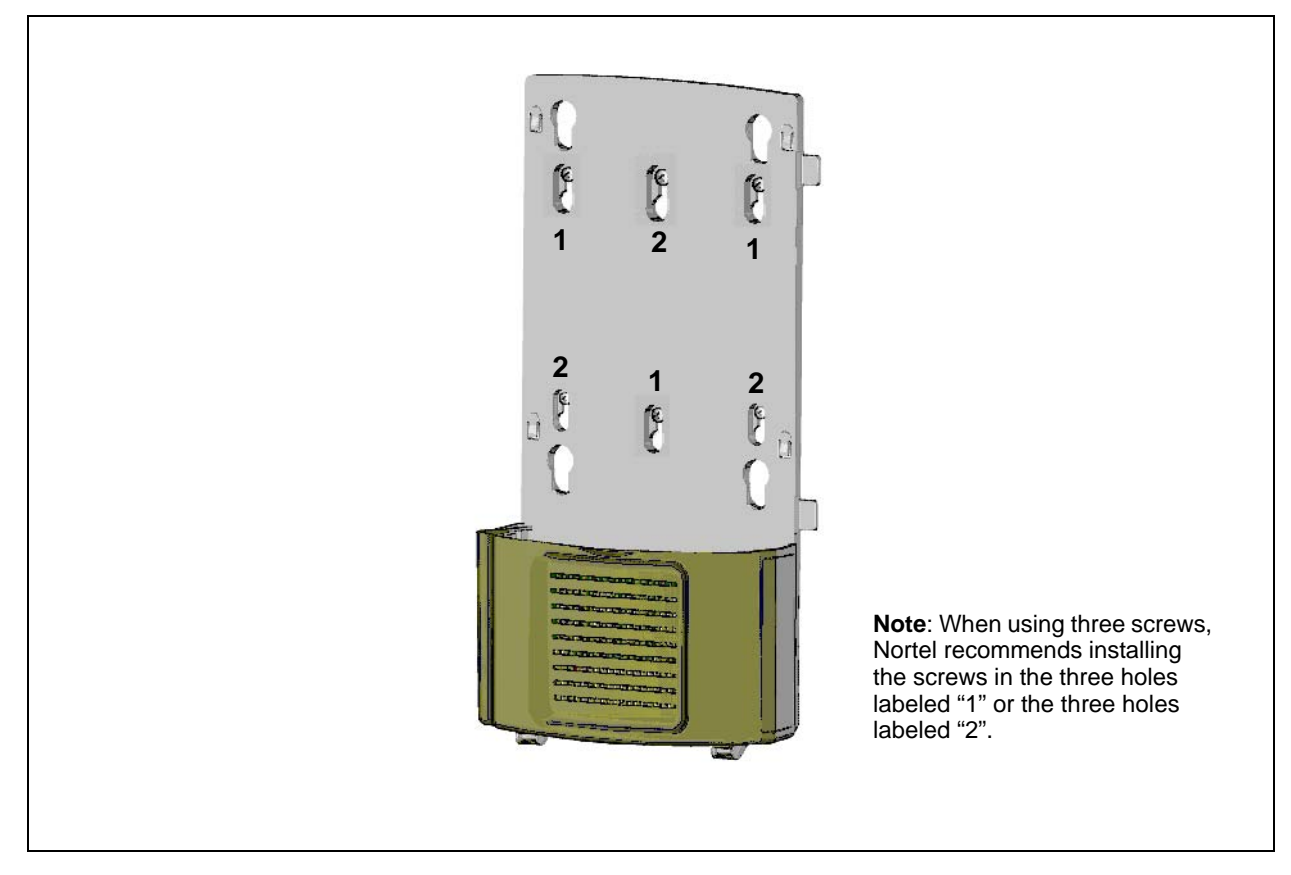

- 5 Install three #10 x 2.5 cm (1 inch) round-head wood screws in the backboard.Do not tighten the screws heads against the backboard. Leave approximately 0.5 cm (1/5 inch) of the screw exposed from the backboard.
- 6 Prepare the wall mount bracket by removing the alignment tabs or the side breakouts on the cable management door. The list below describes what to remove for each of the installation scenarios.
  - If this is the only DMC in the system, remove the alignment tabs on the right side of the wall mount bracket.
  - If this is the first DMC on a system with two DMCs (a linked system), remove the side breakout from the right side of the cable management door.
  - If this is the last DMC on a system with two DMCs (a linked system), remove the alignment tabs and the side breakout from the left side of the cable management door.
- 7 Hang the wall mount bracket on the mounting screws. Make sure the wall mount bracket is level and the wood screw heads seat fully into the wall mount bracket slots.
- **8** Tighten the wood screws against the wall mount bracket.

**9** Align the feet on the DMC with the four holes in the wall mount bracket. Refer to the following figure.

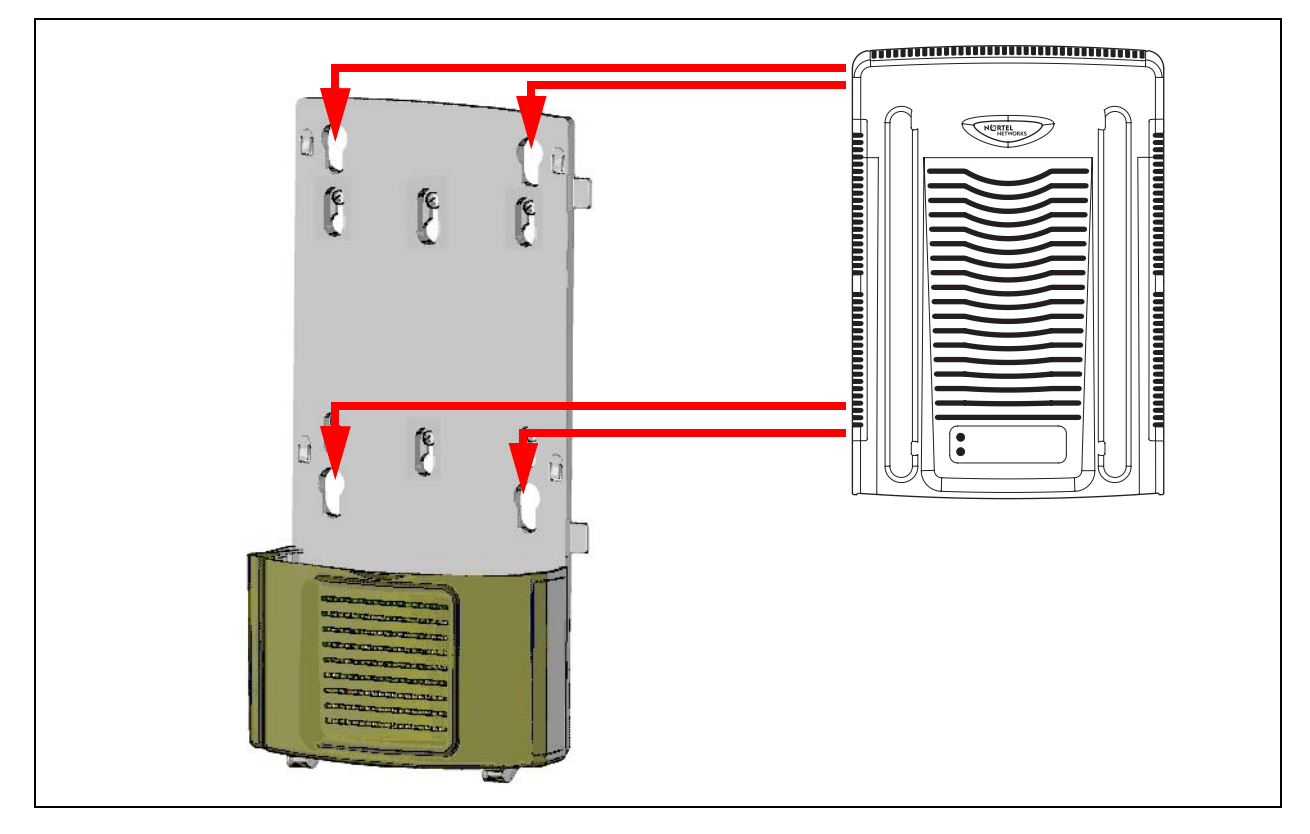

Figure 19 Attach the DMC to the wall-mount bracket

- **10** Press the DMC against the wall mount bracket and slide the module down until it clicks in place.
- **11** Repeat steps 3 and 10 if you are installing a second DMC in a linked system.
- **12** Secure the power supply for each unit in such a way that it is secure and cannot be accidentally bumped and dislodged.
- **13** This procedure is complete.

## Install a DMC on a flat surface

Use this procedure to install a DMC on any flat surface that can safely support the weight of the modules.

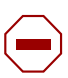

**Caution:** Refer to "Installation prerequisites" for acceptable environmental conditions before selecting a location for the DMC.

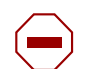

**Note:** Do not place anything directly on top of the DMC (except for another DMC). The DMC requires the ventilation holes to be free of obstructions to prevent overheating.

To install the DMC on a table or shelf:

1 Attach the four rubber feet to the bottom of the DMC.

Figure 20 Location for feet on bottom of the DMC

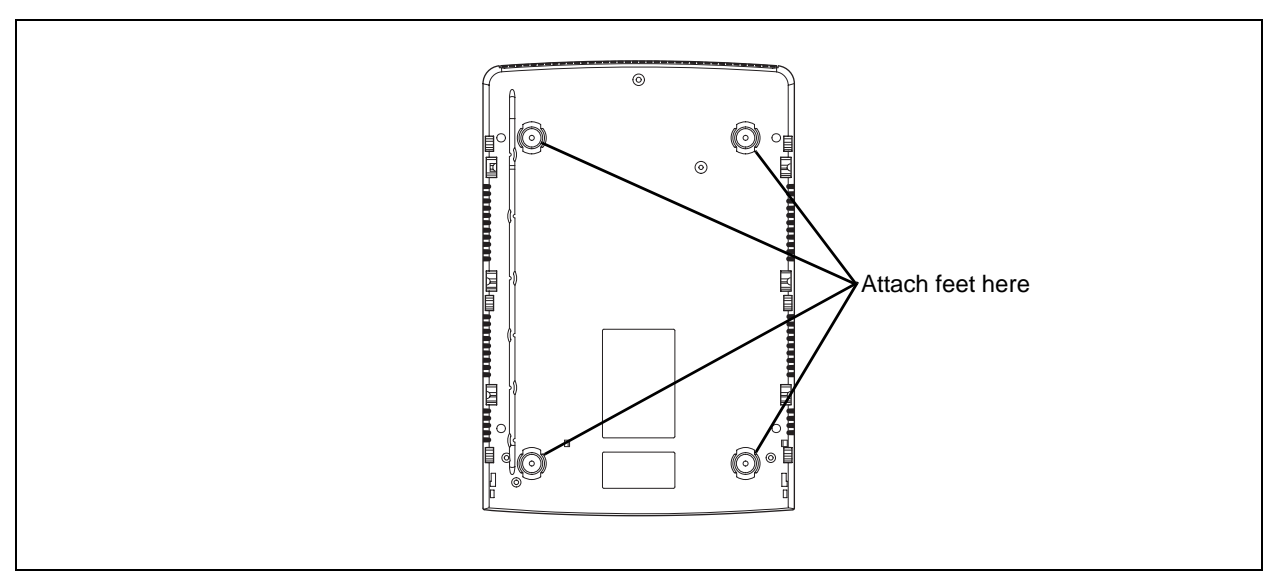

- **2** Position the DMC on the table or shelf. Make sure you leave enough space around the DMC for ventilation and access to the cables.
- **3** If the DMC is part of a linked system, you can install the other DMC on top of, or beside, the existing DMC.
  - To install the second DMC beside the existing DMC, repeat steps 1 and 2.
  - To install the second DMC on top of the existing DMC, refer to "Install a DMC on another DMC" on page 60.
- **4** Secure the power supply for each unit in such a way that it is secure and cannot be accidentally bumped and dislodged.
- **5** This procedure is complete.

## Connecting DMC to host system (TCM loop)

This section describes how to connect the DMC to the host system through TCM loop connections.

### **TCM Loop connections**

The TCM loop connector is a 50-pin amphenol connector with eight TCM loops for the DMC080 and 16 TCM loops for the DMC320. The DMC320 has two TCM connectors which support a total of 32 TCM loops. Refer to "Description of connectors and their placement" on page 34.

Note: The maximum length of TCM loops is 15 meters (50 feet).

### **TCM** input connector pinout

Below you will find a list of TCM input connector pinouts.

| DMC320 Conne | ctor 1    | DMC320 Connector 2 |           |  |
|--------------|-----------|--------------------|-----------|--|
| TCM Loop     | PIN       | TCM Loop           | PIN       |  |
| 1            | 1 and 26  | 17                 | 1 and 26  |  |
| 2            | 2 and 27  | 18                 | 2 and 27  |  |
| 3            | 3 and 28  | 19                 | 3 and 28  |  |
| 4            | 4 and 29  | 20                 | 4 and 29  |  |
| 5            | 5 and 30  | 21                 | 5 and 30  |  |
| 6            | 6 and 31  | 22                 | 6 and 31  |  |
| 7            | 7 and 32  | 23                 | 7 and 32  |  |
| 8            | 8 and 33  | 24                 | 8 and 33  |  |
| 9            | 9 and 34  | 25                 | 9 and 34  |  |
| 10           | 10 and 35 | 26                 | 10 and 35 |  |
| 11           | 11 and 36 | 27                 | 11 and 36 |  |
| 12           | 12 and 37 | 28                 | 12 and 37 |  |
| 13           | 13 and 38 | 29                 | 13 and 38 |  |
| 14           | 14 and 39 | 30                 | 14 and 39 |  |
| 15           | 15 and 40 | 31                 | 15 and 40 |  |
| 16           | 16 and 41 | 32                 | 16 and 41 |  |

| Table 9 | TMC | input | connector | pinout |
|---------|-----|-------|-----------|--------|
|         |     |       |           |        |

| DMC080 Connector 1 |          |  |  |
|--------------------|----------|--|--|
| TCM Loop           | PIN      |  |  |
| 1                  | 1 and 26 |  |  |
| 2                  | 2 and 27 |  |  |
| 3                  | 3 and 28 |  |  |
| 4                  | 4 and 29 |  |  |
| 5                  | 5 and 30 |  |  |
| 6                  | 6 and 31 |  |  |
| 7                  | 7 and 32 |  |  |
| 8                  | 8 and 33 |  |  |

Refer to "Description of connectors and their placement" on page 34 for more information on the placement of connectors.

## Next steps

To install base stations, go to Chapter 4.

To install repeaters, go to Chapter 5.

To prepare handsets, go to Chapter 6.

To configure the DMC, go to Chapter 7.

To register and subscribe handsets, go to Chapter 8.

# Chapter 4 Base station installation

This section describes the process for installing base stations.

Figure 21 Install the base station and connect to DMC

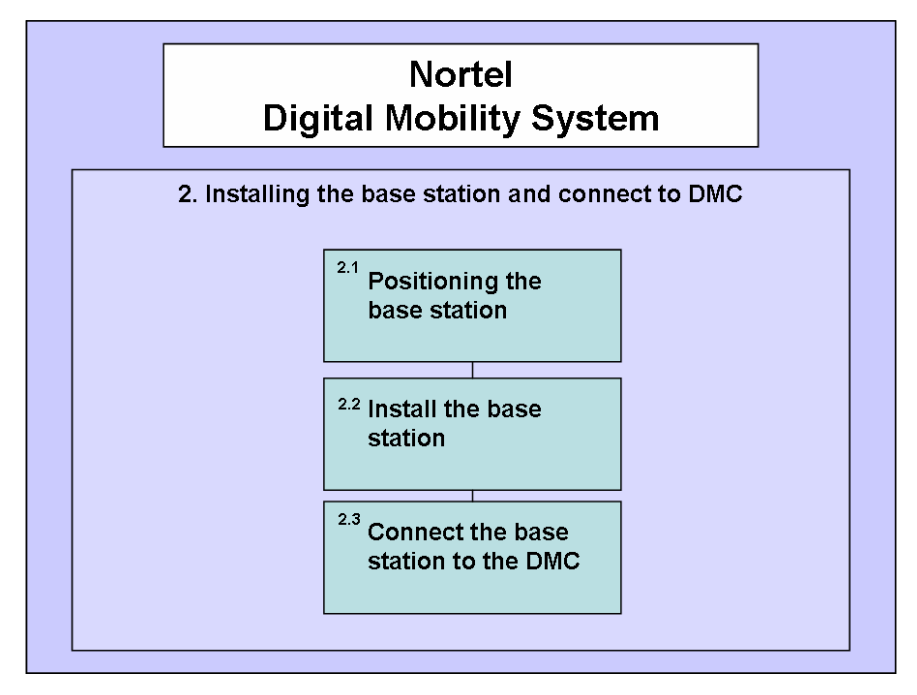

Before you install portable equipment, ensure that a site planner defines the base station locations and records the base station information in the host system programming record.

For more information about deployment, refer to the 2G4 Deployment and Demonstration Tool User Guide or the DECT Deployment and Demonstration Tool User Guide accompanying the Deployment Kit.

This section includes the detailed information about:

- "Positioning a base station" on page 68
- "Installing the base stations" on page 68

**Caution:** You must install all base stations within 1500 meters (5,000 feet) of the DMC. Always make a cable delay measurement to ensure seamless handover between base stations. Refer to "Configuring the DMC through DMC OAM program" on page 98 or "Configuring the DMC through the Master handset" on page 103 for more information about cable delay measurement.

## Positioning a base station

Avoid installing base stations on large concrete or marble columns because these columns affect radio coverage. If possible, place the base station a minimum of one meter (3 feet) from these types of columns. Do not install a base station with the antenna housings near metal objects. Be careful not to damage existing wiring or panels.

Do not position base stations in ducts, plenums, or hollow spaces used to transport environmental air except where the duct, plenum or hollow space is created by a suspended ceiling having lay-in panels.

To expand a coverage area with base stations, additional base stations must be placed in such a way that overlap between the base stations radio coverage is established. It is recommended that the overlap is at least 10 to 15 meters (30 to 50 feet).

Note: Radio coverage depends on material and construction of buildings and surroundings.

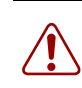

Warning: Never install base stations in rows.

## Installing the base stations

Install base stations on a wall.

**Note:** The base station must be placed in the right position. If the base station is placed upside-down, the coverage area of the base station is decreased by 40 - 50%.

**Note:** Before beginning the installation, it is important to determine the location of the base station for the best coverage. The coverage depends on the construction of the building, architecture and choice of building materials. Refer to "Environmental checklist" on page 41 for more information on environmental requirements for base stations.

This section provides information about:

- "Installing a base station" on page 69
- "Wiring the base station" on page 71
- "Description of LED behavior on base station" on page 73

### Installing a base station

1 Use a twisted pair wire, Cat. 4 or 5, between the DMC and the base station with a RJ11 connector at the base station end of the wire. Connect the wire to the plug using the two inner connectors of the plug. Pull the wire through the wall bracket.

Figure 22 Pull wire through the wall bracket

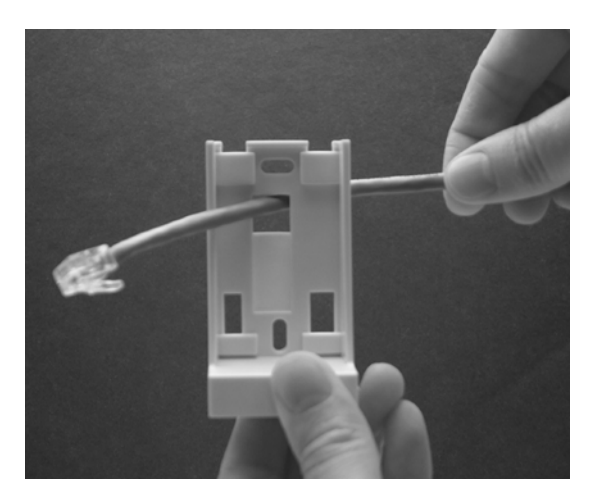

2 Mount the wall bracket on the wall using the screws accompanying the base station.

Figure 23 Mount the wall bracket

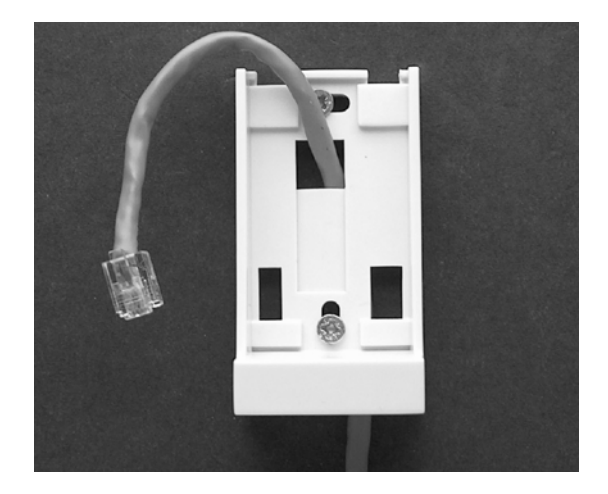

**Note:** Do not fasten the screws completely to allow for adjustments of the wire length when connecting the wire to the base station.

**3** Connect the plug on the rear of the base station. Adjust the length of the wire, and then fasten the wall bracket.

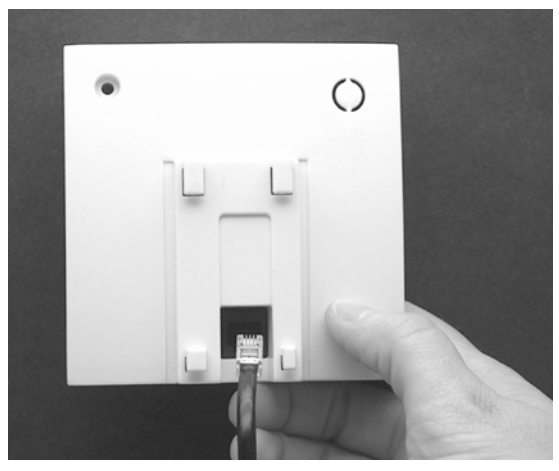

Figure 24 Connect the plug to the rear of the base station

4 Click the base station to the wall bracket.

Figure 25 Base station attached to wall bracket

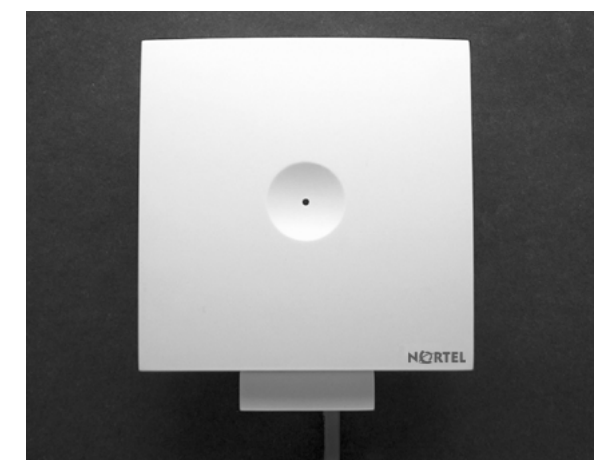

**5** Connect the base station to the DMC. Refer to "Wiring the base station" on page 71 for more information.

**Note:** If you need to remove the base station, separate it from the wall bracket with a gentle push of a screwdriver inserted between the wall bracket and the base station.

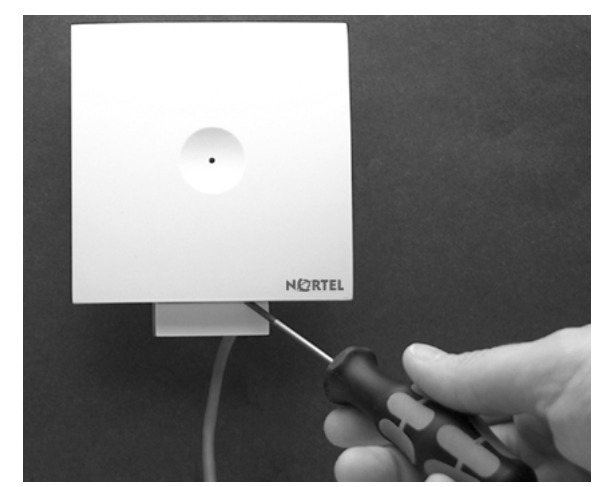

Figure 26 Opening the base station housing

### Wiring the base station

This section describes how to wire the base station to the DMC.

- **1** Install the wires from the base stations to the DMC.
- **2** Connect the base station wires to the RJ45 connector for the DMC. For placement of the individual base station wires in the connector, see figures and table below.

Figure 27 RJ45 connection for DMC

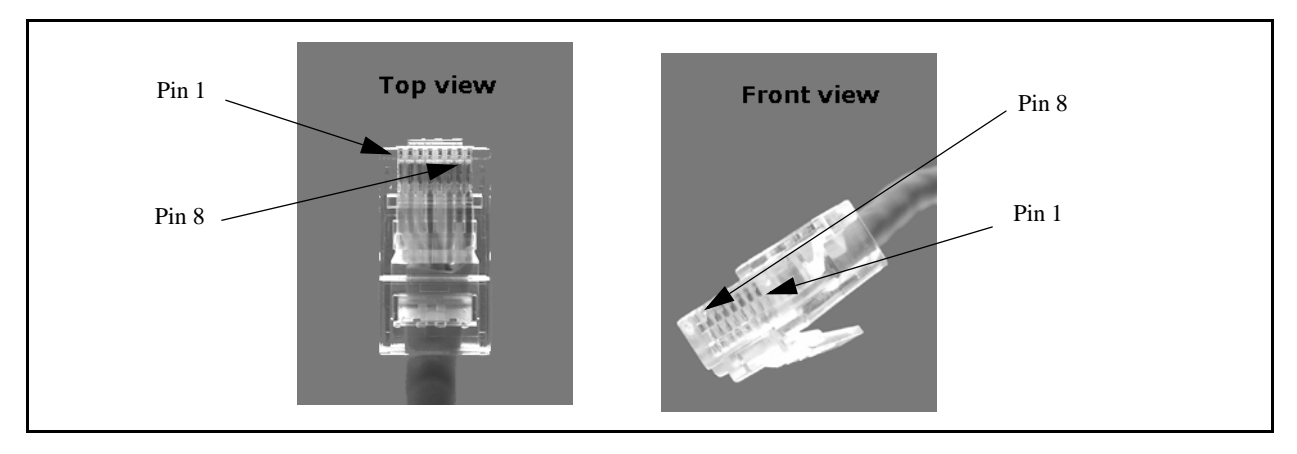

| DMC080           |       |
|------------------|-------|
| RJ45 Connector   |       |
| Base station     | Pin   |
| 1                | 4 - 5 |
| 2                | 1 - 2 |
| DMC220           |       |
| DIVIC320         |       |
| RJ45 Connector 1 |       |
| Base station     | Pin   |
| 1                | 4 - 5 |
| 2                | 1 - 2 |
| 3                | 3 - 6 |
| 4                | 7 - 8 |
| RJ45 Connector 2 |       |
| 5                | 4 - 5 |
| 6                | 1 - 2 |
| 7                | 3 - 6 |
| 8                | 7 - 8 |

#### Table 10 DMC - RJ45 connection diagram

**3** Insert the RJ45 connector in the base station connection(s) of the DMC. Refer to "Description of connectors and their placement" on page 34.

**Note:** After wiring the base station the first time, you must measure the cable delay in order to synchronize the base station. The synchronization ensures seamless handovers. For more information about measuring cable delay, refer to "Configuring the DMC through DMC OAM program" on page 98 or "Configuring the DMC through the Master handset" on page 103.
#### Description of LED behavior on base station

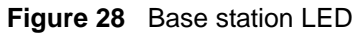

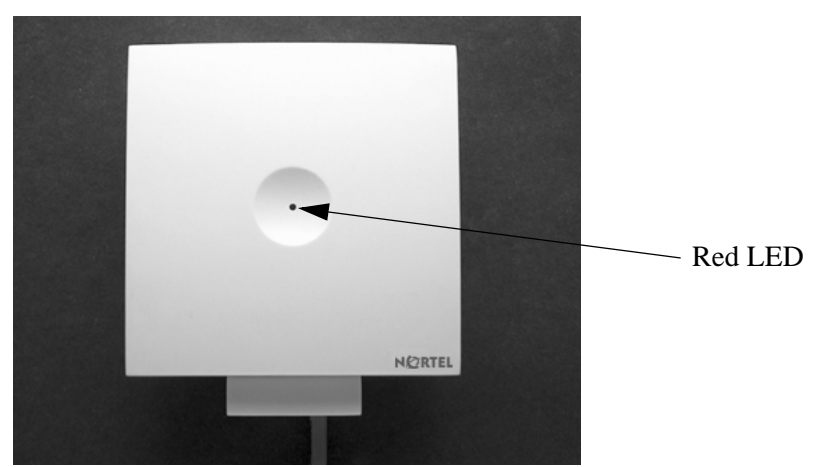

The base station has one red LED for status indication. When the base station is starting up the red LED flashes, this process takes maximum two minutes. When the base station is running the red LED lights constantly.

Action required if LED not on: Check if there is contact to the base station from the DMC, using the **RFP PCS** command under **Settings** in the DMC OAM program. Try connect another base station. If the other base station is not working either, check the cable and the RJ45 connector for the DMC.

#### Next step

If repeaters are required, go to Chapter 5 (Repeater installation).

If no repeaters are required, go to either Chapter 7 (Configuring the DMC) or Chapter 6 (Preparing handset for use).

# Chapter 5 Repeater installation

This section describes the process of installing repeaters. Installing repeaters requires a software installation as well as a hardware installation.

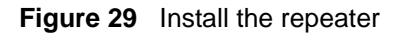

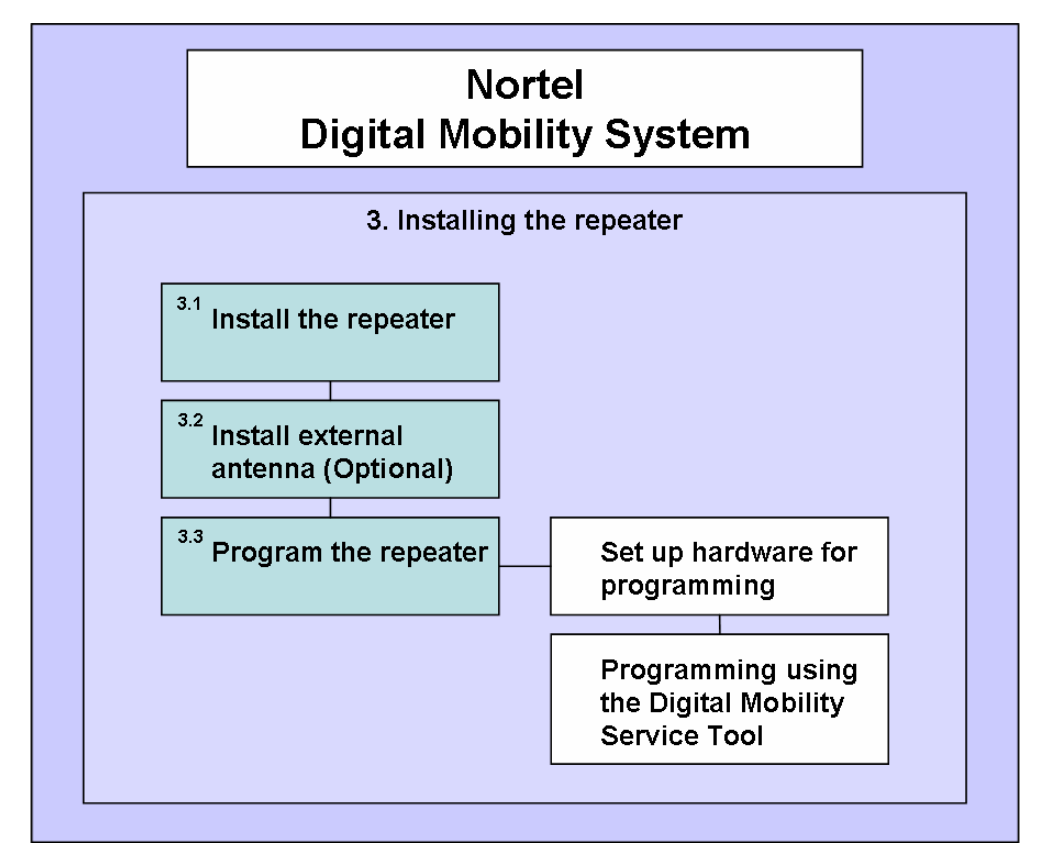

This section provides information about:

- "Installing the repeater" on page 76
- "Installing external antennas" on page 78
- "Programming a repeater with the programming kit" on page 81
- "Description of LED behavior on repeater" on page 86

**Note:** Before beginning the installation, determine the position of the repeater for best coverage. The coverage depends on the construction of the building, architecture, and the choice of building materials. Refer to "Environmental checklist" on page 41 for more information about environmental requirements for repeaters.

For more information about deployment, refer to the 2G4 Deployment and Demonstration Tool User Guide or the DECT Deployment and Demonstration Tool User Guide accompanying the Deployment Kit.

**Note:** Use only the approved power supply provided with the Repeater unit. Do not make any substitutions.

Note: The repeater does not add channels, it only adds additional coverage area.

**Note:** The repeater can only be registered on the system when placed within the coverage area of a base station or within the coverage area of an already-installed repeater.

**Note:** A half slot repeater covers two simultaneous speech channels. A full slot repeater covers four simultaneous speech channels. These channels are borrowed from the attached base stations, and are not additional channels to the total number of channels on the system.

#### Installing the repeater

1 Pull the wire from the power supply (mains) through the wall bracket.

Figure 30 Pull power supply connector and wire through the wall bracket

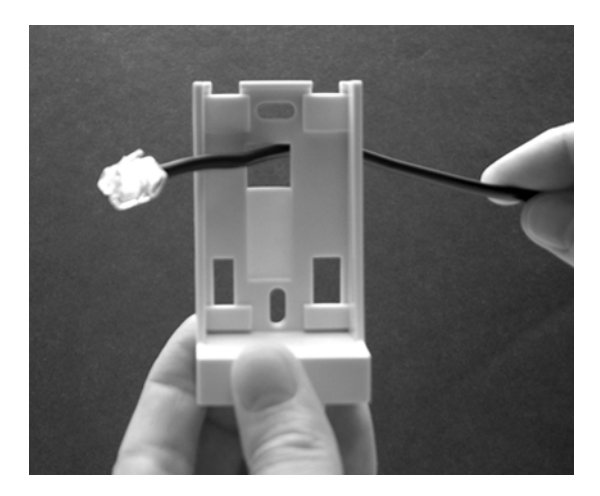

**2** Mount the wall bracket on the wall using the screws accompanying the repeater.

Figure 31 Mount wall bracket for repeater

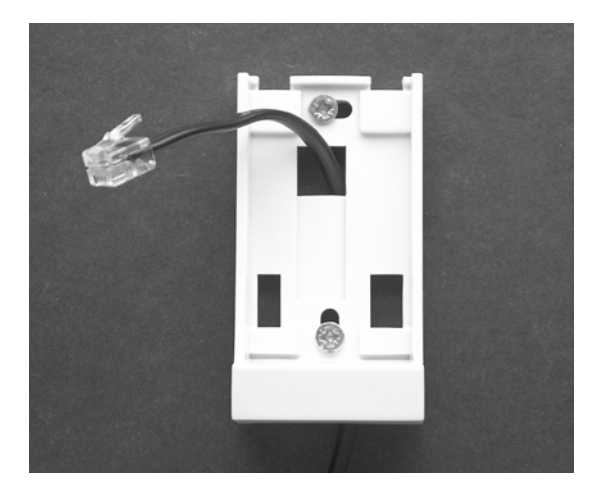

**Note:** Do not fasten the screws completely to allow for adjustments of the wire length when connecting the wire to the repeater.

**3** Connect the power supply plug on the rear of the repeater. Adjust the length of the wire, and then fasten the wall bracket.

Figure 32 Connect power to rear of repeater

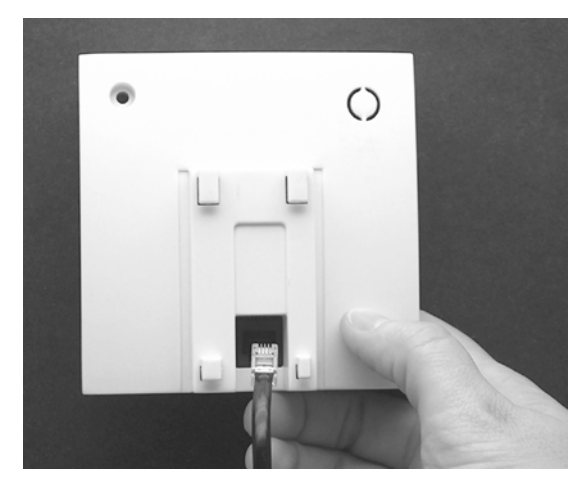

4 Click the repeater on the wall bracket.

Figure 33 Repeater installed on wall bracket

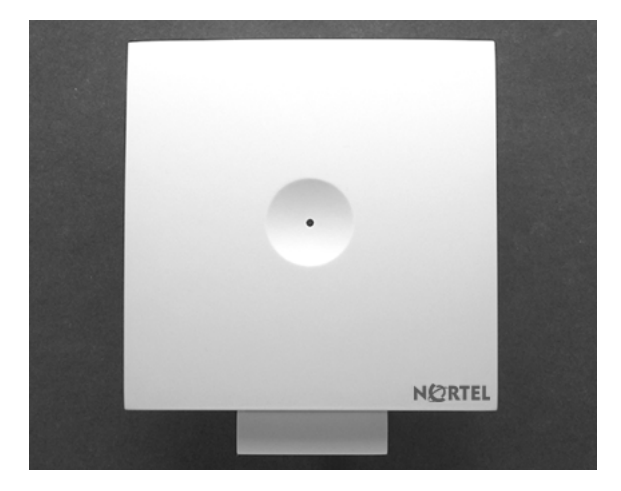

**Note:** If you need to remove the repeater, please separate it from the wall bracket with a gentle push of a screwdriver inserted between the wall bracket and the repeater.

Figure 34 Opening the Repeater housing

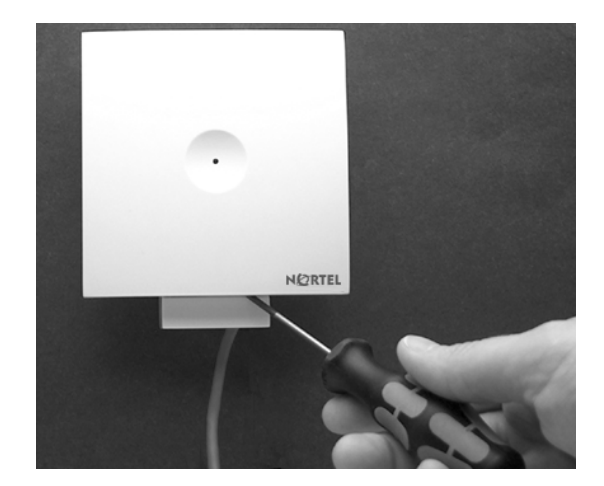

#### Installing external antennas

The repeater can be fitted with an external antenna to increase the coverage area further. Professional installation is required for the external antenna. Refer to "Digital Mobility Repeater (WRFP)" on page 32 for an illustration of a repeater with external antenna.

**Note:** The external antenna used for the transmitter is to be fixed-mounted on indoor permanent structures providing a separation distance of at least 20 cm (8 inches) from all persons during normal operation and must not be co-located or operating in conjunction with any other antenna or transmitter.

**Note:** The external antenna can be placed max. one meter (3 feet) from the repeater and must be placed in the direction of the base station that the repeater should synchronize with. If the external antenna and repeater is part of a repeater jump, the antenna should be directed towards the repeater to be synchronized with.

The external antenna comes with a wall mounting holder into which the external antenna can be clipped on to the main unit.

**1** To connect the external antenna to the repeater, break off the tab covering the antenna connection at the rear of the repeater.

Figure 35 Remove tab on Repeater housing

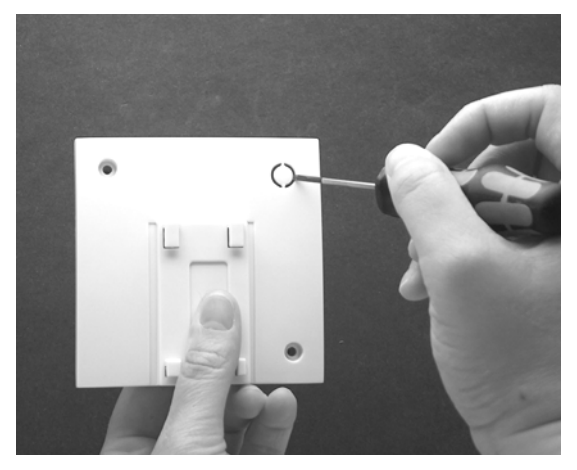

**2** Mount the wall bracket for the external antenna on the wall using the accompanying 30mm screws.

Figure 36 External antenna wall bracket

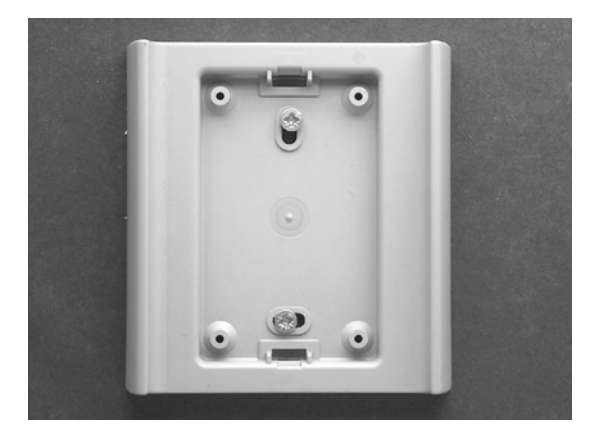

**3** Clip the antenna into position.

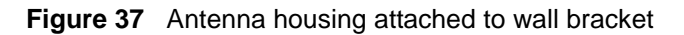

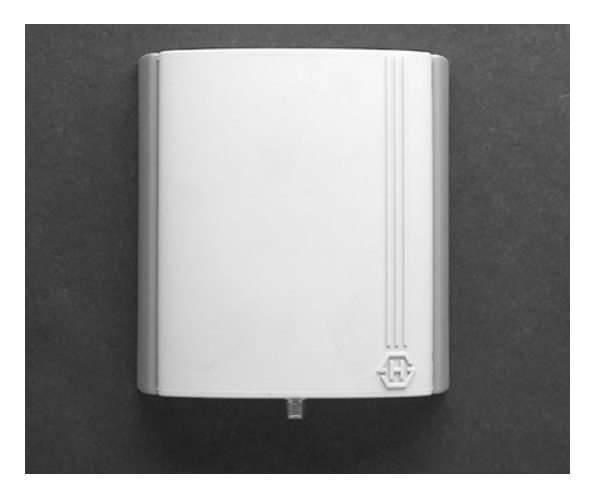

**4** Connect the antenna cable at the rear of the repeater with the connection plug at the bottom of the external antenna.

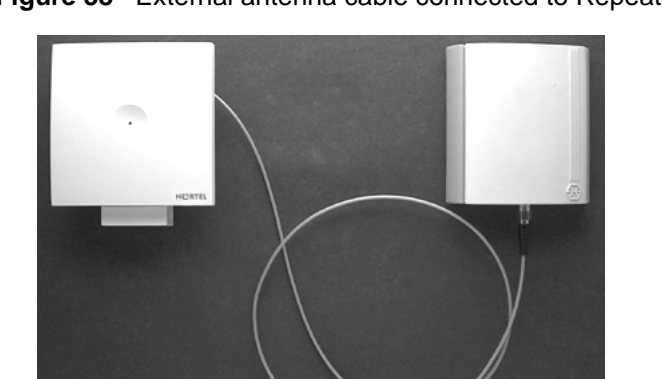

Figure 38 External antenna cable connected to Repeater housing

**Note:** If you need to remove the external antenna, unclick the antenna from the wall bracket with a gentle pull.

### Programming a repeater with the programming kit

This section provides information about:

- "Content of the programming kit:" on page 81
- "Set up of the hardware for repeater programming:" on page 81
- "Programming the repeater with the Digital Mobility Service Tool" on page 82

#### Content of the programming kit:

The programming kit (NT7B65LK) consists of:

- modular connector adaptor
- serial cable

**Note:** For programming the repeater you also need the programming software (Digital Mobility Service Tool). The Digital Mobility Service Tool is not part of the programming kit but can be found on the host system CD (Norstar systems) or under the Client Install button on the Business Communications Manager Unified Manager application.

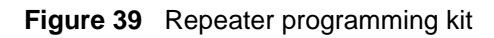

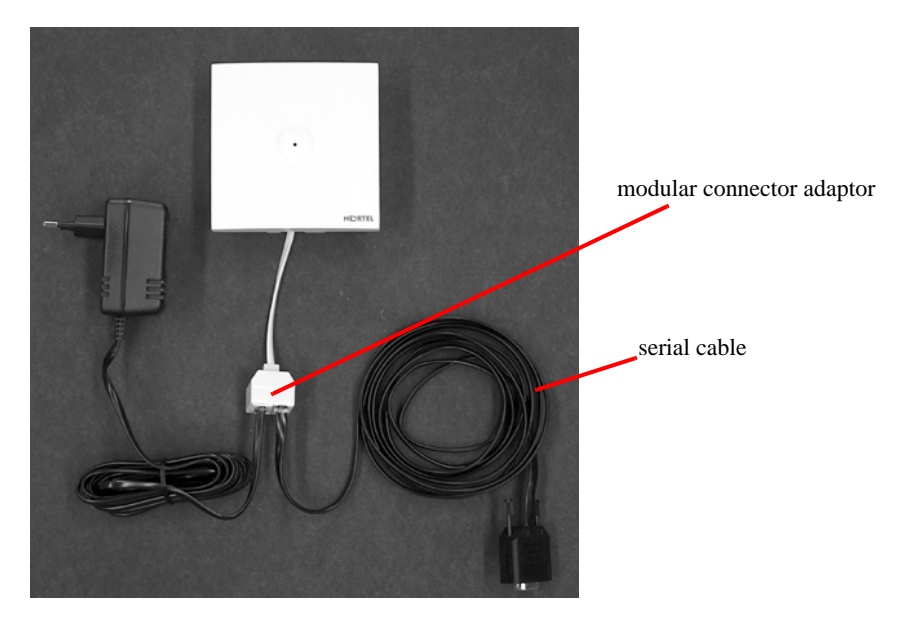

#### Set up of the hardware for repeater programming:

- 1 Unplug the repeater power cable and insert the modular connector adaptor.
- **2** Connect the repeater power cable to the modular connector adaptor and the mains.

Note: Ensure that you have the appropriate power supply for the local requirements.

3 Connect the serial cable to the modular connector adaptor and Com port of your computer.The repeater is now ready for programming via the Digital Mobility Service Tool.

#### Programming the repeater with the Digital Mobility Service Tool

The Digital Mobility Service Tool is the tool you access from your desktop and use for repeater programming, handset adjustment and software download to the handset and repeater. For a detailed explanation of the Digital Mobility Service Tool, refer to "Description of the Digital Mobility Service Tool" on page 51.

- 1 Before you start programming the repeater, ensure that the repeater is connected to the computer and the mains. Refer to "Set up of the hardware for repeater programming:" on page 81.
- **2** Open the Digital Mobility Service Tool on your desktop.

A Digital Mobility Service Tool window appears.

Figure 40 Connect to the Digital Mobility Service Tool

| Connection Settings                                         |  |
|-------------------------------------------------------------|--|
| Connection Settings                                         |  |
| СОМ1                                                        |  |
| Select Target <ul> <li>Handset</li> <li>Repeater</li> </ul> |  |
| 7420                                                        |  |
| ✓ Proceed                                                   |  |

- **3** Select a Com port from the **Serial Device** list.
- 4 Click **Repeater**, and then select the wanted repeater model from the list.

#### 5 Click **Proceed**.

The Repeater configuration screen displays.

Figure 41 Digital Mobility Service Tool, Repeater tab

| File Settings Advanced Help<br>Repeater<br>System<br>Connect to System with ARI:<br>10015034344<br>Base Station to Synchronize on:<br>2 V Clear<br>Repeater Number:<br>66<br>Busy Bit:<br>2 V Debug Bip | 🖸 Digital Mobility                                                                                                    | Service Tool              |                        |  |
|----------------------------------------------------------------------------------------------------|----------------------------------------------------------------------------------------------------|---------------------------|------------------------|--|
| System   Connect to System with ARI:   10015034344   Base Station to Synchronize on:   2   Pepeater Number:   66   Busy Bit:   2   2   Debug Bip                                                        | File Settings Advanc                                                                                                  | ed Help                   |                        |  |
| System   Connect to System with ARI:   10015034344   Base Station to Synchronize on:   2   Image: Clear   Busy Bit: 2 Image: Clear                                                                      | Repeater                                                                                                    |                           |                        |  |
|                                                                                                    | System<br>Connect to System of<br>10015034344<br>Base Station to Syn<br>2<br>Repeater Number:<br>66<br>Busy Bit:<br>2 | with ARI:<br>chronize on: | Read<br>Write<br>Clear |  |
| Douisou COM1 Taxaatu Dopostov 20 Statucu Idla                                                                                                    | Deutros COM1                                                                                                    | Tarach Depender 20        | Status, Ida            |  |

A message displays in the status bar when repeater is connected.

6 In the Connect to System with ARI field, type the DMC ARI code.

The ARI code is an 11-digit serial number for the DMC. The number is located on the label on the rear of the DMC. You can also read the ARI code using the **System Information** command under the **Settings** menu in the DMC OAM program.

Refer to "Installation prerequisites" on page 44.

7 In the **Base to synchronize on** field, select the number of the base station which the repeater must synchronize with.

Refer to "Installation prerequisites" on page 44.

8 In the **Repeater number** field, select the assigned number of the repeater

The numbering of the base station and repeaters (both half slot and full slot) has to follow the numbering shown in the tables below.

| Base station | Repeater 1 | Repeater 2 | Repeater 3 |
|--------------|------------|------------|------------|
| 0            | 64         | 128        | 192        |
| 1            | 65         | 129        | 193        |
| 2            | 66         | 130        | 194        |
| 3            | 67         | 131        | 195        |
| 4            | 68         | 132        | 196        |
| 5            | 69         | 133        | 197        |
| 6            | 70         | 134        | 198        |
| 7            | 71         | 135        | 199        |
| 8            | 72         | 136        | 200        |
| 9            | 73         | 137        | 201        |
| 10           | 74         | 138        | 202        |
| 11           | 75         | 139        | 203        |
| 12           | 76         | 140        | 204        |
| 13           | 77         | 141        | 205        |
| 14           | 78         | 142        | 206        |
| 15           | 79         | 143        | 207        |

 Table 11
 Repeat numbering table

**Note:** Repeater and base station numbers must not be the same. Neither can the repeater have a number similar to another base station or another repeater in a situation where common overlap is present between the actual units. If this occurs, handover between the different units is not possible.

Refer to "Installation prerequisites" on page 44.

 Table 12
 Example of a normal base station/repeater configuration

| Numbering of base station and repeaters in a normal configuration |                                                |  |  |
|-------------------------------------------------------------------|------------------------------------------------|--|--|
| First repeater                                                    | No. of base station + 64                       |  |  |
|                                                                   | Base to synchronize on: Number of base station |  |  |
| Second repeater                                                   | No. of base station + 128                      |  |  |
|                                                                   | Base to synchronize on: Number of base station |  |  |
| Third repeater                                                    | No. of base station + 192                      |  |  |
|                                                                   | Base to synchronize on: Number of base station |  |  |

| Numbering of repeaters in a repeater jump configuration |                                                     |  |
|---------------------------------------------------------|-----------------------------------------------------|--|
| First repeater in chain                                 | No. of base station + 64                            |  |
|                                                         | Base to synchronize on: Number of base station      |  |
| Second repeater in chain                                | No. of base station + 128                           |  |
|                                                         | Base to synchronize on: Number of previous repeater |  |
| Third repeater in chain                                 | No. of base station + 192                           |  |
|                                                         | Base to synchronize on: Number of previous repeater |  |

 Table 13
 Example of repeater jump configuration

**9** In the **Busy Bit** list, select a value between 0 and 3.

By setting busy bit it is possible to control when the repeater will transmit a busy signal to the handsets:

- 0: No busy bit transmitted
- 1: Busy bit transmitted when one handset is off hook ( ) or in a feature.
- 2: Busy bit transmitted when two handsets are off hook ( ) or in a feature.
- 3: Busy bit transmitted when three handsets are off hook ( ) or in a feature.

**Note:** Busy bit is set to default 2, i.e. there is one channel left for making handover. It is recommend to use the default setting =2. The setting 2 means that the repeater can support two off-hook handsets simultaneously, and there is still one channel available for communication between repeater and base station and one channel available for handover events.

For more detailed information about half slot repeaters and full slot repeaters, refer to "Digital Mobility Repeater (WRFP)" on page 32.

**10** Optionally, you can select the **Debug Bip** check box.

Selecting the **Debug Bip** check box is useful for error findings on the system. When selecting the **Debug Bip** check box, the handset bips when it logs on the repeater. When the handset is off hook and connected to the repeater, you will hear a bip every three seconds in the handset.

**Note:** Under normal circumstances it is recommended that the **Debug Bip** check box is not selected.

- **11** Click **Write** to confirm the settings and program the repeater.
- **12** Click **Read** to check that the settings are as required.
- **13** To program another repeater:
  - Select the **Connection Settings** command from the **Settings** menu.
  - Select a repeater from the list in the appearing **Connection Settings** dialog box, and then repeat steps 6 to 12.
- **14** On the **File** menu, click **Exit**.

The repeater has now been programmed.

#### **Downloading firmware**

In the event of new software releases it is possible to download new versions of the repeater software. Refer to "Download Flash" on page 166 for information on firmware downloads to the repeater.

#### **Description of LED behavior on repeater**

#### Figure 42 Repeater LED

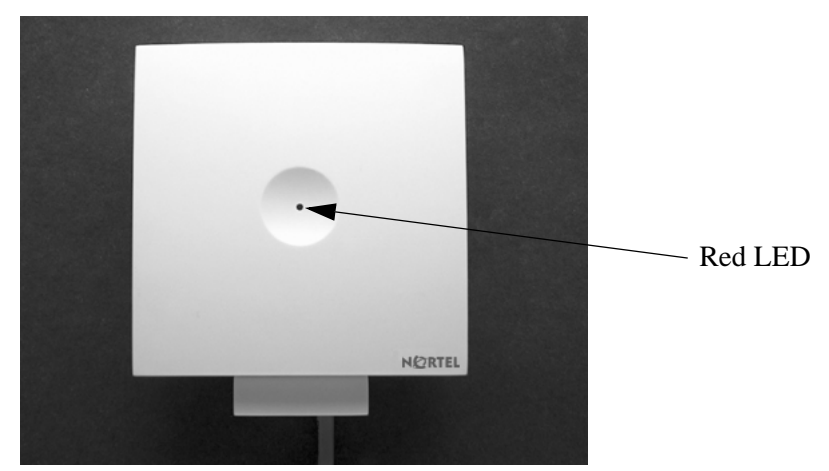

The repeater has one red LED for status indication. When the repeater is starting up the red LED flashes, this process takes maximum two minutes. When the repeater is running the red LED lights constantly.

| Action red  | uired if I FD no | ot on or if the I F | -D keeps flashing: |  |
|-------------|------------------|---------------------|--------------------|--|
| 7.00.011109 |                  |                     | -b Koopo naoning.  |  |

Check if repeater programming is correct.

#### Next step

To prepare handsets, go to Chapter 6.

To configure the DMC, go to Chapter 7.

# Chapter 6 Preparing handset for use

This section provides general safety information about handset and battery, information on how to install and charge the battery and how to read the serial numbers on the different handsets. It also contains a short description of the handset and handset keys.

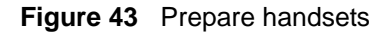

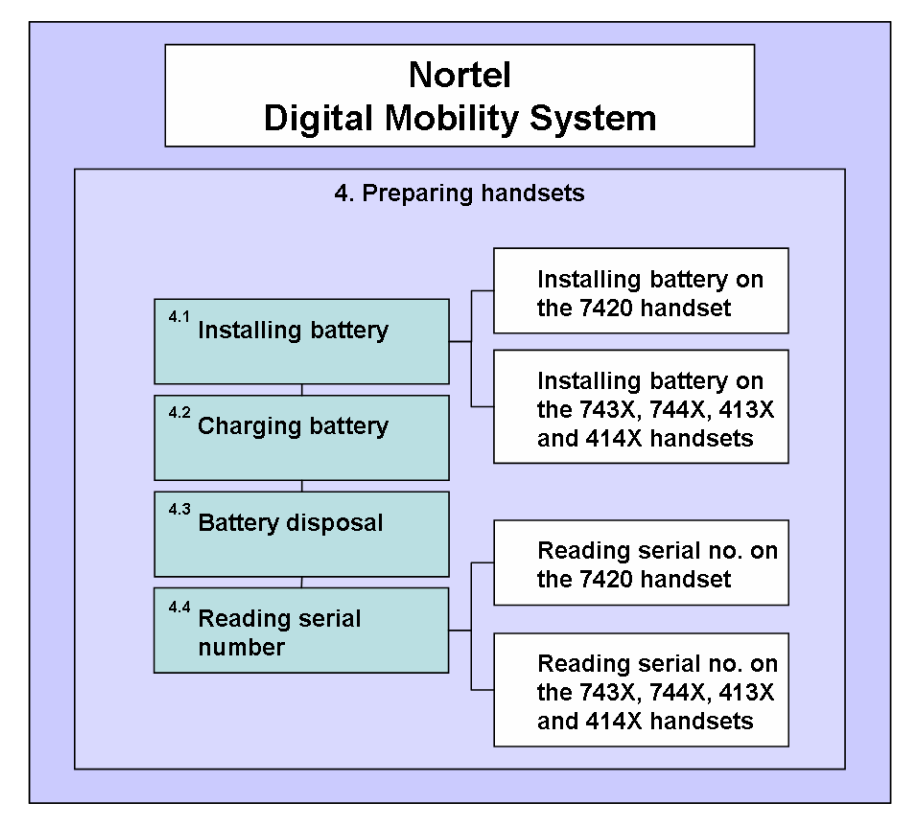

This section provides information about:

- "Handset information" on page 88
- "Battery information" on page 88
- "Installing battery on 7420 handsets" on page 89
- "Installing battery on 413X, 414X, 743X, and 744X handsets" on page 90
- "Charging battery" on page 91
- "Battery disposal" on page 91
- "Reading serial number" on page 92

### Handset information

Read the following information before you use the handset.

Ensure that the adapter voltage is the same as the electrical outlet voltage. The 41XX/74XX handset uses radio signals and does not guarantee a connection in all circumstances. Do not rely on a cordless handset to make emergency calls.

Never use your handset:

- in the vicinity of electrical detonators
- in shielded rooms
- in areas where radio transmission is forbidden
- in aircraft

Do not place a handset near:

- water, moisture or damp areas
- heat sources, direct sunlight or unventilated areas
- devices which generate strong magnetic fields such as electrical appliances, fluorescent lamps, computers, radios, televisions or fax machines
- areas where the handset can be covered, its ventilation impaired, liquid spilled on the unit or objects inserted into the handset through any openings.
- areas with dust, vibration, shock or temperature extremes

Check for small metal objects in the handset earpiece/mouthpiece before using the handset.

Do not store or locate flammable liquids, gases, or explosive materials in the same compartment or vicinity as the cordless handset, its parts or accessories.

### **Battery information**

Read the following information before you handle the batteries:

- Do not replace the batteries in potentially explosive environments, such as rooms where flammable liquids or gases are present.
- The battery will explode if disposed of in a fire.
- Do not charge the batteries unless you use the Nortel approved charger and the proper batteries.
- Only use battery type NT7B65LD in the 41XX/74XX handset. Do not use these batteries with other products. These batteries were designed specifically for use with the 41XX/74XX handset and the 41XX/74XX charger ONLY. Improper use of the batteries may result in fire hazard.
- Do not do anything that would cause the battery to short circuit.

Do not let the battery or the charger come into contact with conductive metal objects.

### Installing battery on 7420 handsets

**Note:** The battery is connected to the handset when it is shipped from the factory.

1 To change the battery press down the back cover and push it 5 mm (1/5 inch) towards the headset plug.

Figure 44 Remove back cover from handset

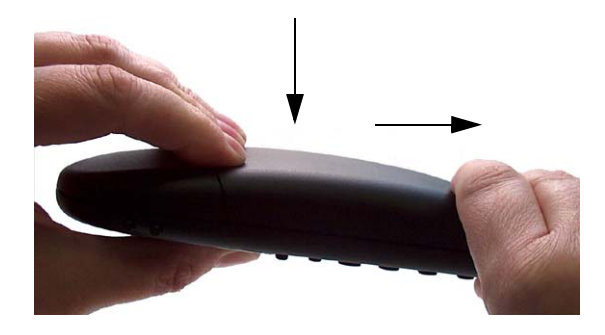

- 2 Lift off back cover.
- **3** Place the battery plug in the slot in the battery box.

Figure 45 Battery positioning in the handset

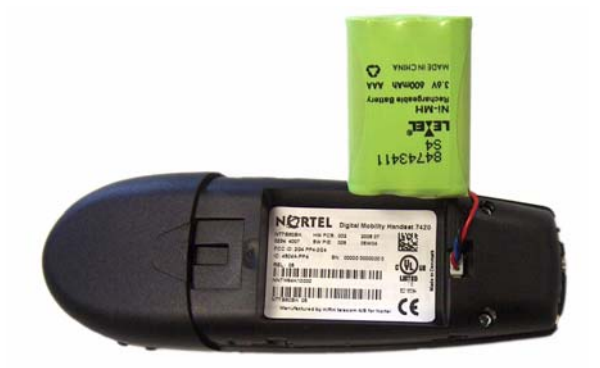

- **4** Insert battery with the label readable.
- **5** Replace the back cover.

### Installing battery on 413X, 414X, 743X, and 744X handsets

**Note:** The battery is connected to the handset when it is shipped from the factory.

- **1** To change the battery unscrew the plate on the rear of the handset to access the battery compartment. Use a normal screw driver.
- **2** Insert the screwdriver into the small crack behind the blind cover and break to open the handset.

Figure 46 Remove back cover from handset with screw fastener

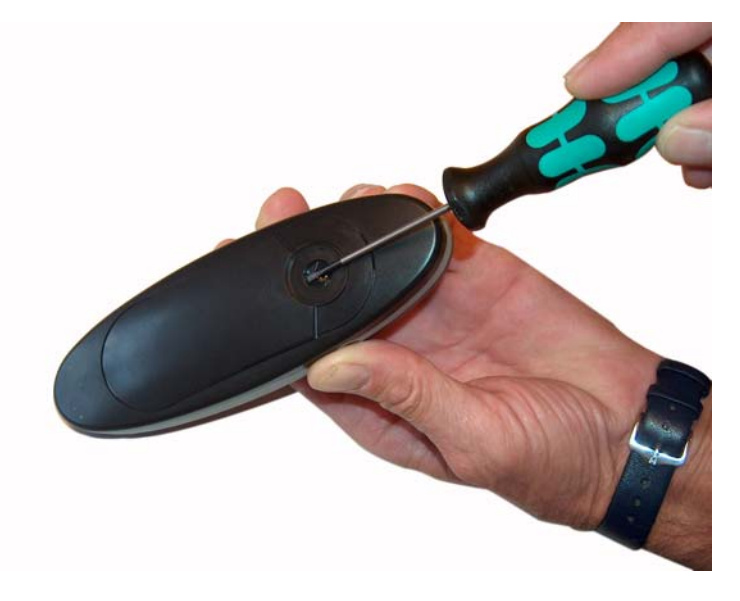

**3** Place the battery plug in the slot in the battery box.

Figure 47 Battery positioning in the handset

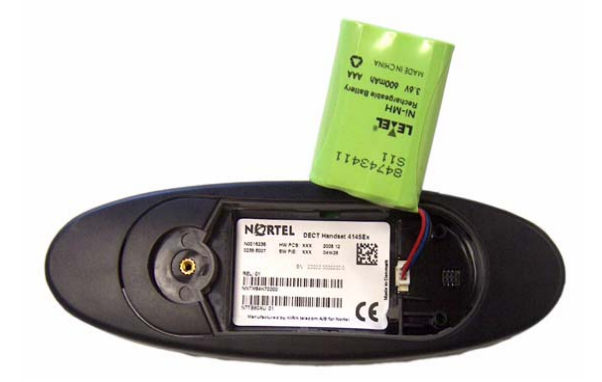

- **4** Insert battery with the label readable.
- **5** Replace the back cover.

## **Charging battery**

When charging the battery for the first time, it is necessary to leave the handset in the charger for 14 - 16 hours before the battery is fully charged and the handset ready for use.

**Note:** During normal operation, it takes approximately 3.5 hours to charge the handset from fully discharged to its full capacity.

• Place the handset in the charger.

For correct charging, be sure the room temperature is between  $0^{\circ}C$  and  $25^{\circ}C$  ( $32^{\circ}F$  and  $77^{\circ}F$ ). Do not place the handset in direct sunlight. The battery has a built-in heat sensor which will stop charging if the battery temperature is too high.

If the handset is turned off when placed in charger, only the LED indicates the charging. When handset is turned off, the LED flashes at a low frequency while charging and lights constantly when the charging is finished. There will be no reaction for incoming calls.

If the handset is turned on when charging, the display shows the charging status. The display goes back to normal mode when fully charged. It will not vibrate. Auto-answer is inactive. The handset reacts normally for incoming calls.

It is necessary to recharge the battery when the display shows **BATTERY LOW**, or if the handset cannot be turned on. When the battery is fully discharged, up to 10 minutes may pass before charging begins (display lights up). When the charger begins the charging, status is shown on the display if the handset is turned on.

### **Battery disposal**

**Warning:** Nickel metal hydride batteries must be disposed of in the correct manner. Do not dispose of the batteries in office or household waste.

Nickel metal hydride batteries are recyclable. You can help preserve the environment by returning your unwanted batteries to your nearest recycling center for recycling or proper disposal.

Contact your system administrator for more information about battery disposal and recycling centers in your local area.

### **Reading serial number**

The serial number of the handset can be found either on the label behind the battery or by pressing  $*99984*\sqrt{OK}$  on the handset to be registered. Pressing  $*99984*\sqrt{OK}$  on the handset the serial number is shown in the display.

#### Reading serial number on 7420 handsets

1 Press down the back cover and push it 5 mm (1/5 inch) towards the headset plug.

Figure 48 Remove back cover from handset

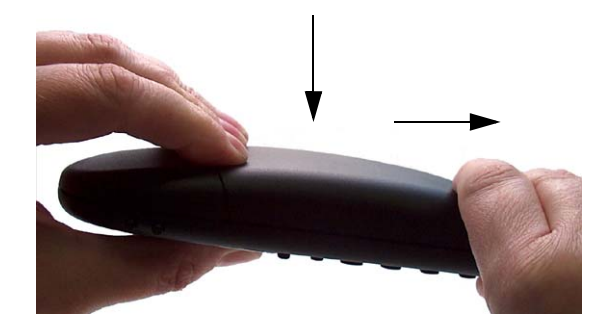

- **2** Lift off back cover.
- **3** Lift the battery and read the serial number.

Figure 49 Serial number location under battery

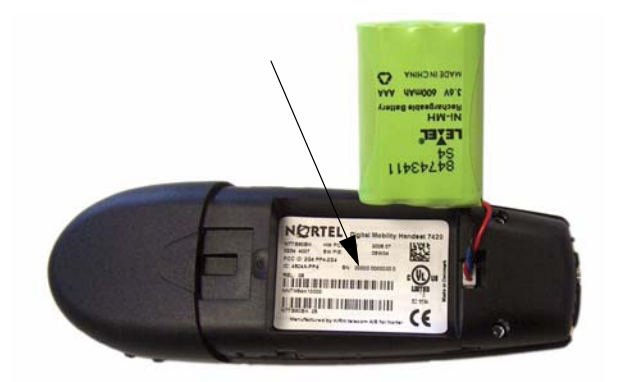

**4** Replace battery and back cover.

#### Reading serial number on 413X, 414X, 743X, and 744X handsets

- **1** Use a screwdriver to unscrew the plate on the rear of the handset to access the battery compartment.
- **2** Insert the screwdriver into the small crack behind the blind cover and press to open the handset.

Figure 50 Remove back cover from handset with screw fastener

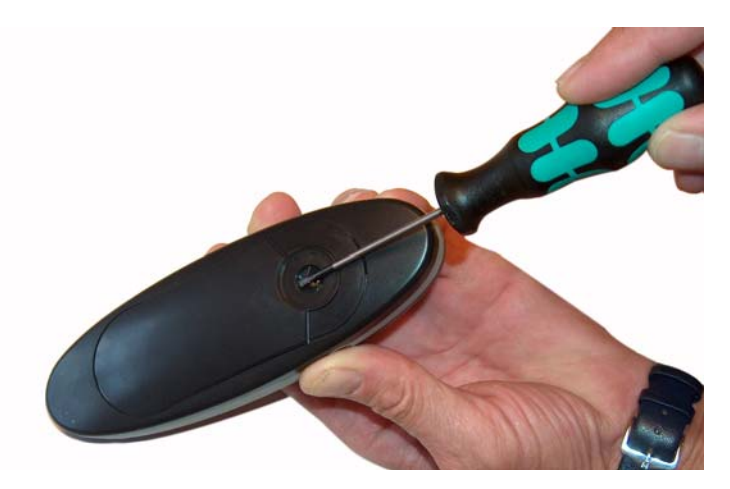

**3** Lift the battery and read the serial number.

Figure 51 Serial number location under battery

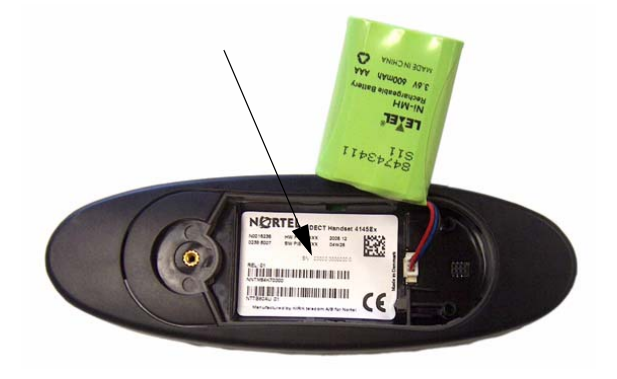

**4** Replace battery and back cover.

**Note:** Alternatively, you can also press  $*99984*\sqrt{OK}$  on the handset to be registered. The serial number is now shown in the display.

#### Next step

To configure the DMC, go to Chapter 7.

To register and subscribe handsets, go to Chapter 8.

# Chapter 7 Configuring the DMC

This section provides you with information on how to power up the DMC, connect a computer to the DMC and how to configure the DMC through the DMC OAM Program and the Master handset.

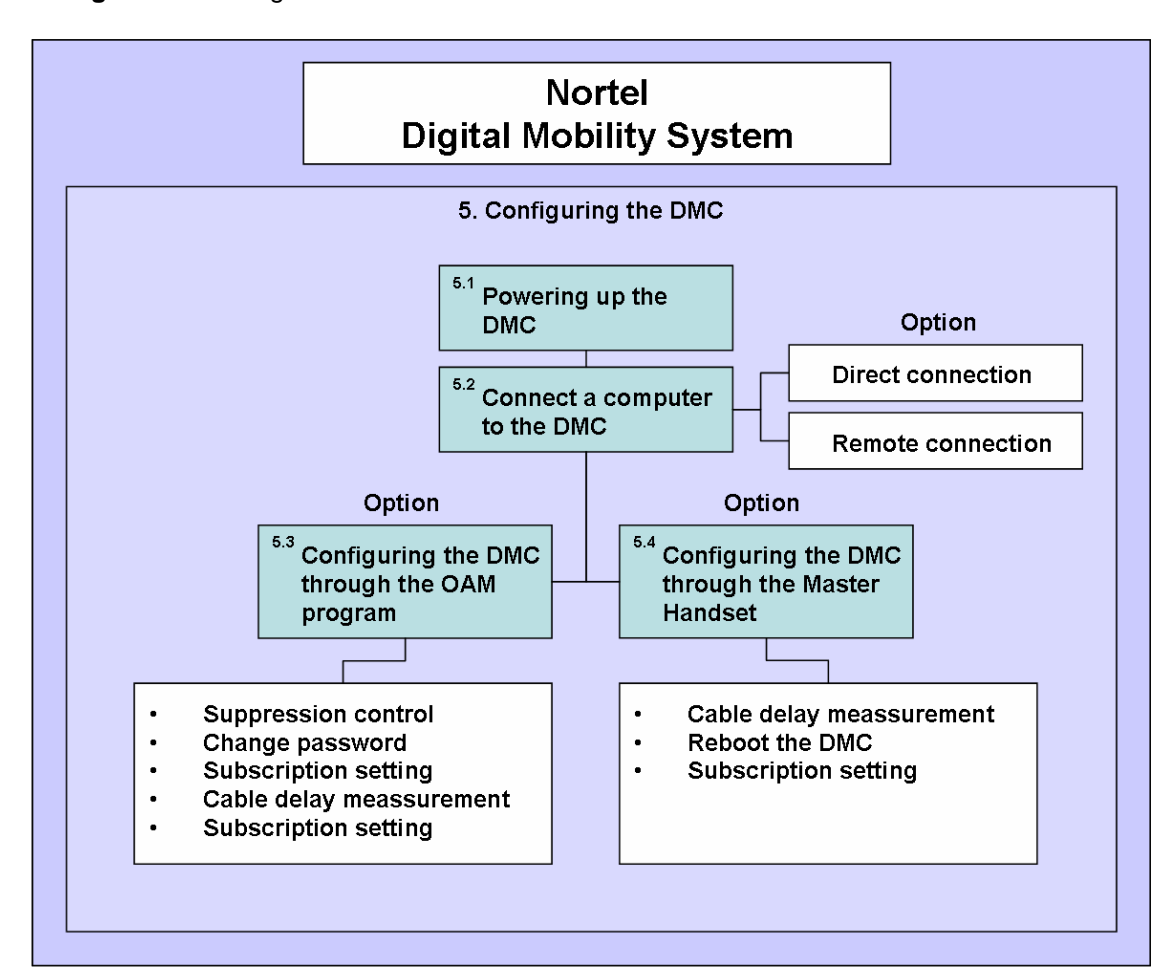

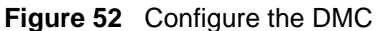

This section includes information about:

- "Powering up the DMC" on page 96
- "Connecting a computer to the DMC" on page 96
- "Configuring the DMC through DMC OAM program" on page 98
- "Configuring the DMC through the Master handset" on page 103

### Powering up the DMC

After installing the DMC you need to power up the DMC:

- 1 Insert the adapter accompanying the DMC in the power supply of the DMC. Refer to "Description of connectors and their placement" on page 34.
- **2** Connect the adapter to the main power source.
- **3** The DMC is now powered up and you can connect a computer to the DMC.

#### Connecting a computer to the DMC

To use the DMC OAM program you need to connect a computer to the DMC.

**Note:** In a linked system always connect the computer to the Primary DMC.

You can connect a computer to the DMC in the following ways:

- Direct connection (serial connection) using a null-modem cable
- Remote connection using a serial-IP converter or a modem

#### Direct connection (serial connection) using a null-modem cable

The serial port of the DMC is a 9-pin DSUB male connector for direct connection between the computer and DMC. When connecting a computer to the DMC in a serial connection, use a null-modem cable. Refer to "Description of connectors and their placement" on page 34.

Note: The maximum length of the null-modem cable must not exceed five meters (16 feet).

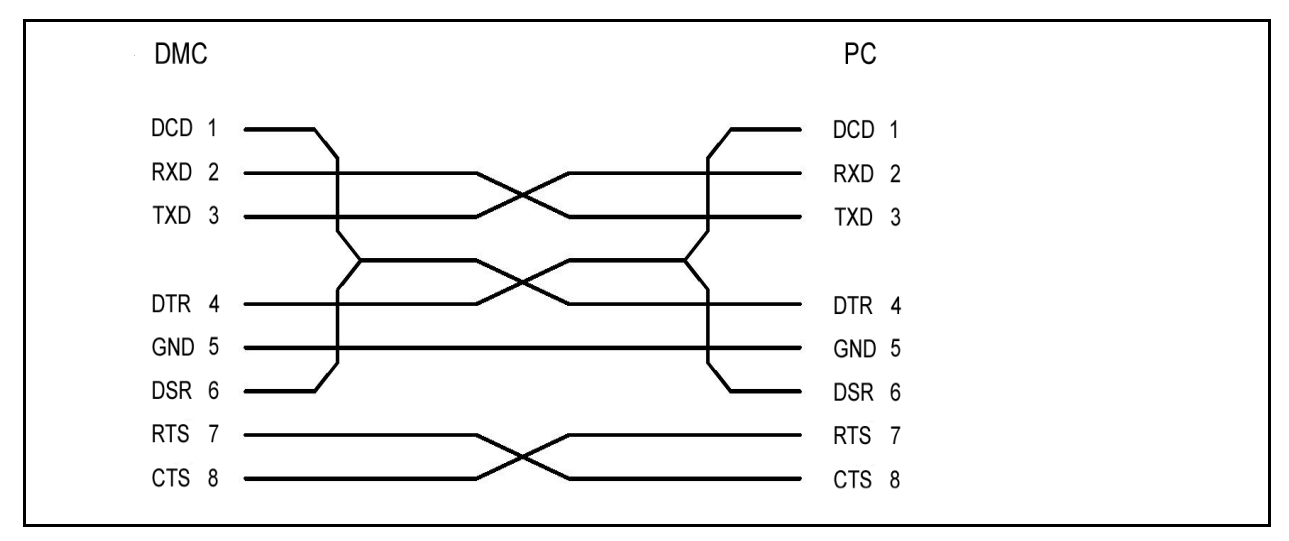

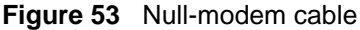

#### Remote connection using a serial-IP converter or a modem

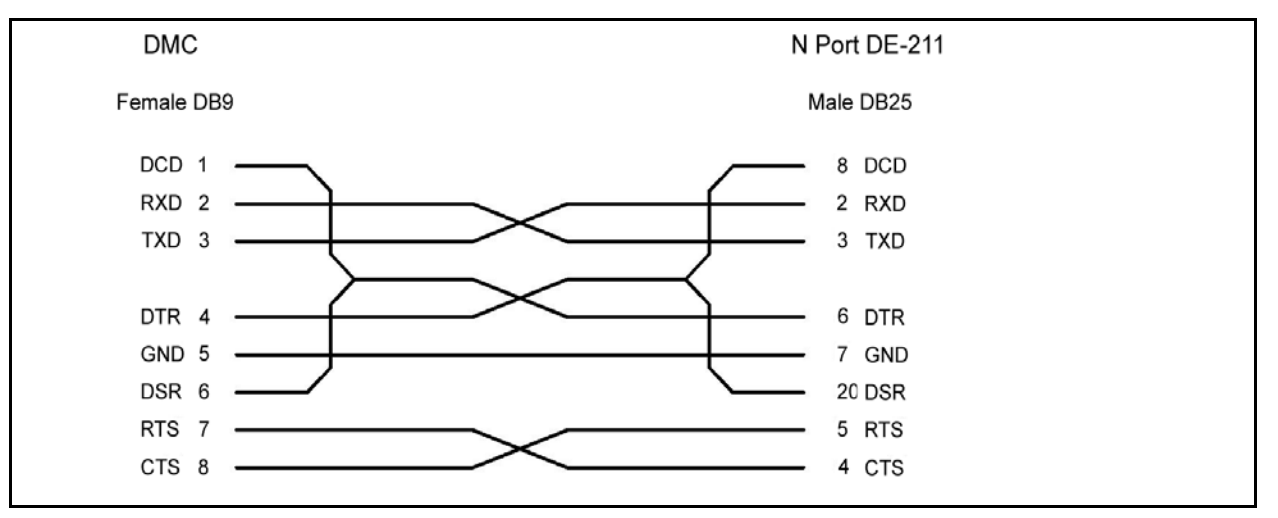

Figure 54 IP modem cable

#### Serial-IP converter

The serial port of the DMC is a 9-pin DSUB male connector and can be used with an RS232 serial-IP converter for remote access to the DMC. Use a null-modem cable between the DMC and the serial-IP converter.

Note: The maximum length of the null-modem cable must not exceed five meters (16 feet).

Note: Nortel recommends the use of the serial-IP converter from MOXA model DE-211.

How to use the serial-IP converter from MOXA model DE-211

- **1** Put all dip switches to OFF position.
- **2** Obtain or make an IP modem cable (see Figure 54).

Note: Nortel recommends to buy the cable NP21101 from MOXA.

- **3** Power up the NPort DE-211.
- **4** Install the MOXA software on your computer.
- **5** Configure the NPort DE-211 to program the IP adress and adjust the serial parameters to be compatible with the ones outlined in Table 14.
- 6 Associate a virtual Com port to the NPort DE-211.
- 7 Start the DMC OAM program and select the virtual Com port of the NPort DE-211.

**Note:** For more detailed information, refer to the hardware and software installation guide supplied by MOXA for correct installation and configuration of the NPort DE-211.

#### Modem

The serial port of the DMC is a 9-pin DSUB male connector and can be used with an RS232 cable for remote access to the DMC through a standard modem.

Before connecting the modem to the DMC, ensure that the modem has been configured for the following default Com port settings of the DMC:

 Table 14
 Default Com port settings

| Baud:         | 115200 bit/sec.                         |
|---------------|-----------------------------------------|
| Data bit:     | 8                                       |
| Parity:       | None                                    |
| Stop bit:     | 1                                       |
| Flow control: | Hardware:<br>DCD, DSR, DTR,<br>CTS, RTS |

### Configuring the DMC through DMC OAM program

From the DMC OAM program it is possible to configure the DMC on following parameters that are useful when setting up the system.

Note: In a linked system all configuration is carried out on the Primary DMC.

**Note:** Configuring the DMC requires the use of the DMC OAM program. A Hyper terminal session with the DMC is not possible.

| Parameter:          | Action:                                                                                                    |
|---------------------|----------------------------------------------------------------------------------------------------|
| Change password     | When starting the DMC OAM program you will be prompted a password.<br>The default password is: <b>default</b> . It is recommended to change this<br>password at the earliest opportunity.                                              |
| Suppression Control | If necessary, you can change the suppression level to make the handsets function better in different noisy environments.                                                                                                    |
| Subscription        | The subscription setting must be set to <b>Allow Subscription</b> before additional handsets can be subscribed to the system. This allows the DMC to send out its ARI code so the handsets read which system to log onto.              |
| Cable delay         | Following the installation of the DMC and the base station, a cable delay measurement must be taken in order to synchronize the system.<br>The cable delay measurement will trigger the system to reboot and all calls will be dropped |
|                     | When restarting after a cable delay measurement, reliable system performance will be achieved after a couple of minutes.                                                                                                    |

For more information about installing and opening the DMC OAM program, refer to "Installing DMC OAM and Digital Mobility Service Tool" on page 45.

This section provides information about

- "Change password" on page 99
- "Suppression control" on page 100
- "Subscription setting" on page 101
- "Cable Delay Measurement" on page 102

#### Change password

1 On the **Settings** menu, click **Change Password**.

A Change DMC Password dialog box appears.

#### Figure 55 Change DMC OAM password

| 🖾 Change DMC Password 🛛 🔯 |
|---------------------------|
| Old Password:             |
| *****                     |
| New Password:             |
| XXXXX                     |
| Confirm New Password:     |
| *****                     |
| Change                    |

- 2 Type your old password in the **Old Password** field.
- **3** Type the new password in the **New Password** field. Maximum length of a password is 15 characters.

4 Type the new password again in the **Confirm New Password** field.

5 Click Change.

The password used when starting the DMC OAM program has now been changed.

#### **Suppression control**

Using the **Suppression Control** command makes the handsets function better in different noisy environments.

Note that this setting is only available through the DMC OAM program. The Master handset cannot provide this information.

The purpose of the suppressor is to suppress an echo which is not fully suppressed by the built-in echo canceller. The suppressor makes the connection effectively simplex, forcing the speakers not to interrupt one another.

**Caution:** Only use the **Suppression Control** command if performance of the built-in echo canceller is insufficient. Only tune and test the parameters with great care to minimize undesirable side effects such as distorted or fluctuating audio.

#### 1 On the **Settings** menu, click **Suppression Control**.

A Suppression Control dialog box appears, showing the current suppression control values.

Note: You can also click Read to display the current suppression control values in the DMC.

Figure 56 Suppression control through the DMC OAM

| 🖾 Suppression Control      |        | ×   |
|----------------------------|--------|-----|
| Suppression Activate Level | -26 dB | <   |
| Suppression                | 12 dB  | *   |
| Read Write                 |        | ose |

| Suppression Activate Level | Suppression | Used in                   |
|----------------------------|-------------|---------------------------|
| -26 dB                     | 9 dB/12 dB  | Office                    |
| -20 dB                     | 9 dB/12 dB  | Light noisy environment   |
| -17 dB                     | 9 dB/12 dB  | Heavy noisy environment   |
| -8 dB                      | 9 dB/12 dB  | Extreme noisy environment |

Suppression with 9 dB decreases the decibel count by 65 per cent.

Suppression with 12 dB decreases the decibel count by 75 per cent.

- 2 Select a value from the Suppression Activate Level list.The Suppression Activate Level is the level at which the suppression is to be activated.
- **3** Select a value from the **Suppression** list.

Suppression is the number of decibels (dB) the sound is suppressed, when activated.

- 4 Click Write to write the new settings to the DMC.
- **5** Click **Close** to close the dialog box.

#### **Subscription setting**

When powering up the DMC, subscription mode is active for 10 minutes. If more time is needed:

• Select the **Allow Subscription** check box in the **Registration** tab. This will keep subscription mode active until the **Allow Subscription** check box is deselected.

#### **Cable Delay Measurement**

The **Measure Cable Delay** command is used to measure the delay from the DMC to the base stations (RFPs).

**Note:** The delay must be measured the first time after a base station has been connected in order to synchronize the base station. The synchronization ensures seamless handovers.

1 On the **Settings** menu, click **Measure Cable Delay**.

A Cable Delay dialog box appears.

Figure 57 Measuring cable delay through the DMC OAM

| 🖸 Cable Delay 🛛 🔀 |                     |         |             |   |
|-------------------|---------------------|---------|-------------|---|
| ſ                 | Measure Cable Delay |         |             |   |
|                   |                     | Measure | Read        |   |
|                   | RFP                 | Status  | Cable Delay |   |
|                   | 0                   |         |             |   |
|                   | 1                   |         |             |   |
|                   | 2                   |         |             |   |
|                   | 3                   |         |             |   |
|                   | 4                   |         |             |   |
|                   | 5                   |         |             |   |
|                   | 6                   |         |             |   |
|                   | 7                   |         |             |   |
|                   | 8                   |         |             |   |
|                   | 9                   |         |             |   |
|                   | 10                  |         |             |   |
|                   | 11                  |         |             |   |
|                   | 12                  |         |             |   |
|                   | 13                  |         |             |   |
|                   | 14                  |         |             |   |
|                   | 15                  |         |             |   |
|                   |                     |         |             |   |
|                   |                     |         |             | • |

Status shows whether the base station (RFP) is running or not.

**2** Click **Read** to acquire the data from the DMC.

Click Measure to make the DMC measure the delay (measurement can take a few minutes).A warning message appears.

Figure 58 Measuring cable delay warning

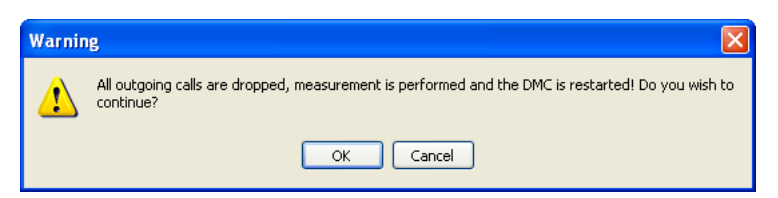

4 Click **OK** to continue.

**Note:** When restarting after a cable delay measurement, reliable system performance will be achieved after a couple of minutes.

**5**Click **Close** to close the dialog box.

### Configuring the DMC through the Master handset

From the Master handset it is possible to configure the DMC on a few parameters that are useful when setting up the system. The parameters are:

| Parameter:   | Action:                                                                                                    |
|--------------|----------------------------------------------------------------------------------------------------|
| Restart      | If necessary, you can restart the system.                                                                                                    |
| Subscription | The subscription setting must be set to <b>Allow Subscription</b> before additional handsets can be subscribed to the system. This allows the DMC to send out its ARI code so the handsets read which system to log onto. |
| Cable delay  | Following the installation of the DMC and the base station, a cable delay measurement must be taken in order to synchronize the system.                                                                                   |
|              | The cable delay measurement will trigger the system to reboot and all calls will be dropped.                                                                                                    |
|              | When restarting after a cable delay measurement, reliable system performance will be achieved after a couple of minutes.                                                                                                  |

**Note:** For suppression control you need to use the DMC OAM program, see "Configuring the DMC through DMC OAM program" on page 98.

For more detailed information on the Master handset, see "Configuring the DMC" on page 95.

This section provides information about

- "Restart the DMC" on page 104
- "Subscription setting" on page 104
- "Cable delay measurement" on page 105

#### **Restart the DMC**

- 1 Press MENU ( $\equiv$ ) go to EXT. SERVICE.
- 2 Press  $\sqrt{OK}$  go to CONFIG. DMC.
- **3** Press  $\sqrt{OK}$  go to **RESTART DMC**.
- 4 Press  $\checkmark$  /OK.
- **5** Select **REBOOT** to confirm or **ABORT** to exit the rebooting process.
- 6 Press √/OK to confirm your selection. The system will reboot if **REBOOT** has been selected.

#### **Subscription setting**

- 1 Press MENU ( $\equiv$ ) go to EXT. SERVICE.
- **2** Press  $\sqrt{OK}$  go to **CONFIG. DMC**.
- **3** Press  $\checkmark$  /OK go to SUBSCRIP.
- Select ALLOWED to allow handset to be subscribed to the system. Select
   DISALLOWED to prevent handsets from being subscribed.
- **5** Press  $\sqrt{OK}$  to confirm your selection.

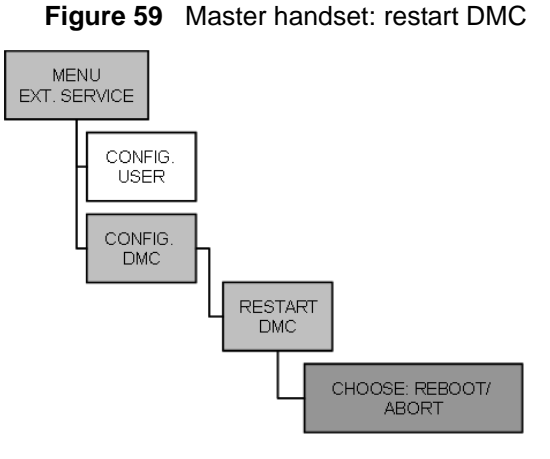

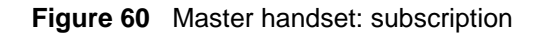

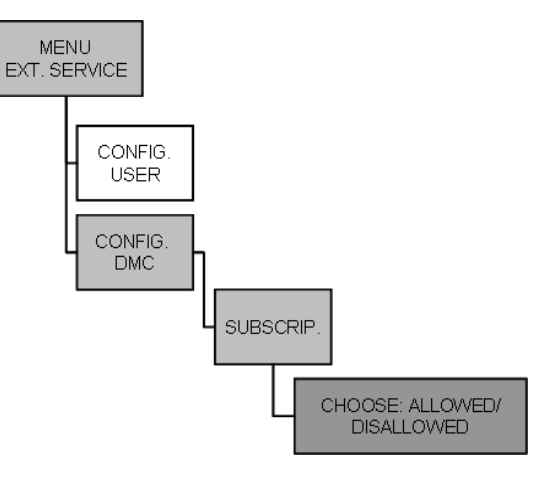

#### N0000623 01.2

#### Cable delay measurement

- 1 Press MENU ( $\equiv$ ) go to EXT. SERVICE.
- 2 Press  $\checkmark$  /OK go to CONFIG. DMC.
- **3** Press  $\checkmark$  /OK go to CABLE DELAY.
- 4 Press  $\sqrt{OK}$  go to MEASURE ALL.
- **5** Press  $\checkmark$  /**OK**.

**Note:** The system is rebooted and all calls are dropped.

**Note:** When restarting after a cable delay measurement, reliable system performance will be achieved after a couple of minutes.

# To view the cable delay of an individual base station

- 1 Press MENU ( $\equiv$ ) go to EXT. SERVICE.
- **2** Press  $\checkmark$  /OK go to CONFIG. DMC.
- **3** Press  $\sqrt{OK}$  go to CABLE DELAY.
- 4 Press  $\checkmark$  /OK go to SHOW.
- **5** Press  $\checkmark$  /OK.

The cable delays for each base station is visible in the display. Use the  $\langle \rangle$  keys to view the cable delay for each base station.

#### **Next step**

To register and subscribe handsets, go to Chapter 8.

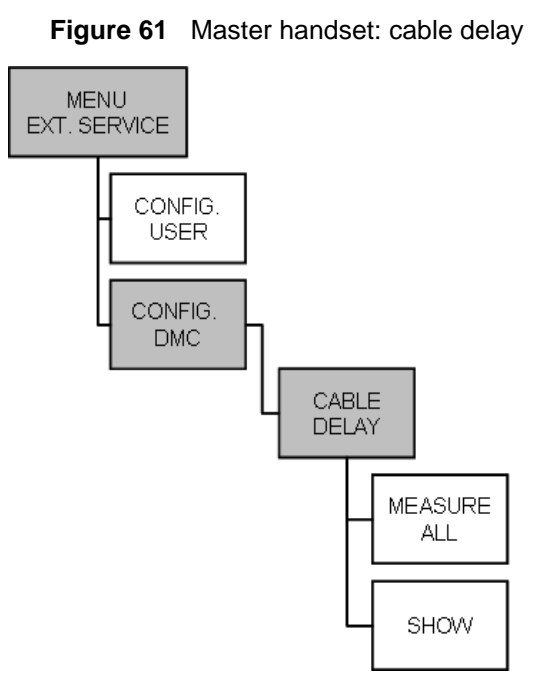

# Chapter 8 Handset registration and subscription

This section provides you with information about handset registration and subscription. You must register and subscribe a handset before you can use it. The section also contains information about host system features and host system and handset interoperability.

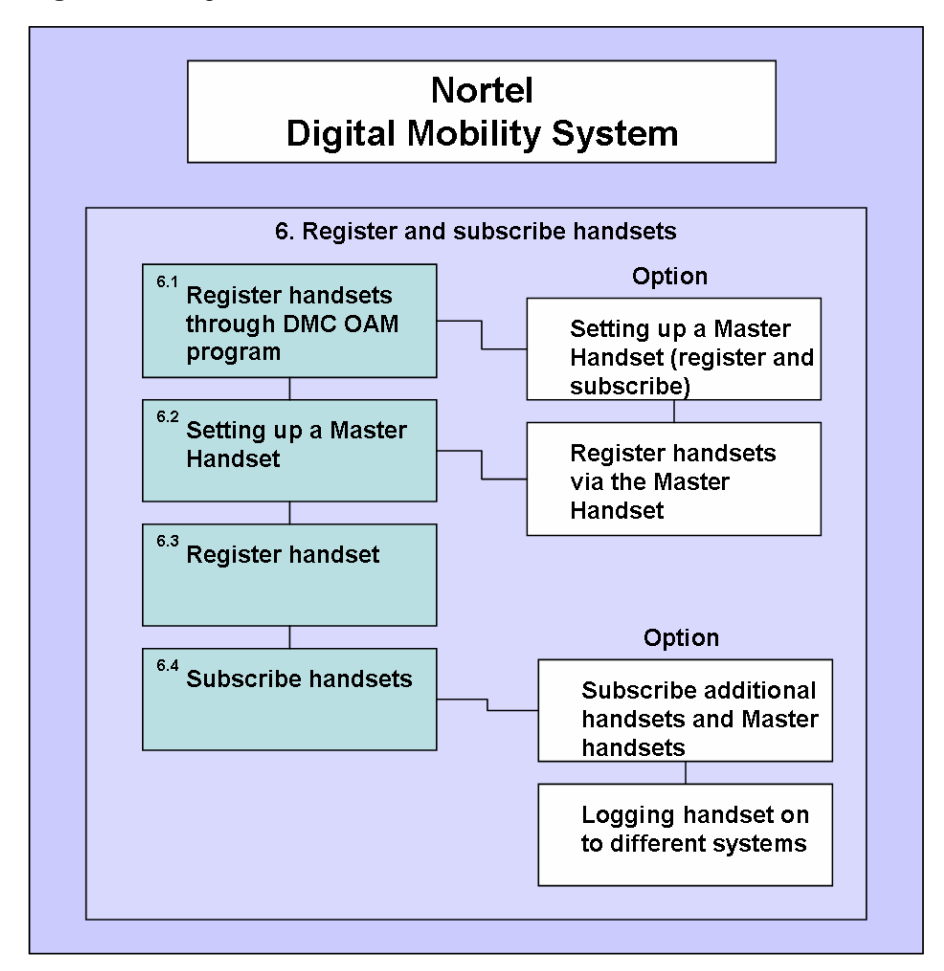

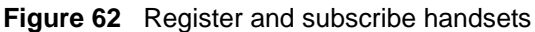

This section includes information about:

- "Register handsets through DMC OAM program" on page 108
- "Register handsets through Master handset" on page 111
- "Subscribe handsets" on page 115
- "Host system and handset interoperability" on page 117

When registering handsets you enter information about the handset settings (such as; the handset serial number, name, directory number etc.) in the system database. When subscribing handsets you subscribe a registered handset to the system for usage. If the handset is not registered in the system database, subscription of the handset is not possible.

### Register handsets through DMC OAM program

This section provides information about:

- "Setting up a Master handset" on page 109
- "Registering handsets" on page 110

When a connection between a DMC and the system is established, the DMC OAM program displays all the information for registering handsets. Subscription data is read and shown in the **Registration** tab screen.

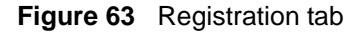

| 🖸 Digital Mobility Controller 📃 🗖 🔀 |                                      |          |          |        |                |          |                |                |        |
|-------------------------------------|--------------------------------------|----------|----------|--------|----------------|----------|----------------|----------------|--------|
| <u>F</u> ile                        | <u>File Settings Advanced H</u> elp  |          |          |        |                |          |                |                |        |
| Regi                                | Registration MSF Demo Status Message |          |          |        |                |          |                |                |        |
|                                     |                                      |          |          |        |                |          |                |                |        |
|                                     | Allow Subscription                   |          |          |        |                |          |                |                | 1      |
| - De                                | vice: Primary                        |          |          | 4      | 1              |          | 4              |                |        |
| TCN                                 | I IPEI                               | DN       | Name     | AC     | Master Handset | Position | KSU Connection | PP Part Number | PP PCS |
| 1                                   | 00077 0004292                        | 221      | 221      |        | Yes            | 0        | Up             | 14066620       | 01D    |
| 2                                   | 00077 0004290                        | 222      | 222      |        | No             | 1        | Down           | 14066620       | 01D    |
| 3                                   |                                      |          |          |        |                |          |                |                |        |
| 4                                   |                                      |          |          |        |                |          |                |                |        |
| 5                                   |                                      |          |          |        |                |          |                |                |        |
| 6                                   |                                      |          |          |        |                |          |                |                |        |
| 7                                   |                                      |          |          |        |                |          |                |                |        |
| 8                                   |                                      |          |          |        |                |          |                |                |        |
|                                     |                                      |          |          |        |                |          |                |                |        |
|                                     |                                      |          |          |        |                |          |                |                |        |
| Read All                            |                                      |          |          |        |                |          |                |                |        |
| Com1                                | CTS active                           | DSR acti | ve DCD a | ictive | Default Mode   | ø ø      |                |                | :      |

| Variable       | Description                                                                             |
|----------------|-----------------------------------------------------------------------------------------|
| ТСМ            | Digital loop identifier (from the DMC)                                                  |
| IPEI           | International Portable Equipment Identity (the serial number of the handset)            |
| Directory No   | The directory number (DN) of the handset                                                |
| Name           | The name of the handset                                                                 |
| AC             | Authentication Code (an optional code that can be used when subscribing handset to DMC) |
| Master Handset | The special rights for the handset                                                      |
| Position       | Position in database                                                                    |
| KSU Connection | Host system connection status                                                           |
| PP Part Number | The part number of the handset (read by DMC)                                            |
| PP PCS         | The PCS of the handset (read by DMC)                                                    |
## Setting up a Master handset

- 1 In the **Registration** tab, click **Read All** to display all registered users on the DMC.
- 2 Alternate-click on an empty row, and then click **Create**.

A Create or Change User dialog box appears.

#### Figure 64 DMC OAM: create or change user record

| Create or Change User |          |                   |   |            |  |
|-----------------------|----------|-------------------|---|------------|--|
| IPEI<br>00077 0615229 | DN       | Name              |   | AC<br>1234 |  |
| Master Handset<br>Yes | тсм<br>Э | Device<br>Primary | ~ |            |  |
| Create                |          |                   |   |            |  |

**3** In the **IPEI** field, type the serial number of the handset.

This is found either on a label under the battery, on the packaging label, or by pressing  $*99984*\sqrt{OK}$  the handset to be registered. The serial number consists of a five-digit handset type (manufacturer code) and then a seven-digit handset number, separated by a space.

Refer to "Installation prerequisites" on page 44.

- **4 DN** field: Read only. The DN of the handset is given by the host system after the handset has been subscribed to the system.
- **5** Name field: Read only. The name of the handset is given by the host system after the handset has been subscribed to the system.
- 6 In the AC field, type the authentication code (optional).

The authentication code is a subscription password of a maximum eight digits, defined by the technicians, and can be used when connecting the handset to the DMC. The AC is a subscription pin code for the individual handset.

Refer to "Installation prerequisites" on page 44.

- 7 From the Master Handset list, select Yes.
- 8 Click **Create** to register the Master handset. A confirmation message appears when the handset is registered.
- **9** Repeat steps 1 to 8 for each new Master handset to be registered to the system.
- **10** From the Main window, select the **Allow Subscription** check box. If not selected, subscription mode is only active for 10 minutes after the DMC has been powered up.

**Note:** As a security measure, subscription mode must be disabled when the DMC OAM program is closed.

**11** Once the Master handset details have been entered into the registration screen of the DMC OAM program, the Master handset can be subscribed to the system.

For more information about subscription of handsets, see "Subscribe handsets" on page 115.

## **Registering handsets**

Refer to "Configuring the DMC through DMC OAM program" on page 98 for information about allowing subscription.

- 1 In the **Registration** tab, click **Read All** to display all registered users on the DMC.
- 2 Alternate-click on an empty row, and then click **Create**.

A Create or Change User dialog box appears.

Figure 65 DMC OAM: create or change user record

| Create or Chang       | e User     |                   |            |
|-----------------------|------------|-------------------|------------|
| IPEI<br>00077 0615229 | DN         | Name              | AC<br>1234 |
| Master Handset<br>Yes | тсм<br>• З | Device<br>Primary | ×          |
| Create                |            |                   |            |

**3** In the **IPEI** field, type the serial number of the handset.

This is found either on a label under the battery, on the packaging label or by pressing  $*99984*\sqrt{OK}$  the handset to be registered. The serial number consists of a 5-digit handset type (manufacturer code) and then a 7-digit handset number separated by a space.

Refer to "Installation prerequisites" on page 44.

- **4 DN** field: Read only. The DN of the handset is given by the host system after the handset has been subscribed to the system.
- **5** Name field: Read only. The name of the handset is given by the host system after the handset has been subscribed to the system.

6 In the AC field, type the authentication code (optional).

The authentication code is a subscription password of max. eight digits, defined by the technicians, and can be used when connecting the handset to the DMC. The AC is a subscription pin code for the individual handset.

Refer to "Installation prerequisites" on page 44.

- 7 From the Master Handset list, select No.
- 8 Click Create to register the handset.

A confirmation message appears when the handset is registered.

- **9** Repeat steps 1 to 8 for each new handset to be registered to the system.
- **10** From the Main window, select the **Allow Subscription** check box. If not selected, subscription mode is only active for 10 minutes after the DMC control unit has been powered up.
- **11** Once the handset details have been entered into the registration screen of the DMC OAM program, the handset can be subscribed to the system. Subscription of handsets requires the use of each registered handset and is not to be handled through the DMC OAM program.

For more information about subscription of handsets, see "Subscribe handsets" on page 115.

# **Register handsets through Master handset**

This section provides information about:

- "Setting up a Master handset (registering and subscribing)" on page 111
- "Registration of additional handsets" on page 112

**Note:** Before subscription of the master handset and the following registration of the individual handsets, make sure that the handsets have been fully charged prior to the registration process. When charging the battery for the first time it is necessary to leave the handsets in the charger for 14 - 16 hours in order to secure full charging.

## Setting up a Master handset (registering and subscribing)

1 Before registering a Master handset, you need to power up the DMC. Refer to "Powering up the DMC" on page 96.

When powering up the DMC, the system automatically enters into subscription mode for 10 minutes. This is the time that is available to subscribe the first handset which automatically becomes the Master handset.

**Note:** Registration of the first handset - the Master handset - is done automatically when subscribing the handset to the system.

- **2** Power up the handset by pressing the **HOOK**-key ( , ).
- **3** Press **MENU** ( $\equiv$ ).

- 4 Press < go to MENU LOGIN
- 5 Press √/OK.
- 6 Press > go to SUBSCRIPTION CREATE.
- 7 Press  $\sqrt{OK}$ . The handset will now search for the serial number of the system.
- **8** As soon as the right serial number of the system appears in the display press  $\checkmark/OK$ . (The serial number is indicated on the label on the rear of the DMC).

Refer to "Installation prerequisites" on page 44.

**9 CREATE SYSTEM 1 AC**: \_\_\_\_\_ (Authentication Code is optional)

Choose system no. - press √/OK.

An antenna symbol will appear in the display to indicate a successful subscription.

The handset has now become the Master handset for the system and will be placed on TCM loop no. 1.

Refer to "Installation prerequisites" on page 44.

**Note:** It is possible to have more than one Master handset. Registration and subscription of additional Master handsets through a Master handset follows the same procedure as for registering additional handsets and subscribing handsets, which is described in the next section. This means that an additional Master handset is not registered automatically when subscribing it to the system.

## **Registration of additional handsets**

Before registering additional handsets can take place, the handsets are assigned to the host system to configure the DN record for each handset. Note that each DN relates directly to one TCM port on the host system, which, in turn, relates directly to a TCM port on the DMC. For more information about host systems, see "Host system and handset interoperability" on page 117.

The Master handset can add additional handsets to the system using two methods, depending on the registration scenario:

- when the system is being set up and additional handsets are being registered for the first time
- after system setup and additional handset are being added, either by filling free capacity, or by linking another DMC to increase system capacity

#### First time registration of additional handsets through the Master handset

- 1 Press MENU ( $\equiv$ ) go to EXT. SERVICE. (See illustration of menu structure on the next page).
- **2** Press  $\checkmark$  /OK go to CONFIG. USER.
- **3** Press  $\sqrt{OK}$  go to ADD.
- 4 Press  $\sqrt{OK}$  go to ENTER POS.

Figure 66 Master handset: register handsets

TCM LOOP

- **5** Press  $\sqrt{OK}$  enter the position of additional handsets.
- 6 Press  $\sqrt{OK}$  **IPEI** appears in the display. Type the serial number of the handset. The IPEI serial number is found on the label behind the battery pack.

Alternatively, press \*99984\* $\checkmark$ /**OK** on the handset to be registered. The serial number is now shown in the display.

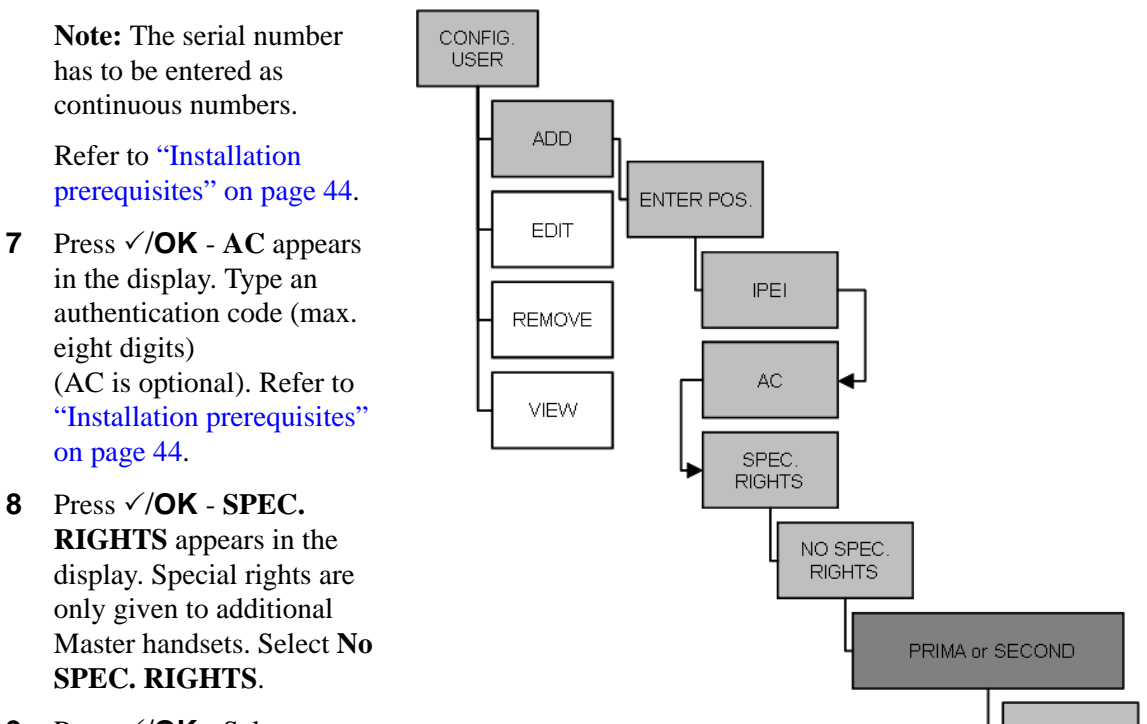

9 Press √/OK - Select
 PRIMA or SECOND.

Secondary is only an option

if the handset is being registered on a linked system. In a linked system there is a Primary DMC and a Secondary DMC.

10 Press √/OK - TCM LOOP appears in the display. Type the TCM loop number of the chosen Primary or Secondary DMC, and then press √/OK. Refer to "Installation prerequisites" on page 44.

A SUCC. message appears in the display.

**11** To register another handset, press  $\sqrt{OK}$  and repeat steps 2 to 10.

**12** Press **MENU** ( $\equiv$ ) to exit.

#### Registering handsets to existing system through Master handset

Figure 67 Master handset: register handsets to existing system

- Press MENU ( ≡) go to EXT. SERVICE. (See illustration of menu structure on the next page).
- 2 Press √/OK go to CONFIG. USER.
- **3** Press  $\checkmark$  /OK go to ADD.
- 4 Press  $\checkmark$  /OK go to FIND POS.
- 5 All the systems positions and directory numbers can now be displayed using the <> keys. Find the wanted positions.
- 6 Press √/OK IPEI appears in the display. Type the serial number of the handset.
  - The IPEI serial number is found on the label behind the battery pack.
  - Alternatively, press \*99984\*√/OK on the handset to be registered. The serial number is now shown in the display.

**Note:** The serial number has to be entered as continuous numbers.

Refer to "Installation prerequisites" on page 44.

- 7 Press √/OK AC appears in the display. Type an authentication code (max. eight digits). (AC is optional). Refer to "Installation prerequisites" on page 44.
- 8 Press √/OK SPEC. RIGHTS appears in the display. Special rights are only given to additional Master handsets. Select NO SPEC. RIGHTS.
- 9 Press √/OK Select PRIMA or SECOND. Secondary is only an option if the handset is being registered on a linked system.
- Press √/OK TCM LOOP appears in the display. Type the TCM loop no. of the chosen Primary/Secondary DMC, and then press √/OK. Refer to "Installation prerequisites" on page 44.

A SUCC. message appears in the display.

- **11** To register another handset, press  $\sqrt{OK}$  and repeat steps 2 to 10.
- **12** Press **MENU** ( $\equiv$ ) to exit.

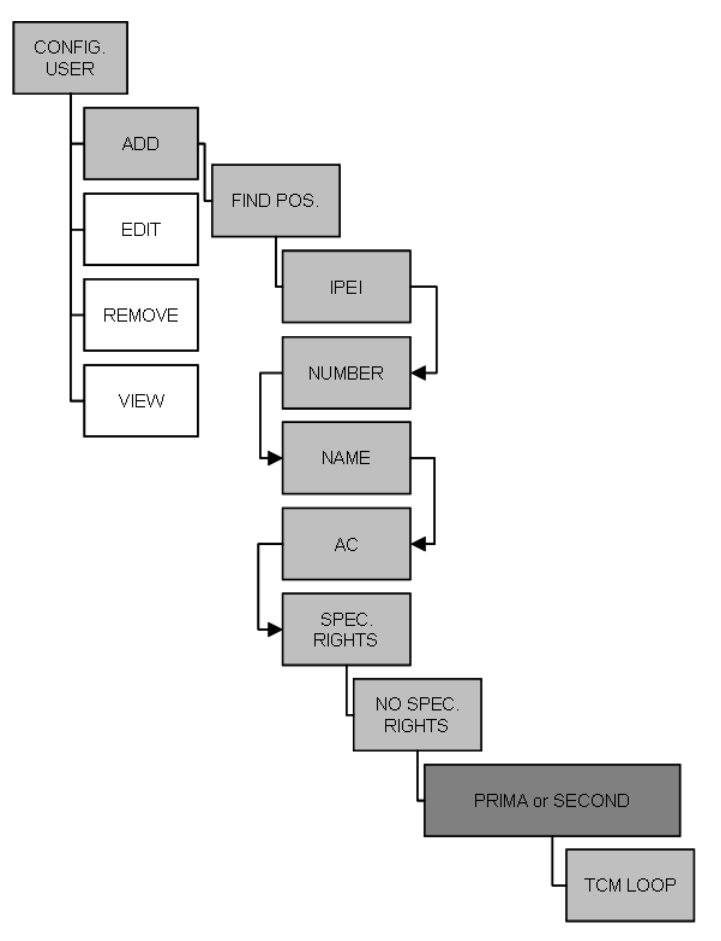

# **Subscribe handsets**

This section provides information about:

- "Subscribing additional handsets and additional Master handsets" on page 115
- "Subscribing a handset to different systems" on page 116

Note: Subscription of handsets requires the use of each registered handset.

**Note:** To make subscriptions, the system must allow subscriptions to be made. Some systems also require an Authentication Code (AC). If more than one system currently permits subscription, you will need to know the ID of the system (ARI code) to which you wish to subscribe. Authentication Codes and system ID's (ARI codes) will be provided by the system administrator.

Refer to "Installation prerequisites" on page 44 for information about Authentication Codes.

Before subscribing handsets you need to ensure:

- that handset battery has been charged ("Preparing handset for use" on page 87)
- that the handsets have been registered to the system ("Register handsets through DMC OAM program" on page 108 or "Register handsets through Master handset" on page 111)
- that subscription is allowed ("Configuring the DMC through DMC OAM program" on page 98)

# Subscribing additional handsets and additional Master handsets

- 1 Press MENU ( $\equiv$ ) go to MENU LOGIN.
- **2** Press  $\sqrt{OK}$  go to **SUBSCRIPTION CREATE** to subscribe to a system.
- **3** Press  $\sqrt{OK}$ . The handset searches for the serial number of the system.
- 4 Use the <> keys to scroll between the IDs systems if there is more than one system available.

During subscription, the handset searches for free positions and performs subscription on the first free position.

- 5 As soon as the correct serial number of the system appears in the display, press  $\sqrt{OK}$ . The serial number is located on the label on the rear of the DMC.
- 6 Enter the AC (if required) using the keyboard, and press  $\sqrt{OK}$ .

An antenna symbol appears on the display to indicate a successful subscription. If not, the subscription has failed and the procedure must be retried.

# Subscribing a handset to different systems

The handset can be subscribed (connected) to a maximum of 10 different systems.

Note: To be able to log on to a system, subscription to the system must be established.

#### Changing to another system automatically

Note: Auto login should only be used when systems are separate, with no overlaps.

- 1 Press MENU ( $\equiv$ ) go to MENU LOGIN.
- **2** Press  $\sqrt{OK}$  go to **SELECT LOGIN**.
- **3** Press  $\sqrt{OK}$  go to **SELECT LOGIN AUTO**.

The handset automatically selects a system.

The selected system is marked with an **A**.

#### Changing to another system manually

If you would like to change to another system:

- 1 Press MENU ( $\equiv$ ) go to MENU LOGIN.
- **2** Press  $\sqrt{OK}$  go to **SELECT LOGIN** to subscribe to a system.

The actual chosen system is marked with an \* or an **A** (if auto login is selected).

**3** Press  $\sqrt{OK}$  - use the <> keys to scroll between the IDs of the different systems to find the system to which you want to connect.

Under SELECT LOGIN only subscriptions display. Free positions do not display.

**4** Press  $\sqrt{OK}$  to confirm.

# Host system and handset interoperability

**Note:** The model name and any programming that is specific to the handsets (i.e. handsfree) must be set to N.

The Digital Mobility handset/DECT handset accesses many features from the host system, and must be configured into a DN record on the host system. This section provides a brief overview of the settings and features that are unique or different for the handset.

Refer to the respective programming documentation for the host system for details about DN records.

This section provides information about:

- "Digital Mobility DN record settings" on page 117
- "Handset features" on page 118
- "Idle display activation code" on page 118
- "Handset system functions" on page 121
- "DMC Feature List" on page 121

# **Digital Mobility DN record settings**

Digital Mobility phones are controlled through DN records, as are all the other telephony devices attached to the system. Digital Mobility phones are identified with model name **DMC prtb** on the DN record.

**Note:** The location of the DN record and the fields will vary, depending on what type of host system your are using.

Following is a table of DN record settings that are required for this handset:

| Field name                  | Required setting                                                                                                    |
|-----------------------------|----------------------------------------------------------------------------------------------------|
| Model (Mdl)                 | DMC prtb                                                                                                    |
| Assigned lines/line pools   | Ensure that all lines and line pools assigned to the telephone have an assigned Prime telephone so a call can transfer to that telephone if the handset loses the radio signal |
| Answer DN                   | Set to Ring-only                                                                                                    |
| Handsfree                   | Set to N                                                                                                    |
| HF Answerback               | Set to N                                                                                                    |
| Allow redirect              | Set to N                                                                                                    |
| SM supervisor               | Set to N                                                                                                    |
| Auto hold for incoming page | Set to N (handsets cannot receive pages)                                                                                                    |
| SWCA assign.                | Assign system-wide call appearance assignments                                                                                                    |

Table 16 DN record required settings

| Field name                                                                                              | Required setting                                            |  |
|----------------------------------------------------------------------------------------------------|-------------------------------------------------------------|--|
| Button programming                                                                                      | Not applicable                                              |  |
| Dialing options                                                                                         | Standard only. Auto-dial is set-based                       |  |
| Language                                                                                                | Only affects display prompts generated from the host system |  |
| Contrast                                                                                                | Set-based adjustment                                        |  |
| Ring type                                                                                               | Set-based adjustment                                        |  |
| The rest of the settings in the DN record are set in the same way as you would program any other system |                                                             |  |

| Table 16 | DN record required s | ettings |
|----------|----------------------|---------|
|----------|----------------------|---------|

**Note:** Norstar programming: The handset supports using FEATURE\*\*SETS to add SWCA call group assignments to the handset. Set all assignments to Ring-only.

# **Handset features**

telephone.

The following section describes features that are controlled at the handset or that are functionally unique to the Digital Mobility Handset/DECT Handset.

Refer to the *Telephony Feature User Card* for details about using the system features. This card indicates which features are available to these handsets.

#### **Telephone settings**

| Setting         | What it affects                              |
|-----------------|----------------------------------------------|
| dialing options | handset allows auto dial                     |
| language        | handset menu; affects only set-based prompts |
| volume control  | handset volume controls                      |
| mute            | Mute key                                     |
| contrast        | handset menu                                 |
| ring type       | handset menu                                 |

The following telephone settings are controlled at the handset:

# Idle display activation code

There is no core display on the handset when it is in idle mode. To view the current display information in this mode, press the **FEATURE** key ( $\mathcal{Q}$ ) twice in succession (FEATURE + FEATURE) to obtain the three-second display.

The following will be the priority of idle display features on the handset:

#### Highest to lowest priority

Service Modes and Restrictions

- Display regarding these will appear only if the handset is the control set
- If there is a message waiting, the MSG softkey displays
- If there are call logs, the CALLS softkey will also appear.
- Do Not Disturb
  - Do Not Disturb displays
  - If there is a message waiting, the MSG softkey displays
  - If there are call logs, the CALLS softkey also displays.

Call Forward

- *Forward <name>* displays on the first line. CANCEL and FWD # softkeys.
- If there is a message waiting, the MSG softkey displays
- If there are call logs, the CALLS softkey also displays.

Static Time and Date Feature

- Time and Date display on the first line
- If there is a message waiting, the MSG softkey displays
- If there are call logs, the CALLS softkey also displays.

Message Waiting

- *Message for you* displays
- MSG softkey displays
- If there are call logs, the CALLS softkey also displays.

Call logs

• *Call for you* displays. CALLS softkey displays.

Time and Date

• System time and Date display.

## Features with three-second display timeouts

The following feature displays have a three-second display timeout.

| F*520       | Park on First Free SWCA                    |
|-------------|--------------------------------------------|
| F*521-F*536 | System Wide Call Appearances               |
| F*537       | Retrieve Oldest SWCA Call                  |
| F*538       | Retrieve Newest SWCA Call                  |
| F803        | Show Time and Date                         |
| F815        | Call Log Autobumping On                    |
| F#815       | Call Log Autobumping Off                   |
| F816        | Callback and Auto Redial                   |
| F818        | Call Charge Information                    |
| F819        | ONN Blocking                               |
| F#819       | Cancel ONN Blocking                        |
| F870        | Display Service Mode                       |
| F871        | Ringing Service                            |
| F#871       | Cancel Ringing Service Manual Override     |
| F872        | Restriction Service                        |
| F#872       | Cancel Restriction Service Manual Override |
| F873        | Routing Service                            |
| F#873       | Cancel Routing Service Manual Override     |
| F875        | Hospitality Room Alarm                     |
| F#875       | Cancel Hospitality Room Alarm              |
| F876        | Hospitality Room Condition                 |
| F877        | Hospitality Desk Alarm                     |
| F878        | Hospitality Desk Room Condition            |
| F879        | Hospitality Desk Room Occupied             |

# Handset system functions

The following section describes functions that are unique to the handset.

- As long as the external line the call comes in on has a designated prime set, if the handset loses radio contact, the call transfers to the prime set. In this situation, held calls and local calls are dropped.
- Use the **Recall** key (**R**) key to toggle between an active call and a call on hold.
- Held calls:
  - near end releases the call: held call becomes a ringing call
  - remote end releases the call: near end presses the Recall key to access the held call or waits three seconds and the call becomes a ringing call
  - if **R** is pressed during a call: call goes on hold and the handset presents a 15-second dial tone. After the dial tone timeout, the held call becomes a ringing call
- Long tones (F808): set the DTMF tones to three seconds per key press
- Dial tone timeout is set to 15 seconds and is controlled by the core.

For details about using the handset features, refer to the *Digital Mobility Handset User Guide/ DECT Handset User Guide*.

# **DMC Feature List**

With the the DMC Feature List, subscribers can select frequently-used system features from their handset. Subscribers can press the **FEATURE** key ( $\mathfrak{E}$ ) and scroll through a list of system features on their handset display. When they see the feature they want to use, they can press the softkey or enter the Feature Code for it.

For information about enabling the DMC Feature List and selecting the features available on it, refer to the Programming Information provided with your host system.

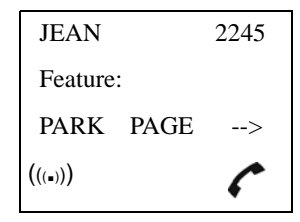

# Chapter 9 Handset management

This sections provides information on handset management.

- "Viewing handset/user configuration" on page 123
- "Unsubscribing handsets" on page 125
- "Removing handsets from the list (deregistering)" on page 125
- "Changing user settings" on page 128
- "Downloading firmware" on page 131

# Viewing handset/user configuration

Through the DMC OAM program and the Master handset, it is possible to view all the user configurations of the wireless system.

This section includes information about viewing user configuration:

- "Through DMC OAM program" on page 123
- "Through Master handset" on page 124

# Through DMC OAM program

The DMC OAM program enables you to view all the user configurations of the wireless system.

• In the **Registration** tab, click **Read All** to display all registered users and their configuration on the DMC.

# **Through Master handset**

The Master handset enables you to view all the user configurations of the wireless system. The individual handset configuration has to be accessed through either the position or directory number of that handset.

#### Viewing user configuration

- 1 Press MENU  $(\equiv)$  go to EXT. SERVICE.
- **2** Press  $\checkmark$  /OK go to CONFIG. USER.
- **3** Press  $\sqrt{OK}$  go to **VIEW**.
- 4 Press  $\checkmark$  /**OK** go to either:
  - ENTER POS.
  - FIND POS.
  - ENTER NUM.
- **5** Select/type the position or type the directory number of the handset to view its settings.
- 6 Press √/OK the following configuration details are now visible:

POS. - The position

SN - Serial number/IPEI

**DN** - Directory number (extension number)

NAME - Name of the handset user

AC - Authentication code

**SPEC. RIGHTS** - ON/Off, if ON the handset is registered as a Master handset.

**TMC LOOP** - the allocated DMC channel for the handset

**7** Press **MENU** ( $\equiv$ ) to exit the menu.

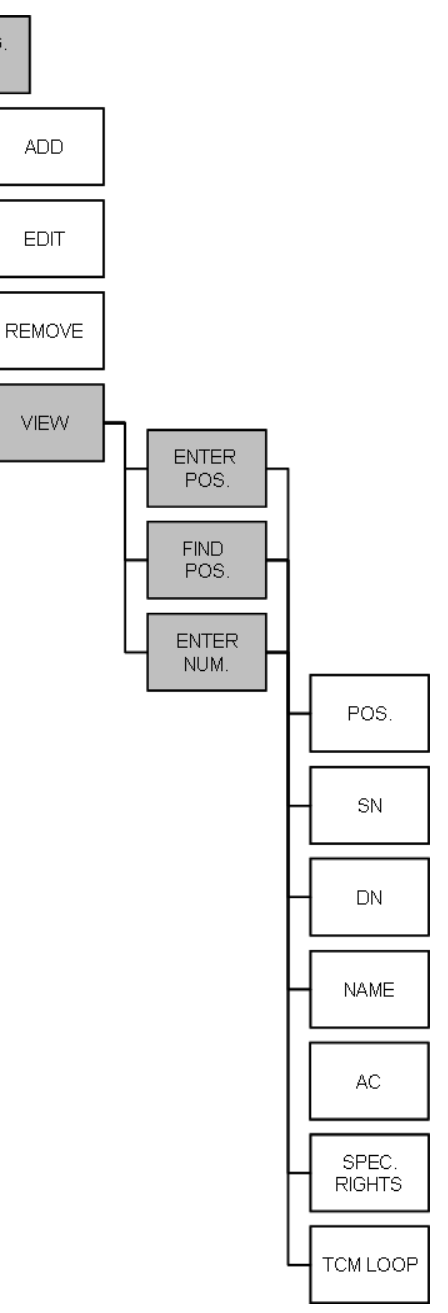

#### Figure 68 Master handset: viewing user configurations

CONFIG.

USER

# **Unsubscribing handsets**

**Note:** Unsubscription of handsets requires the use of each handset to be unsubscribed from the system, therefore you cannot use the Master handset or the DMC OAM program for unsubscription. On a Master handset you can only unsubscribe the Master handset itself.

Note: Removing a subscription requires a password. Password default is: 0000.

To unsubscribe a handset:

- 1 Press MENU ( $\equiv$ ).
- 2 Press < go to MENU LOGIN.
- 3 Press √/OK.
- 4 Press < go to **SUBSCRIPTION REMOVE**.
- 5 Press √/OK.
- 6 Enter password (0000).
- 7 Press √/OK.

The handset has been unsubscribed.

# Removing handsets from the list (deregistering)

You can deregister handsets from both the DMC OAM program and the Master handset. This is necessary when:

- you must replace the handset due to loss or breakage.
- you want to assign the handset to a user with a different telephone number.

This section provides information about:

- "Deregistering handsets through DMC OAM program" on page 126
- "Deregistering handsets through Master handset" on page 126

# Deregistering handsets through DMC OAM program

- 1 In the **Registration** tab, click **Read** All to display all registered users on the DMC.
- 2 Alternate-click on the cell containing the serial number of the handset in question, and then click **Delete**.

A Warning window appears.

Figure 69 Registration delete warning

| Warnin | ig 🛛 🔀                                        |
|--------|-----------------------------------------------|
| ⚠      | Delete user with IPEI 00077 0004292 (DN 221)? |
|        | OK Cancel                                     |

**3** Click **OK** to confirm.

## **Deregistering handsets through Master handset**

Figure 70 Master handset: Deregister a handset record

The Master handset can remove a user from the system either by removing the directory number or by removing the user from an allocated position.

#### Removing a directory number

- 1 Press MENU ( $\equiv$ ) go to EXT. SERVICE.
- 2 Press  $\sqrt{OK}$  go to CONFIG. USER.
- **3** Press  $\sqrt{OK}$  go to **REMOVE**.
- 4 Press  $\sqrt{OK}$  go to ENTER NUM.
- **5** Press  $\checkmark$  /OK.
- **6** Type the directory number to be removed.
- 7 Press √/OK if SUCC. message appears in the display, the directory number has been removed.

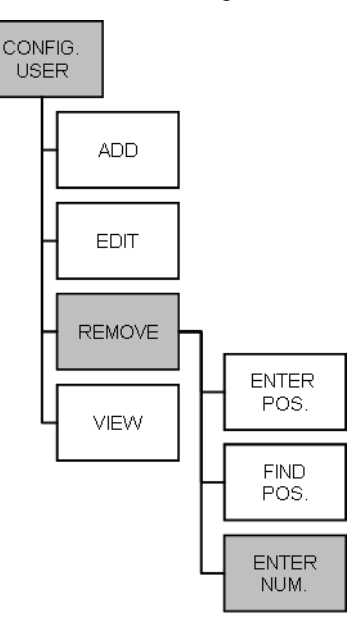

#### **Removing a position**

- Figure 71 Master handset: Deregister a handset record
- 1 Press MENU ( $\equiv$ ) go to EXT. SERVICE.
- 2 Press  $\sqrt{OK}$  go to CONFIG. USER.
- **3** Press  $\sqrt{OK}$  go to **REMOVE**.
- 4 Press √/OK go to FIND POS. or if the position to be removed is known go to ENTER POS.
- **5** Press  $\sqrt{OK}$  select or type the position to be removed.
- **6** Press  $\checkmark$ /**OK** if SUCC. message appears in the display, the position has been removed.

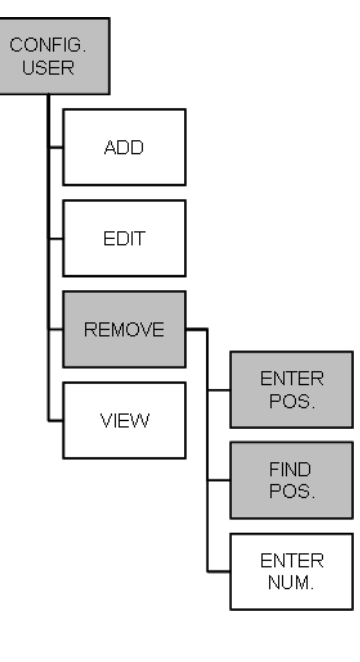

# Changing user settings

You can change user settings, such as the AC (authentication code) using either the DMC OAM program or the master handset.

This section includes:

- "Through DMC OAM program" on page 128
- "Through the Master handset" on page 129

# Through DMC OAM program

- 1 In the **Registration** tab, click **Read All** to display all registered users on the DMC.
- 2 Alternate-click on the cell containing the serial number of the handset in question, and then click **Change**.

A Create or Change User dialog box appears.

Figure 72 DMC OAM create/change user record

| Create or Change U    | ser      |                  |      |
|-----------------------|----------|------------------|------|
| IPEI                  | DN       | Name             | AC   |
| 00077 0615229         |          |                  | 1234 |
| Master Handset<br>Yes | TCM<br>4 | Device Secondary | ]    |
| A Change              |          |                  |      |

**3** Change settings, and click **Change** to confirm.

# Through the Master handset

The Master handset has the capability to edit the following handset parameters for all registered handsets: Position, authentication code (AC), special rights, and TCM loop number.

#### **Changing position**

- 1 Press MENU ( $\equiv$ ) - go to EXT. SERVICE.
- 2 Press  $\checkmark$  /OK go to CONFIG. USER.
- **3** Press  $\sqrt{OK}$  go to EDIT.
- 4 Press  $\sqrt{OK}$  go to **FIND POS.** and select the position from the list, or if the position to be changed is known go to ENTER POS. and enter the position.
- **5** Press  $\sqrt{OK}$  the selected/entered position is shown in the display with a **change to** prompt. Enter the new position.
- **6** Press  $\sqrt{OK}$  if SUCC. message appears in the display, the new position has been accepted.

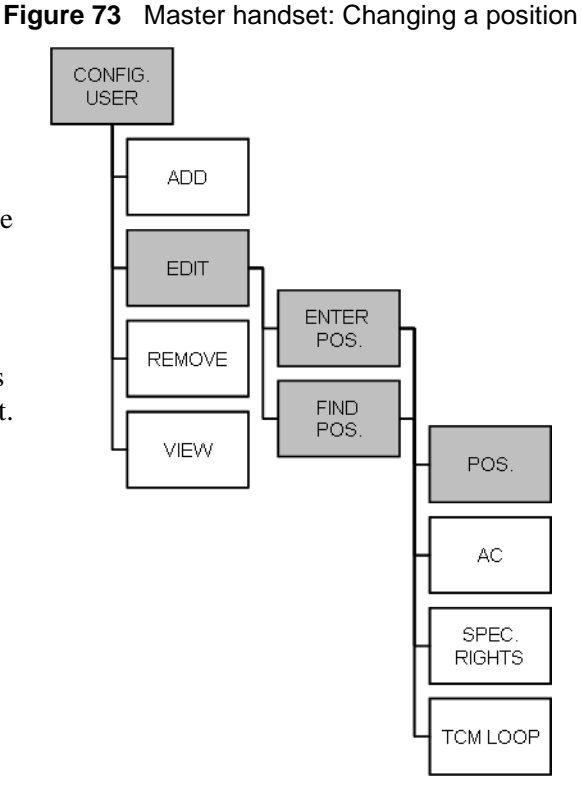

#### Changing authentication code

- 1 Press MENU ( $\equiv$ ) go to EXT. SERVICE.
- 2 Press  $\sqrt{OK}$  go to CONFIG. USER.
- **3** Press  $\checkmark$ /**OK** go to **EDIT**.
- 4 Press √/OK go to FIND POS. and select the position from the list, or if the position to be changed is known go to ENTER POS. and enter the position.
- **5** Press  $\sqrt{OK}$  go to AC.
- 6 Press √/OK the selected AC is shown in the display with a **change to** prompt. Enter the new AC code (max. eight digits).
- 7 Press  $\checkmark$ /**OK** if SUCC. message appears in the display, the new AC has been accepted.

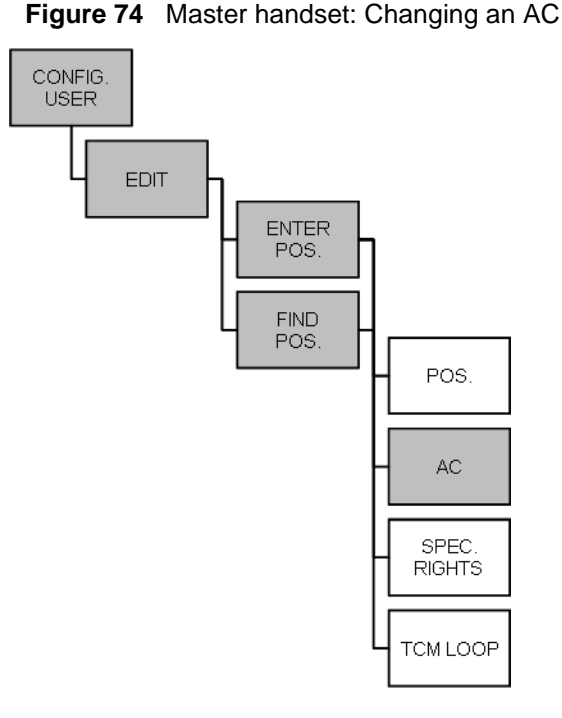

#### **Changing special rights**

- 1 Press MENU ( $\equiv$ ) go to EXT. SERVICE.
- 2 Press  $\sqrt{OK}$  go to CONFIG. USER.
- **3** Press  $\sqrt{OK}$  go to EDIT.
- 4 Press √/OK go to FIND POS. and select the position from the list, or if the position to be changed is known go to ENTER POS. and enter the position.
- **5** Press  $\checkmark$  /OK go to SPEC. RIGHTS.
- 6 Press √/OK select between the two options: **SPEC. RIGHTS** or **NO SPEC. RIGHTS** to give the handset a Master handset status.
- 7 Press √/OK to confirm the special rights selection. A SUCC. message appears in the display.

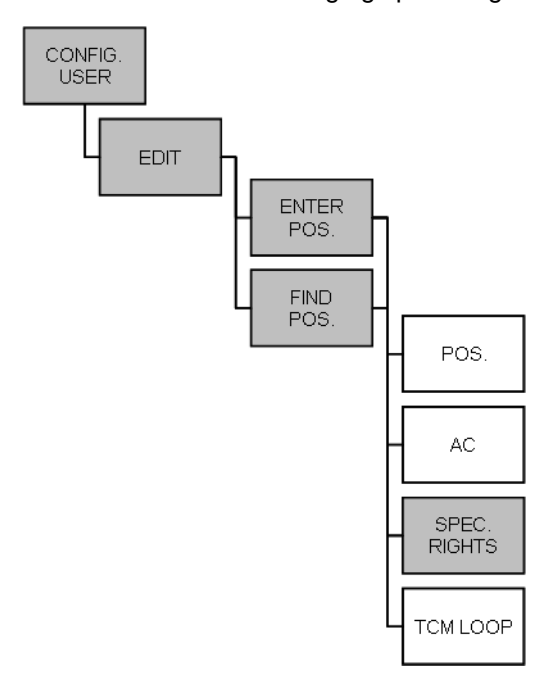

Figure 75 Master handset: Changing special rights

#### **Changing TCM loop number**

- 1 Press MENU ( $\equiv$ ) go to EXT. SERVICE.
- 2 Press √/OK go to CONFIG. USER.
- **3** Press  $\checkmark$ /**OK** go to **EDIT**.
- 4 Press √/OK go to FIND
   POS. and select the position from the list, or if the position to be changed is known go to
   ENTER POS. and enter the position.
- 5 Press  $\sqrt{OK}$  go to TCM LOOP.
- 6 Press √/OK select between the two options: PRIMA or SECOND, depending on which DMC the TCM loop number should be changed.

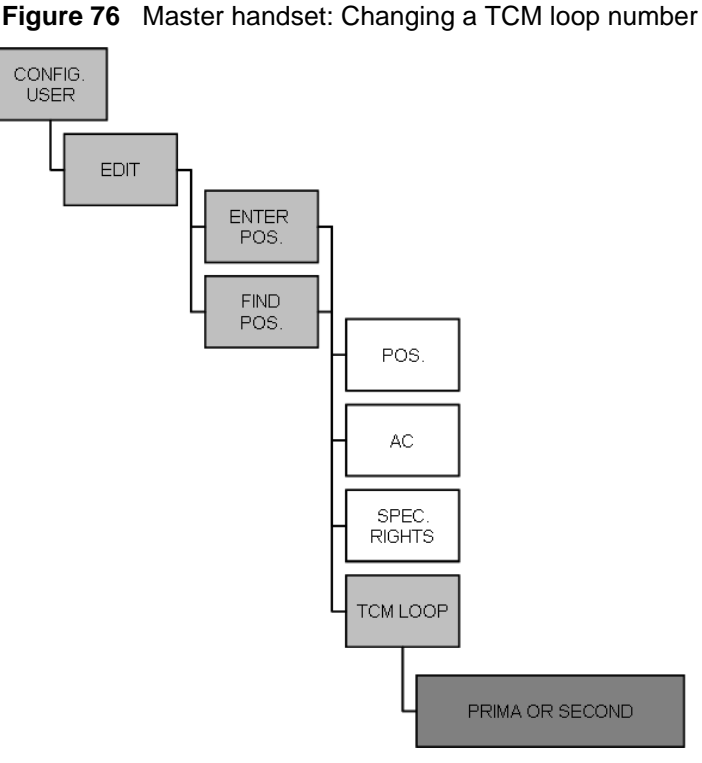

- 7 Press √/OK The Primary/ Secondary TCM loop number is shown in the display with a change to prompt. Enter the new TCM loop number
- **8** Press  $\sqrt{OK}$  if SUCC. message appears in the display, the new TCM loop number has been accepted.

# **Downloading firmware**

Refer to "Download Flash" on page 166 for information about firmware downloads to the handset.

# Chapter 10 System Management

This section provides you with information about the DMC OAM program and the Digital Mobility Service Tool and describes how the programs are used for system management. It also describes how to read system information through the Master handset.

This section provides information about:

- "Using the DMC OAM program" on page 133
- "Using the Digital Mobility Service Tool" on page 138
- "Define and view system settings" on page 142
- "Advanced features" on page 157
- "Saving configuration data" on page 169
- "Troubleshooting error messages" on page 171

# Using the DMC OAM program

The DMC OAM program is used for registration of handsets, sending MSF messages (Message Service Function) and viewing status information.

This section provides information about:

- "Registration" on page 133
- "MSF Messages (Message Service Function)" on page 133
- "Checking Status Information" on page 137

# Registration

For information about registration, see "Register handsets through DMC OAM program" on page 108.

## **MSF Messages (Message Service Function)**

With the **MSF Demo** tab you can send text messages to any MSF compatible handset connected to the DMC. Also any MSF-compatible handset connected to the DMC can send text messages to the DMC.

**Note:** The **MSF Demo** tab is only a demo of messaging services, but it can be used for some very simple messaging. It is the interface intended to be used by a third-party application, such as an alarm server.

**Note:** The protocol on the RS232 port of the DMC has elements for administration and maintenance of the DMC and base stations. It also has a set of **Supplementary Service** elements useful for remote control applications, for paging systems, and for exchanging written messages. Those are designed for use by third-party application developers, which typically addresses specific niche markets, such as care facilities, hotels, prisons and mental institutions. The DMC OAM program is not developed to fulfill any of those needs. Some of the **Supplementary Service** elements are most useful in automatic systems/applications, therefore, only a subset of the features is shown in the **MSF Demo** tab.

#### Sending text messages from DMC to a handset

1 From the **Main** window (of the DMC OAM program), click the **MSF Demo** tab.

| Digital Mobility Controller                                            |                                                                                                    |                                                                                                    |
|------------------------------------------------------------------------|----------------------------------------------------------------------------------------------------|----------------------------------------------------------------------------------------------------|
| <u>File Settings Advanced Help</u><br>Registration MSF Demo Status Me: | ssage                                                                                                    |                                                                                                    |
| Message<br>DN<br>222<br>Callback Number<br>Display Text<br>Test        | Setup Spec 1<br>Text Call (stay connected)<br>Display Right Arrow<br>Display Left Arrow<br>Right Arrow Key Enable<br>Left Arrow Key Enable<br>Alert Type | Setup Spec 4       Date and Time         Release Voice Call       Send Date and Time         Not in (voice) Call       14-02-2005 V         Date and Time       Date and Time         10-35:24        Date and Time         DN 222 is setting up MSF Call with Function Number 2580       DK |
| Tone and Timeout<br>Alert Timeout (0-255 sec)                          | Stence Setup Spec 2 No Acknowledge Save in Stack                                                                                                    | DN 222 sends key 2<br>DN 222 sends key 2<br>DN 222 sends key 5<br>DN 222 sends key 8<br>DN 222 sends key 0<br>DN 222 sends key ><br>Released DN 222 with reason: Normal MSF Call Release                                                                                                    |
| 0<br>Display Timeout (0-255 sec)<br>0                                  | Setup Spec 3<br>Functions<br>None                                                                                                    |                                                                                                    |
| Alert Tone                                                             | Vibrate / Tone                                                                                                    | Clear                                                                                                    |
| Alerting Ult Alert Pattern Not Present                                 | Alert Always Vibrate Always MSF Up                                                                                                    | Setup Request     Connection Response       Display Request     Release Request                                                                                                    |
| Com1 CTS active DSR a                                                  | ctive DCD active                                                                                                    | Default Mode 🛛 🧔 🚳                                                                                                    |

- 2 In the **Message** area, type the directory number of the receiver handset and the message to be sent. If you want the receiver to call you back, you can also type a callback number.
- **3** In the **MSF Demo** tab you can also define different settings for the receiver handset, such as how the handset displays the message, and how the display behaves when receiving an MSF.
  - **Setup Spec 1**: Use these fields to define how the display on the receiver handset behaves when receiving a text message.
  - Setup Spec 2: Use these fields to define how the receiver handset handles the text message.
  - Setup Spec 3: Use these fields to define how the receiver handset acts when receiving a text message.

- **Setup Spec 4**: Use these fields to define how the receiver handset handles voice calls when receiving a text message.
- **Tone and Timeout**: Use these fields to define the type of tone the receiver handset sends when receiving a text message.
- **Date and Time**: Use these fields to set date and time, and send this information with the text message.
- 4 If you want to stay connected and send more than one text message, select the **Text Call (stay connected)** check box in the **Setup Spec 1** area.
- **5** Click **Setup Request** to send the text message.
- 6 In the Connection Status area, an MSF connection confirmation from the receiver handset is displayed when the text message is received (to confirm the connection the user of the handset must press  $\checkmark$ /OK on the handset).

If an error occurs during connection, or if the handset releases the call, a release text appears in the **Connection Status** area. The release text could, for example, be one of the following:

| Normal release          | the text message has been received by handset                 |  |
|-------------------------|---------------------------------------------------------------|--|
| Timer expiry            | time-out occurred when trying to send MSF to handset          |  |
| Handset is out of range | no contact to handset established                             |  |
| Handset is busy         | handset is busy with another MSF connection                   |  |
| Unknown handset         | the handset is unknown to the system - check directory number |  |

- 7 If you have received a connection confirmation, and if you selected the **Text Call (stay connected)** check box in the **Setup Spec 1** area, the DMC is still connected to the handset and it is possible to send more text messages.
  - Type the new text message in the **Display Text** field (**Message** area), and then click **Display Request**.
- **8** To release the connection to the handset:
  - If the **Text Call (stay connected)** check box is not selected, then the call is automatically released after the transfer of message.
  - If the **Text Call (stay connected)** check box is selected, click **Release Request** to release the connection.
- 9 Click Clear to clear the Connection Status area.

#### Receiving text messages from handset to DMC

1 From the Main window (of the DMC OAM program), click the MSF Demo tab.

Figure 77 DMC OAM: MSF Demo tab

| Ele       Settings       Advanced       Help         Registration       MSF Demo       Status Message         DN                                                                                                    | 🖸 Digital Mobility Controller                                         |                                                                                                    |                                                                                                    |  |
|----------------------------------------------------------------------------------------------------|-----------------------------------------------------------------------|----------------------------------------------------------------------------------------------------|----------------------------------------------------------------------------------------------------|--|
| Message       Setup Spec 1       Date and Time         222       Display Right Arrow       Display Right Arrow       Setup Spec 2       Date and Time         Display Text       Eaft Arrow Key Enable       Left Arrow Key Enable       Mater Type       Date and Time         Setup Spec 2       No Acknowledge       Setup Spec 3       DN 222 sends key 0       DN 222 sends key 0         No 222 sends key 0       Setup Spec 3       Setup Spec 3       DN 222 with reason: Normal MSF Call Release         Display Timeout (0-255 sec)       Setup Spec 3       Display Tore and Time       DN 222 with reason: Normal MSF Call Release         Alett Tone       Alett Always       Setup Alett Always       Setup Request       Connection Response         Not Present       MSF Lin       Mater Always       Setup Request       Connection Response                                                                                                    | <u>File Settings Advanced Help</u><br>Registration MSF Demo Status Me | ssage                                                                                                    |                                                                                                    |  |
| Silence       Image: Silence         Silence       Image: Silence         DN 222 sends key DK       DN 222 sends key DK         DN 222 sends key DK       DN 222 sends key DK         DN | Message<br>DN<br>222<br>Callback Number<br>Display Text<br>Test       | Setup Spec 1<br>Text Call (stay connected)<br>Display Right Arrow<br>Display Left Arrow<br>Right Arrow Key Enable<br>Left Arrow Key Enable<br>Alert Type | Setup Spec 4       Date and Time         Release Voice Call       Send Date and Time         Not in (voice) Call       Get PC         10:35:24       Get PC         Date and Time       Date and Time         10:35:24       Time         DN 222 is setting up MSE Call with Function Number 2580 |  |
| 0       Image: Setup Spec 3         Display Timeout (0-255 sec)       Functions         0       Image: Setup Spec 3         Alett Tone       Image: Setup Spec 3         Alett Tone       Image: Setup Spec 3         Alett Tone       Image: Setup Spec 3         Alett Always       Image: Setup Request         Not Present       Image: Setup Request         Not Present       Image: Setup Request                                                                                                    | Tone and Timeout<br>Alert Timeout (0-255 sec)                         | Silence Setup Spec 2 No Acknowledge Save in Stack                                                                                                    | DN 222 sends key OK<br>DN 222 sends key OK<br>DN 222 sends key 2<br>DN 222 sends key 8<br>DN 222 sends key 8<br>DN 222 sends key 8<br>DN 222 sends key 0<br>DN 222 sends key ><br>Released DN 222 with reason: Normal MSF Call Release                                                            |  |
| Alerting Off     Alert Always       Alert Pattern     Vibrate Always       Not Present     MSE Un                                                                                                    | U<br>Display Timeout (0-255 sec)<br>D<br>Alert Tone                   | Setup Spec 3<br>Functions<br>None                                                                                                    | Clear                                                                                                    |  |
| Display Request Release Request                                                                                                    | Alerting Off                                                          | Alert Always Vibrate Always MSF Up                                                                                                    | Setup Request     Connection Response       Display Request     Release Request                                                                                                    |  |

- **2** The **Connection Status** area shows if a text message has been sent from a handset to the DMC.
- **3** To respond to the message and set up a connection, type the DN of the handset in the **Message** area. The DN is shown in the **Connection Status** area. Then, click **Connection Response**.
- **4** To release the connection to the handset, type the DN of the handset in the **Message** area. The DN is shown in the **Connection Status** area. Then, click **Release Request**.
- 5 Click **Clear** to clear the **Connection Status** area.

# **Checking Status Information**

In the **Status Message** tab all received status messages from the DMC is shown (a text string with debug information from the DMC). It provides an overview of activities performed in the system.

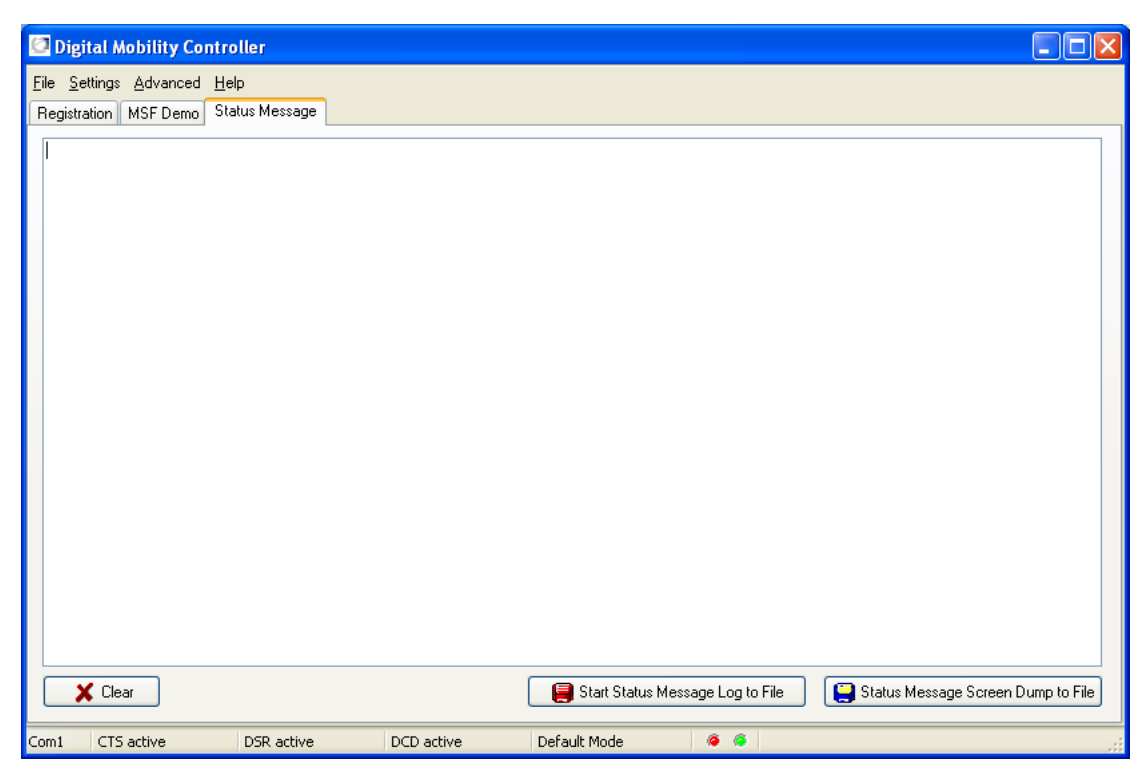

The frequency of arrival of these status messages is determined by the status message level. The level can have a value between 0 and 3. A value of 3 makes the DMC send a message very often, and a value of 0 (zero) disables most messages.

#### How to set status message level

• On the Advanced menu, point to Set Message Level, and select the wanted level.

A confirmation of the change of status message level is shown in the status bar.

#### How to read status message level

1 On the Advanced menu, point to Read Message Level. A Status Message window appears showing the current status message level in the DMC.

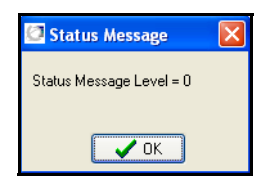

2 Click OK.

#### How to save status messages

Saving status messages is useful if you are experiencing problems with the system and need to send the status messages to your local service center.

- 1 You can save the status messages as text or as a screen dump in a file.
  - Click Start Status Message Log to File to save the status messages as a text file.

**Note:** The **Start Status Message Log to File** command is also available from the **File** menu.

• Click Status Message Screen Dump to File to save a screen dump of the status messages.

Save As <u>?</u>× 🔽 🔇 🤌 📂 🛄-Save in: 🚞 tmp 3 My Recent Documents B Desktop My Documents T My Computer ¥ File name: test Save Status Messages (\*.txt) Cancel ¥ My Network Save as type

A Save As dialog box appears.

**2** Indicate in which folder and under what name the file should be saved, and then click **Save**. The status messages are saved in a file.

# **Using the Digital Mobility Service Tool**

The Digital Mobility Service Tool is used for repeater programming and handset adjustment.

This section provides information about:

- "Repeater programming" on page 139
- "Handset adjustment" on page 139

# **Repeater programming**

For information about repeater programming, see "Programming the repeater with the Digital Mobility Service Tool" on page 82.

# Handset adjustment

The programming kit for handset 7420 (NT7B65LL) (see illustration below) consists of:

- serial cable
- programming stand
- 110V power supply

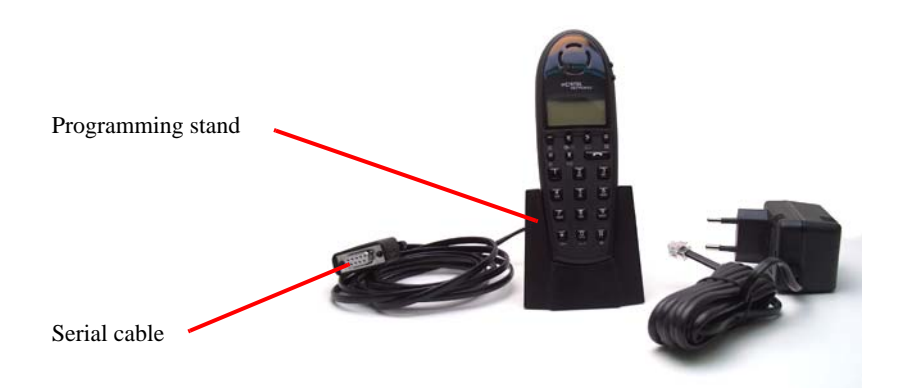

The programming kit for handset 413X, 414X, 743X and 744X (NT7B65LK) consists of:

- serial cable
- modular connector adaptor

**Note:** For adjusting the handset 413X, 414X, 743X and 744X you use the charger accompanying the handset.

**Note:** For adjusting the handset you also need the programming software (Digital Mobility Service Tool). The Digital Mobility Service Tool is not part of the programming kit. The program can be downloaded from the host system CD for Norstar systems and from under the Client Install button on the Business Communications Manager Unified Manager first page.

#### Set up of the hardware for handset adjustment:

- 1 Connect the serial cable to the programming stand/charger and Com port of your computer.
- **2** Place the handset in the programming stand/charger.

The handset is now ready for programming via the Digital Mobility Service Tool.

#### To adjust the handset from the Digital Mobility Service Tool:

- 1 Before you start adjusting the handset, ensure that the programming stand/charger is connected to the computer and that the handset is placed in the programming stand/charger (Refer to "Set up of the hardware for handset adjustment:" on page 139).
- 2 Open the Digital Mobility Service Tool on your desktop.A Digital Mobility Service Tool window appears.

A Digital Woolinty Service 1001 window appears.

Figure 79 Digital Mobility Service Tool connection screen

| Connection Settings | X |
|---------------------|---|
| Connection Settings |   |
| COM1 💌              |   |
| Select Target       |   |
| 7420                |   |
| Proceed             |   |

- **3** Select a Com port from the **Serial Device** list.
- 4 Click **Handset**, and then select the desired handset model from the list.
- 5 Click Proceed.

When a handset 7420 is selected, the following dialog box appears.

Figure 80 Digital Mobility Service Tool model 7420 handset screen

| Digital Mobility Service Too                  | l .                                         |                             |
|-----------------------------------------------|---------------------------------------------|-----------------------------|
| File Settings Advanced Help                   |                                             |                             |
| Handset                                       |                                             |                             |
| Common Gain                                   |                                             |                             |
| Loud Speaker Attenuation<br>Current value: 15 | Microphone Gain<br>Current value: 0<br>UMax | Read Values<br>Write Values |
|                                               |                                             |                             |
| Device: COM1 Target: 7420                     | Status: Idle                                | .:                          |

A message is shown in the status bar when handset is connected.

When a handset model that can be used handsfree, such as 744X, is selected, the following dialog box appears.

Figure 81 Digital Mobility Service Tool model 744X handset screen

| Digital Mobility Service Too                 | ıl                                  |              |
|----------------------------------------------|-------------------------------------|--------------|
| File Settings Advanced Help                  |                                     |              |
| Handset                                      |                                     |              |
| Common Gain                                  |                                     |              |
| Loud Speaker Attenuation                     | Microphone Gain                     | Read Values  |
|                                              | Max                                 | Write Values |
| Handsfree Gain                               |                                     |              |
| Loud Speaker Attenuation<br>Current value: 7 | Microphone Gain<br>Current value: 0 | Read Values  |
| Max                                          | Max                                 | Write Values |
| Device: COM1 Target: 7440                    | Status: Idle                        | .;;          |

- **6** Under **Common Gain**, click **Read Values** to display the current values for the loud speaker volume and microphone gain.
- 7 Change the values, and then click **Write Values**.
- **8** If adjusting a handset that can be used handsfree:
  - Under **Handsfree Gain**, click **Read Values** to display the current values for the loud speaker volume and microphone gain.
  - Change the values, and then click **Write Values**.
- **9** To adjust another handset:
  - Select the Connection Settings command from the Settings menu.
  - Select a handset from the list in the appearing **Connection Settings** dialog box, and then repeat steps 5 to 8.
- **10** On the **File** menu, click **Exit**. This will close the program. The handset has now been adjusted.

# Define and view system settings

Through the DMC OAM program, the Digital Mobility Service Tool and the Master handset it is possible to define and view different settings of the system.

This section provides information about:

- "System settings in the DMC OAM program" on page 142
- "System settings in the Digital Mobility Service Tool" on page 152
- "System settings in the Master handset" on page 154

# System settings in the DMC OAM program

From the **Settings** menu in the DMC OAM program you can reach commands for viewing and defining system settings.

| 🖸 Digital Mobility Controller |                                   |                                                          |         |         |      |
|-------------------------------|-----------------------------------|----------------------------------------------------------|---------|---------|------|
| File                          | Settings                          | Advanced                                                 | Help    |         |      |
| Rec<br>D                      | Syste<br>Chang<br>Date<br>Suppr   | m Informatio<br>ge Password<br>and Time<br>ression Contr | n<br>ol | Message |      |
| TC<br>1<br>2                  | Statis<br>Measu<br>Voice<br>DSP T | tic<br>ure Cable Del<br>Path Gain<br>'one Level          | lay     |         | Name |
| 3                             | Resta                             | rt DMC                                                   |         |         |      |
| 4                             |                                   |                                                          |         |         |      |

This section contains a description of each of these commands:

- "System Information" on page 143
- "Change Password" on page 144
- "Date and Time" on page 144
- "Suppression Control" on page 144
- "RFP PCS" on page 145
- "Statistic" on page 146
- "Measure Cable Delay" on page 149
- "Voice Path Gain" on page 150
- "DSP Tone Level" on page 151
- "Restart the DMC" on page 152

#### **System Information**

This information may be used when troubleshooting or diagnosing problems in the system.

1 On the Settings menu, click System Information.

A **System Information** window appears.

The window contains miscellaneous information from the DMC.

2 Click **OK** to close the window.

| System Information            |                      |
|-------------------------------|----------------------|
| - Primary                     | ]                    |
| Multi Link Role               | Primary              |
| Number of Secondaries         | 0                    |
| Flash Program Part Number     | 14088020             |
| Flash Program Edition         | Beta118              |
| Boot Program Part Number      | 14088130             |
| Boot Program Edition          | PCS01                |
| Unique Serial Number (ARI)    | 10022013360          |
| Protocol Stack SW Part Number | 14088000             |
| PCS of Protocol Stack         | KGAP PCS 2           |
| Flash Program Time and Date   | 15:21:13 Nov 19 2004 |
| Hardware PCS                  | 4                    |
| Programmable Logic PCS        | 16                   |
| Number of RFP Ports           | 8                    |
|                               |                      |
|                               | OK OK                |

Figure 83 DMC OAM: System Information - linked system

| rimary                        |                      | Secondary                   |                      |
|-------------------------------|----------------------|-----------------------------|----------------------|
| Multi Link Role               | Primary              | Multi Link Role             | Secondary            |
| Number of Secondaries         | 1                    | Flash Program Part Number   | 14088020             |
| Flash Program Part Number     | 14088020             | Flash Program Edition       | Beta118              |
| Flash Program Edition         | Beta118              | Boot Program Part Number    | 14088130             |
| Boot Program Part Number      | 14088130             | Boot Program Edition        | PCS01_               |
| Boot Program Edition          | PCS01                | Native System ARI           | 10022017634          |
| Unique Serial Number (ARI)    | 14022013360          | PCS of Protocol Stack       | KGAP PCS 2           |
| Protocol Stack SW Part Number | 14088000             | Flash Program Time and Date | 15:21:13 Nov 19 2004 |
| PCS of Protocol Stack         | KGAP PCS 2           | Hardware PCS                | 5                    |
| Flash Program Time and Date   | 15:21:13 Nov 19 2004 | Programmable Logic PCS      | 16                   |
| Hardware PCS                  | 4                    | Number of RFP Ports         | 2                    |
| Programmable Logic PCS        | 16                   |                             |                      |
| Number of RFP Ports           | 8                    |                             |                      |

Figure 82 DMC OAM: System Information

#### **Change Password**

The **Change Password** command is used for changing the password, that you will be prompted when starting the DMC OAM program.

Refer to "Change password" on page 99 for the procedures for changing a password.

#### **Date and Time**

#### Figure 84 DMC OAM: Date and Time

1 On the **Settings** menu, click **Date and Time.** 

A Date and Time dialog box appears.

The dialog box contains information on DMC system time. The date and time are read from the host system.

2 Click **OK** to close the dialog box.

#### **Suppression Control**

Using the **Suppression Control** command makes the handsets function better in different noisy environments.

Refer to "Suppression control" on page 100 for more information on suppression control.

| 🖸 Date and Time     | $\mathbf{X}$ |
|---------------------|--------------|
| 13-01-2005 18:42:00 |              |
| 🗸 ок                |              |
### **RFP PCS**

The **RFP PCS** command requests the Product Change Status (PCS) from all base stations (RFPs). Using this command you can check if there is contact to the base stations. You can also compare the base stations and check software versions.

1 On the Advanced menu, click RFP PCS.

A **RFP PCS** dialog box appears.

Figure 85 DMC OAM: RRP Product Change Status

| 🖸 RFP PCS                                                                                                    | ×             |
|----------------------------------------------------------------------------------------------------|---------------|
| RFP 0 PCS: PCS 3 (or +)         RFP 0 Debug Text: 5         RFP 1 PCS: No contact         RFP 2 PCS: No contact         RFP 3 PCS: No contact         RFP 4 PCS: No contact         RFP 4 PCS: No contact         RFP 6 PCS: No contact         RFP 7 PCS: No contact         RFP 7 PCS: No contact         RFP 7 PCS: No contact         RFP 7 PCS: No contact         RFP 10 PCS: No contact         RFP 10 PCS: No contact         RFP 11 PCS: No contact         RFP 12 PCS: No contact         RFP 12 PCS: No contact         RFP 14 PCS: No contact         RFP 15 PCS: No contact         RFP 15 PCS: No contact         RFP 15 PCS: No contact |               |
| Read                                                                                                    |               |
| Ĺ                                                                                                    | <u>C</u> lose |

2 Click Read.

The number of the base station (RFP) and the corresponding PCS is shown as a text string.

**3** Click **Close** to close the dialog box.

### Statistic

Use this command to get statistic information from the base stations (RFPs), the handsets (PPs), and general system information.

| Figure 8 | 5 DMC | OAM: | Statistic |
|----------|-------|------|-----------|
|----------|-------|------|-----------|

| £ | 🛛 Statistic                                 |                 |             |        |              |          |                    |                 |                    |               |
|---|---------------------------------------------|-----------------|-------------|--------|--------------|----------|--------------------|-----------------|--------------------|---------------|
| F | RFP Statistic PP Statistic System Statistic |                 |             |        |              |          |                    |                 |                    |               |
|   | Read                                        |                 |             |        |              |          |                    |                 |                    |               |
|   | RFP                                         | Active Calls    | Total Calls | Busy   | Sync Error   | Reset    | Handover Success 0 | Handover Fail 0 | Handover Success 1 | F 💊           |
|   | 0                                           | 0               | 40          | 0      | 0            | 0        | 0                  | 0               | 9                  | 6             |
|   | 1                                           | 0               | 558         | 0      | 0            | 0        | 1                  | 1               | 0                  | 0             |
|   | 2                                           | 0               | 0           | 0      | 0            | 0        | 0                  | 0               | 0                  | 0             |
|   | 3                                           | 0               | 4116        | 0      | 0            | 0        | 4                  | 2               | 81                 | 1             |
|   | 4                                           | 0               | 43          | 0      | 0            | 0        | 0                  | 0               | 8                  | 1             |
|   | 5                                           | 0               | 4435        | 0      | 0            | 0        | 0                  | 0               | 0                  | 0             |
|   | 6                                           | 0               | 149         | 0      | 0            | 0        | 0                  | 0               | 0                  | 0             |
|   | 7                                           | 0               | 0           | 0      | 0            | 0        | 0                  | 0               | 0                  | 0             |
|   | 8                                           | 0               | 3           | 0      | 0            | 0        | 0                  | 0               | 0                  | 0             |
|   | 9                                           | 0               | 7           | 0      | 0            | 0        | 0                  | 0               | 0                  | 0             |
|   | 10                                          | 0               | 50          | 0      | 0            | 0        | 0                  | 0               | 1                  | 0             |
|   | 11                                          | In              | 114         | n      | n            | n        | n                  | n               | 13                 |               |
| U |                                             |                 |             |        |              |          |                    |                 |                    |               |
| L | .ast Stal                                   | tistic Reset (Y | Y-MM-DD hh  | :mm:ss | : 05-02-11 1 | 13:10:53 |                    |                 | ĺ                  | <u>C</u> lose |

## Base station information

1 On the **Settings** menu, click **Statistic**.

A **Statistic** dialog box appears showing the **RFP Statistic** tab as default.

Figure 87 DMC OAM: RFP Statistic tab

| 🖾 St   | 3 Statistic                                 |             |         |             |          |                    |                 |                    |               |  |
|--------|---------------------------------------------|-------------|---------|-------------|----------|--------------------|-----------------|--------------------|---------------|--|
| RFP    | 3FP Statistic PP Statistic System Statistic |             |         |             |          |                    |                 |                    |               |  |
|        | Read                                        |             |         |             |          |                    |                 |                    |               |  |
| RFF    | Active Calls                                | Total Calls | Busy    | Sync Error  | Reset    | Handover Success 0 | Handover Fail 0 | Handover Success 1 | ۲.            |  |
| 0      | 0                                           | 40          | 0       | 0           | 0        | 0                  | 0               | 9                  | 6             |  |
| 1      | 0                                           | 558         | 0       | 0           | 0        | 1                  | 1               | 0                  | 0             |  |
| 2      | 0                                           | 0           | 0       | 0           | 0        | 0                  | 0               | 0                  | 0             |  |
| 3      | 0                                           | 4116        | 0       | 0           | 0        | 4                  | 2               | 81                 | 1             |  |
| 4      | 0                                           | 43          | 0       | 0           | 0        | 0                  | 0               | 8                  | 1             |  |
| 5      | 0                                           | 4435        | 0       | 0           | 0        | 0                  | 0               | 0                  | 0             |  |
| 6      | 0                                           | 149         | 0       | 0           | 0        | 0                  | 0               | 0                  | 0             |  |
| 7      | 0                                           | 0           | 0       | 0           | 0        | 0                  | 0               | 0                  | 0             |  |
| 8      | 0                                           | 3           | 0       | 0           | 0        | 0                  | 0               | 0                  | 0             |  |
| 9      | 0                                           | 7           | 0       | 0           | 0        | 0                  | 0               | 0                  | 0             |  |
| 10     | 0                                           | 50          | 0       | 0           | 0        | 0                  | 0               | 1                  | 0             |  |
| 11     | In                                          | 114         | n       | n           | n        | n                  | n               | 13                 |               |  |
|        |                                             |             |         |             |          |                    |                 |                    |               |  |
| Last 9 | Statistic Reset (Y                          | Y-MM-DD hh  | i:mm:ss | ): 05-02-11 | 13:10:53 | 1                  |                 | i                  | <u>C</u> lose |  |

The **RFP Statistic** tab displays statistic records from base stations.

2 Click Read.

The received statistic record contains data of all the base stations on the system: Handovers (success/fail), resets, sync errors, number of outgoing/incoming calls, time of the last statistic reset, etc.

3 Click Close.

#### Handset information

1 On the **Settings** menu, click **Statistic**, and then click the **PP Statistic** tab.

The following dialog box appears.

Figure 88 DMC OAM: PP Statistic tab

| £ | 3 Statistic                                 |             |                    |                  |                |                |                  |  |  |  |
|---|---------------------------------------------|-------------|--------------------|------------------|----------------|----------------|------------------|--|--|--|
| F | RFP Statistic PP Statistic System Statistic |             |                    |                  |                |                |                  |  |  |  |
|   | Read                                        |             |                    |                  |                |                |                  |  |  |  |
|   | тсм                                         | Position    | Handover Success   | Handover Fail    | Incoming Calls | Outgoing Calls | Abnormal Relea 🛆 |  |  |  |
|   | 1 P                                         | 5           | 0                  | 0                | 0              | 0              | 0                |  |  |  |
|   | 2 P                                         | 3           | 0                  | 0                | 0              | 6              | 0                |  |  |  |
|   | ЗP                                          | 2           | 0                  | 0                | 0              | 0              | 0                |  |  |  |
|   | 5 P                                         | 6           | 0                  | 0                | 0              | 0              | 0                |  |  |  |
|   | 6 P                                         | 7           | 0                  | 0                | 0              | 3              | 0                |  |  |  |
|   | 7 P                                         | 8           | 0                  | 0                | 0              | 0              | 0                |  |  |  |
|   | 8 P                                         | 9           | 2                  | 0                | 1              | 14             | 0                |  |  |  |
|   | 17 P                                        | 18          | 0                  | 0                | 0              | 0              | 0                |  |  |  |
|   | 18 P                                        | 20          | 581                | 92               | 0              | 4187           | 0                |  |  |  |
|   | 19 P                                        | 21          | 0                  | 0                | 0              | 0              | 0                |  |  |  |
|   | 1 S                                         | 14          | 0                  | 0                | 2              | 0              | 0                |  |  |  |
|   | 25<br>く 📖                                   | 115         | 57                 | 4                | 1              | 4571           | n 🗡              |  |  |  |
| L | ast Stal                                    | tistic Rese | t (YY-MM-DD hh:mm: | ss): 05-02-11 13 | :10:53         |                |                  |  |  |  |

The **PP Statistic** tab displays statistic records from handsets.

2 Click **Read** to show all registered handsets.

The received statistic record contains data of all the handsets on the system: Position, handovers (success/fail), resets, sync errors, number of outgoing/incoming calls, time of the last statistic reset, etc.

3 Click Close.

#### General system information

1 On the Settings menu, click Statistic, and then click the System Statistic tab.

The following dialog box appears.

| Figure 89 | DMC OAM: System Statistic ta | ab |
|-----------|------------------------------|----|
|-----------|------------------------------|----|

| Statistic                                                   |                       |                         |  |  |
|-------------------------------------------------------------|-----------------------|-------------------------|--|--|
| RFP Statistic PP Statistic System Stat                      | istic                 |                         |  |  |
| Read                                                        |                       | 🗶 Reset                 |  |  |
|                                                             | Actual Number         | Max Simultaneous        |  |  |
| Voice Calls                                                 | 0                     | 4                       |  |  |
| Supplementary Service Calls                                 | 0                     | 1                       |  |  |
|                                                             | -                     |                         |  |  |
|                                                             | Success               | Failed Attempts         |  |  |
| Handover                                                    | 640                   | 96                      |  |  |
|                                                             | 1                     |                         |  |  |
| Total                                                       | Normal Released Calls | Abnormal Released Calls |  |  |
| Incoming Calls                                              | 6                     | 1                       |  |  |
| Outgoing Calls                                              | 8789                  | 0                       |  |  |
| Incoming Supplementary Service Calls                        | 3806                  | 3788                    |  |  |
| Outgoing Supplementary Service Calls                        | 1                     | 0                       |  |  |
|                                                             | 4                     |                         |  |  |
|                                                             |                       |                         |  |  |
| Last Statistic Reset (YY-MM-DD hh:mm:ss): 05-02-11 13:10:53 |                       |                         |  |  |

The System Statistic tab displays general system information and provides a quick overview.

- 2 Click Read.
- **3** Optionally, you can click **Reset** if you want to reset all data when read.
- 4 Click Close.

### Measure Cable Delay

The **Measure Cable Delay** command is used to measure the delay from the DMC to the base stations.

**Note:** The delay must be measured the first time after a base station has been connected.

For more information about cable delay measurement, refer to "Cable Delay Measurement" on page 102.

### **Voice Path Gain**

The **Voice Path Gain** command is useful if you are experiencing low voice path volume or a line echo when using the handset. Using the **Voice Path Gain** command it is possible to increase/ decrease the voice path volume or minimize line echo.

**Note:** When testing the voice path volume or line echo, always call an external line for a reliable measurement.

1 On the Settings menu, click Voice Path Gain.

A Voice Path Gain dialog box appears.

Figure 90 DMC OAM: Voice Path Gain

| 🖸 Voice Path Gain 🛛 🛛 🔀 |                       |      |  |  |
|-------------------------|-----------------------|------|--|--|
| Receiver Gain           | 2 dB (Default Value)  | ~    |  |  |
| Transmitter Gain        | 4 dB                  | ~    |  |  |
|                         | Set to Default Values |      |  |  |
| Read                    | Write                 | lose |  |  |

The values shown in the dialog box are the current system settings.

- 2 Select the wanted values from the **Receiver Gain** list and the **Transmitter Gain** list.
  - If you are experiencing a low voice path volume (and the volume in the handset is already set to maximum), you can adjust the voice path volume by increasing the values.
  - If you are experiencing a line echo when using the handset, you can adjust the voice path volume by decreasing the values.

**Note:** The more you increase the voice path volume the higher is the risk of experiencing a line echo when using the handset.

To return to the default values, click Set to Default Values Click

**3** Write to save the settings.

### **DSP** Tone Level

The **DSP Tone Level** command is useful if you are experiencing a low or too high waiting tone in your handsets.

1 On the **Settings** menu, click **DSP Tone Level**.

A DSP Tone Level dialog box appears.

| 🖸 DSP Tone Level 🛛 🛛 🗙 |                         |  |  |  |
|------------------------|-------------------------|--|--|--|
| Attenuation            | 12 dB (Default Value) 💌 |  |  |  |
| Read                   | Set To Default Value    |  |  |  |

The values shown in the dialog box are the current system settings.

- 2 Select the wanted values from the Attenuation list.
- **3** Click **Write** to save the settings.

### **Restart the DMC**

1 On the **Settings** menu, click **Restart DMC**.

A warning message appears.

#### Figure 91 Restart DMC warning

| Warnin | ig 🔀                                                                              |
|--------|-----------------------------------------------------------------------------------|
| ⚠      | All outgoing calls are dropped and the DMC is restarted! Do you wish to continue? |
|        | OK Cancel                                                                         |

2 Click **OK** to continue.

The DMC is restarted and after a little while (depending on system size it can take from a few seconds up to a few minutes), both base stations, repeaters and handsets are ready for use again.

## System settings in the Digital Mobility Service Tool

From the **Settings** menu in the Digital Mobility Service Tool you can reach a **Connection Settings** command. Using this command you can easily change Com port settings, change to another repeater or handset without having to close the program after each repeater programming, handset adjustment, or software download.

This section contains a description of:

• "Connection Settings" on page 153

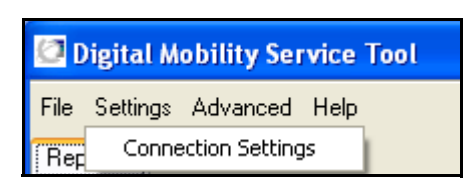

### **Connection Settings**

1 On the **Settings** menu, click **Connection Settings**.

A Connection Settings dialog box appears.

- 2 Select a Com port from the **Serial Device** list.
- 3 Click either Handset or Repeater, and then select the handset/repeater in question.
- 4 Click Proceed.

Figure 92 Digital Mobility Service Tool: Connection Settings

| Connection Settings                                         | < |
|-------------------------------------------------------------|---|
| Connection Settings                                         |   |
| COM1 💌                                                      |   |
| Select Target <ul> <li>Handset</li> <li>Repeater</li> </ul> |   |
| 7420                                                        |   |
| ✓ Proceed                                                   |   |

## System settings in the Master handset

This section provides information about reading out system information and handset information using the Master handset.

This section provides information about:

- "Reading system information from a Master handset" on page 154
- "Reading handset information from a Master handset" on page 155
- "Reading base station information from a Master handset" on page 155
- "Reading statistics from a Master handset" on page 156

#### Reading system information from a Master handset

The Master handset can read out system information as a quick way of checking the DMC settings.

Figure 93 Master handset: system information

- 1 Press MENU ( $\equiv$ ) go to EXT. SERVICE.
- **2** Press  $\checkmark$  /OK go to SYSTEM INFO.
- 3 Press √/OK.

The following DMC settings can be accessed:

ARI - The ARI code of the DMC

**PARTNO** - The part number of the DMC software

**P.HWPCS** - The Primary DMC hardware edition number

**P.SWPCS** - The Primary DMC software edition number

**S.HWPCS** - The hardware edition number of the Secondary DMC in a linked system

**S.SWPCS** - The software edition number of the Secondary DMC in a linked system

**Note:** For information on Boot Program Part Number, Boot Program Edition, PCS of Protocol Stack, Flash Program Time and Date, Programmable Logic PCS and Number of RFP Ports you need to use the DMC OAM program, refer to System Information on page 143.

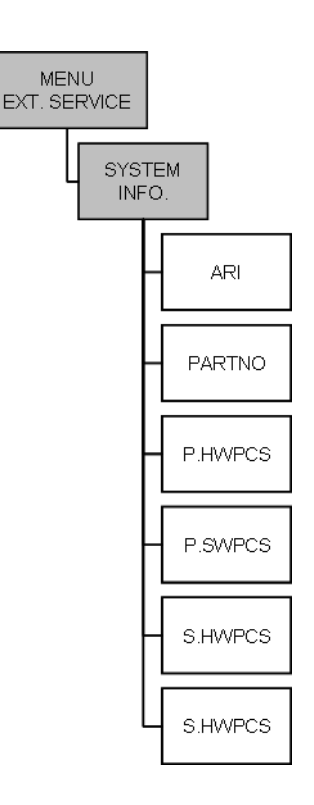

### Reading handset information from a Master handset

The Master handset can read out information of the individual handsets.

Figure 94 Master handset: handset information

- 1 Press **MENU** ( $\equiv$ ) go to **EXT. SERVICE**.
- **2** Press  $\checkmark$  /OK go to HANDSET INFO.
- **3** Press  $\sqrt{OK}$ .

The following information can be accessed:

**DN** - (Directory number) The extension number of the handset

**SW PCS** - The part number of the handset software **PARTNO** - The handset software edition number

All the above three lines appear in the display. Use the <> keys to scroll to the next/previous handset.

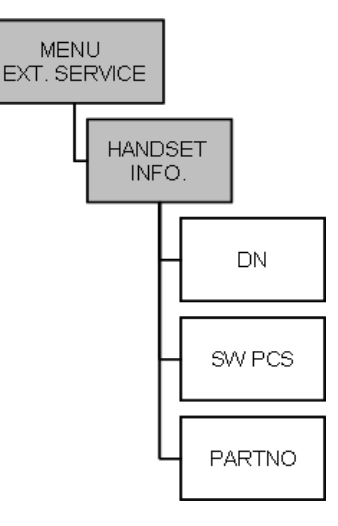

## Reading base station information from a Master handset

Base station number and the software editions of the base stations can be viewed from the Master handset.

Figure 95 Master handset: base station information

- 1 Press MENU ( $\equiv$ ) go to EXT. SERVICE.
- **2** Press  $\sqrt{OK}$  go to **RFP INFO**.
- **3** Press  $\checkmark$  /OK.

The following information can be accessed:

**RFP NO** - The number of the base station

PARTNO - The part number of the base station software

Both lines appear in the display. Use the <> keys to scroll to the next/previous base station.

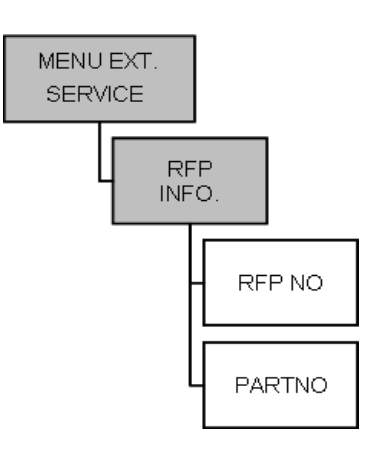

### **Reading statistics from a Master handset**

From the Master handset system a summary of statistics can be accessed on the following:

- handovers
- calls
- RFP (synchronizations and resets)
- DMC Restarts

## Viewing handover statistics

- 1 Press MENU ( $\equiv$ ) go to EXT. SERVICE.
- **2** Press  $\checkmark$  /OK go to STATISTICS.
- **3** Press  $\sqrt{OK}$  go to **HANDOVER**.
- 4 Press √/OK.
- 5 The display will show base station number 1 with the number of successful and failed handovers it has been handling. Use the <> keys to access statistics on the other base station.

#### Viewing call statistics

- 1 Press MENU ( $\equiv$ ) go to EXT. SERVICE.
- **2** Press  $\checkmark$  /OK go to STATISTICS.
- **3** Press  $\sqrt{OK}$  go to CALLS.
- 4 Press √/OK.
- 5 The display will show base station number 1 with the total number of calls that has based through the base station and the number of busy calls. Use the <> keys to access statistics on the other base station.

#### Viewing base station resets statistics

- 1 Press MENU ( $\equiv$ ) go to EXT. SERVICE.
- **2** Press  $\sqrt{OK}$  go to **STATISTICS**.
- **3** Press  $\checkmark$  /**OK** go to **RFP**.
- 4 Press  $\checkmark$  /OK.
- 5 The display will show base station number 1 with the total number of synchronizations and resets of the selected base station. Use the <> keys to access statistics on the other base station.

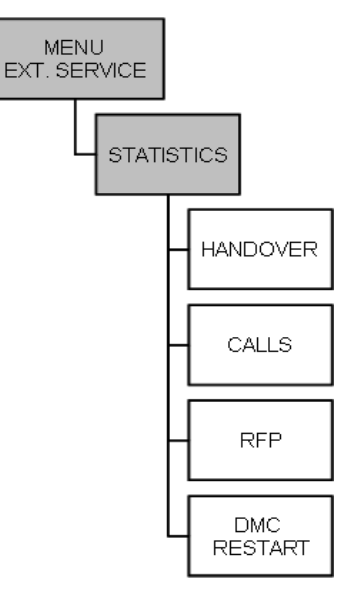

Figure 96 Master handset: viewing statistics

Viewing DMC restarts

- 1 Press MENU ( $\equiv$ ) go to EXT. SERVICE.
- **2** Press  $\checkmark$  /OK go to STATISTICS.
- **3** Press  $\sqrt{OK}$  go to **DMC RESTART**.
- 4 Press √/OK.
- **5** The display will show date and time of the last DMC restart. Use the <> keys to access information on dates and times of the previous DMC restarts.

## **Advanced features**

This section provides information about the advanced features in the:

- "DMC OAM program" on page 157
- "Digital Mobility Service Tool" on page 165

## **DMC OAM program**

The **Advanced** menu in the DMC OAM program contains several commands used for debugging the system. It also contains a command for downloading software to the system.

Note: Use advanced settings only under the direction of your authorized service representative.

This section contains a description of each of these commands:

- "Status Message Level" on page 157
- "Enter Command Mode" on page 158
- "NVM (non-volatile memory)" on page 159
- "Dump" on page 160
- "Load Flash (updating software)" on page 161

| 🖾 Nortel Networks Digital Mobility Co |           |                    |               |     |  |
|---------------------------------------|-----------|--------------------|---------------|-----|--|
| <u>F</u> ile <u>S</u>                 | ettings   | Advanced           | <u>H</u> elp  |     |  |
| Regist                                | ration    | Status M           | lessage Level | •   |  |
|                                       |           | Enter Command Mode |               |     |  |
| _                                     |           | NVM                |               | • E |  |
|                                       | llow Sub  | Dump               |               |     |  |
| - Devi                                | ice: Prim | Load Fla           | sh            | E   |  |
| TCM.                                  | LIDEI     |                    | IDM           |     |  |

## Status Message Level

For more information, refer to "Checking Status Information" on page 137.

### **Enter Command Mode**

Entering command mode gives the user a terminal connection menu (a text menu) defined by the DMC. In command mode it is possible to write text commands to the DMC and receive answers to these commands.

1 On the Advanced menu, click Enter Command Mode.

A Sio dialog box appears.

Figure 97 DMC OAM: Enter Command Mode

| 🖸 Sio                                                                                                    | X   |
|----------------------------------------------------------------------------------------------------|-----|
| Local Command Mode entered.<br>                                                                                                    | +   |
| Flash program part number: 14088020 Flash Program Edition: 1.04<br>  KGAP part number: 14088000 KGAP Edition: KGAP PCS 2<br>  FPGA version: 007 Hv PCS: 5 No of RFP Interfaces: 8<br>+ Command+ Syntax+ Description | -+  |
| Insert CD   B [RPN] [DELAY] Insert Cable Delay (Tick * 96.5 ns)(Dec.)<br>  EEFROM E A S Read block in EEFROM A=ADDR(Hex), S=SIZE(Dec.)<br>Restart S Restart system<br>Debug N Enter debug menu                      |     |
| PTA TEST P Enter TA test menu<br>TOOLS T Enter Tools menu                                                                                                    |     |
|                                                                                                    |     |
|                                                                                                    |     |
|                                                                                                    |     |
| Send Command Clear Scr                                                                                                    | een |
| Save Scr                                                                                                    | een |

**2** Type a command, and then click **Send Command** to send it to the DMC.

The received answers from the DMC are displayed on the screen.

**3** To save the data on the screen, click **Save Screen** and save the text in a file.

This is useful if you need further support from trained technicians as you can now send the data to them.

## NVM (non-volatile memory)

Use this command to make a backup of non-volatile memory from the DMC (EEPROM data) or to restore non-volatile memory. This is useful if you want to make a back up of your handset registration data and load registration data from the backup file (a binary file \*.dat).

## Making a backup of NVM from the DMC

1 On the Advanced menu, point to NVM, and then click Backup.

A Save As dialog box appears.

Figure 98 DMC OAM: Backup dialog

| Save As                           |                       |                  |   |         | ? 🗙       |
|-----------------------------------|-----------------------|------------------|---|---------|-----------|
| Save jn:                          | 📋 My Documents        | :                | ~ | G 🦻 📂 🛙 | <b></b> . |
| My Recent<br>Documents<br>Desktop | CMy eBooks            |                  |   |         |           |
| My Documents<br>My Computer       |                       |                  |   |         |           |
|                                   | File <u>n</u> ame:    |                  |   | ~       | Save      |
| My Network                        | Save as <u>t</u> ype: | NVM Data (*.dat) |   | ~       | Cancel    |

2 Indicate in which folder and under what name the file should be saved, and then click **Save**.

### Loading data from a backup file

Data, such as registration data, can be loaded into the system from a backup file.

1 On the Advanced menu, point to NVM, and then click Restore.

An **Open** dialog box appears.

Figure 99 DMC OAM: Load backup file location

| Open                   |                        |                  |   |     |            | ? 🔀          |
|------------------------|------------------------|------------------|---|-----|------------|--------------|
| Look jn:               | 📋 My Documents         |                  | ~ | G 🦻 | • 🖭 👏      |              |
| My Recent<br>Documents | My eBooks              |                  |   |     |            |              |
| Desktop                |                        |                  |   |     |            |              |
| My Documents           |                        |                  |   |     |            |              |
| My Computer            |                        |                  |   |     |            |              |
| <b></b>                | File <u>n</u> ame:     |                  |   |     | <b>~</b> [ | <u>O</u> pen |
| My Network             | Files of <u>type</u> : | NVM Data (*.dat) |   |     | <b>~</b>   | Cancel       |

2 Select the file in question, and then click **Open**. The registration data is loaded to the system.

**Note:** If you are loading data from a backup file from another DMC, then all handsets must be resubscribed.

### Dump

The **Dump** command is used for advanced debugging of the system. Use this command to log and save files containing data from the DMC on your harddisk. You can also use the **Dump** command to download a debug dump file from the DMC on your harddisk.

Note: Saving these files is only relevant if you have an agreement with your local service center.

### How to log system data from the DMC

Before you start logging you can use the **Status** command (under **Advanced/Dump/Log**) to see wether the log is running or not.

- 1 On the Advanced menu, point to **Dump**, point to **Log**, and then click **Start**. The log is started.
- 2 On the Advanced menu, point to **Dump**, point to **Log**, and then click **Stop** to stop the log. The log file is saved on the DMC.
- **3** On the **Advanced** menu, point to **Dump**, point to **Log**, and then click **Log Dump** to copy the log file from the DMC to your harddisk.
- 4 When the log file is saved on your harddisk, you can send it to your local service center.

#### How to download a debug dump file from the DMC

If the DMC is restarted, the reason for the restart is saved internally on the DMC. To download the file to your harddisk:

1 On the Advanced menu, point to **Dump**, and then click **Debug Dump**.

The file is downloaded from the DMC to your harddisk.

**2** You can now send the file to your local service center.

## Load Flash (updating software)

The **Load Flash** command is used when the system software or base station software need to be replaced by e.g. a new release or a software update.

### Updating DMC software

To update the DMC software you load a flash to the system (Primary, Secondary or both). Contact your distributor for newest software.

**Note:** A system can consist of two DMCs. In such a case, the first DMC is referred to as the Primary DMC; the second, which is connected to the Primary DMC, is referred to as the Secondary DMC. For more information about Primary and Secondary DMCs, refer to "Digital Mobility Controller (DMC)" on page 30.

1 On the Advanced menu, click Load Flash.

A Load Flash dialog box appears.

Figure 100 DMC OAM: Load flash

| 🖾 Load Flash                                                          |                               | × |
|-----------------------------------------------------------------------|-------------------------------|---|
| Settings<br>Select Target<br>O Load to DMC<br>O Load to Base Stations | Load Base Station             |   |
| Find Monitor Code                                                     | C:\14088020_PH_Flash_1.20.bin |   |
| - Flash Load Progress                                                 |                               | H |
| Estimated Time:<br>Remaining Time:<br>Address:                        |                               |   |
|                                                                       |                               |   |
| 🖌 Load Flash                                                          | Burn Flash 🔀 Cancel           | Ĵ |

- 2 Under Select Target, click Load to DMC.
- **3** Click **Find Runtime Code**.

An **Open** dialog box appears.

Figure 101 DMC OAM: DMC Runtime Code flash file location

| Open                   |                    |                      |   |     |              | ? 🗙         |
|------------------------|--------------------|----------------------|---|-----|--------------|-------------|
| Look jn:               | 🚞 Flash            |                      | * | 3 🦻 | <del>ب</del> |             |
| My Recent<br>Documents | a 14088020.bin     |                      |   |     |              |             |
| Desktop                |                    |                      |   |     |              |             |
| My Documents           |                    |                      |   |     |              |             |
| My Computer            |                    |                      |   |     |              |             |
| <b></b>                | File <u>n</u> ame: | 14088020.bin         |   |     | ~            | <u>Open</u> |
| My Network             | Files of type:     | Runtime File (*.bin) |   |     | *            | Cancel      |

4 Select the runtime code to be uploaded, and then click **Open**.

**5** You can burn the flash in two way:

**Note:** Burning the flash will set the system offline and the DMC is restarted after the burn (this will have an impact on currently users).

- If you want to burn the flash immediately after the loading of the flash, select the **Finalize** with **Burn** check box.
- You can also choose to burn the flash later, when no users will be disturbed by the system going offline. This is done by clicking the **Burn Flash** button AFTER the flash has been loaded to the system.
- 6 Click Load Flash to load the flash to the system.

The flash is loaded to RAM, so that the system does not need to be offline when loading the flash.

7 After loading the flash, the flash is burned automatically if you have selected the **Finalize with Burn** check box. Otherwise you can click on the **Burn Flash** button.

When the flash currently in RAM is written to the DMC flash the system will be offline.

After the burn, the DMC is restarted.

**Note:** If power failure occurs while burning the flash, the uploaded flash is corrupted and the system cannot operate. Contact your authorized service representative for assistance.

#### Updating base station software

To update the base station software you load a flash to the system. Contact your distributor for newest software.

1 On the Advanced menu, click Load Flash.

A Load Flash dialog box appears.

Figure 102 DMC OAM: Load flash

| 🖸 Load Flash                                              |                                      | × |
|-----------------------------------------------------------|--------------------------------------|---|
| Select Target<br>O Load to DMC<br>O Load to Base Stations | Load Base Station                    |   |
| Find Monitor Code C:VR                                    | FP\M0N24.BIN<br>FP\RFP_2G4_PCS13.bin |   |
| Flash Load Progress                                       |                                      |   |
| Estimated Time:<br>Remaining Time:<br>Address:            |                                      | _ |
|                                                           |                                      |   |
| 🖌 Load Flash 🛛 🔗 Burn F                                   | Flash 🛛 🕅 Cancel                     |   |

- 2 Under Select Target, click Load to Base Stations.
- **3** Under Load Base Station, select a base station to download the software to.
- 4 Click Find Monitor Code.

An **Open** dialog box appears.

Figure 103 DMC OAM: Base station Monitor Code flash file location

| Open                   |                           |                      |   |     |                 | ? 🔀          |
|------------------------|---------------------------|----------------------|---|-----|-----------------|--------------|
| Look jn:               | 🚞 Flash                   |                      | ~ | 3 🕫 | <del>ب 🔝 </del> |              |
| My Recent<br>Documents | MON24.BIN<br>RFP_2G4_PC51 | 3.bin                |   |     |                 |              |
| Desktop                |                           |                      |   |     |                 |              |
| My Documents           |                           |                      |   |     |                 |              |
| y<br>My Computer       |                           |                      |   |     |                 |              |
|                        | File <u>n</u> ame:        | MON24.BIN            |   |     | ~               | <u>O</u> pen |
| My Network             | Files of type:            | Monitor File (*.bin) |   |     | *               | Cancel       |

- 5 Select the monitor code to be uploaded, and then click **Open**.
- 6 Click Find Runtime Code.

An **Open** dialog box appears.

Figure 104 DMC OAM: Base station Runtime Code flash file location

| Open                   |                    |                      |   |   |   |     | ? 🔀          |
|------------------------|--------------------|----------------------|---|---|---|-----|--------------|
| Look in:               | 🚞 Flash            |                      | * | 0 | ø | P . |              |
| My Recent<br>Documents | MON24.BIN          | 3.bin                |   |   |   |     |              |
| Desktop                |                    |                      |   |   |   |     |              |
| My Documents           |                    |                      |   |   |   |     |              |
| My Computer            |                    |                      |   |   |   |     |              |
|                        | File <u>n</u> ame: | RFP_2G4_PCS13.bin    |   |   |   | *   | <u>O</u> pen |
| My Network             | Files of type:     | Runtime File (*.bin) |   |   |   | *   | Cancel       |

7 Select the runtime code to be uploaded, and then click **Open**.

**8** You can burn the flash in two way:

**Note:** Burning the flash will set the system offline and the DMC is restarted after the burn (this will have an impact on currently users).

- If you want to burn the flash immediately after the loading of the flash, select the **Finalize** with **Burn** check box.
- You can also choose to burn the flash later, when no users will be disturbed by the system going offline. This is done by clicking the **Burn Flash** button AFTER the flash has been loaded to the system.
- 9 Click Load Flash to load the flash to the system.

The flash is loaded to RAM, so that the system does not need to be offline when loading the flash.

**10** After loading the flash, the flash is burned automatically if you have selected the **Finalize with Burn** check box. Otherwise you can click on the **Burn Flash** button.

When the flash currently in RAM is written to the DMC flash the system will be offline.

After the burn, the DMC is restarted.

**Note:** If power failure occurs while burning the flash, the uploaded flash is corrupted and the system cannot operate. Contact your authorized service representative for assistance.

## **Digital Mobility Service Tool**

The **Advanced** menu in the Digital Mobility Service Tool contains a **Download Flash** command used for downloading new software to repeater or handset.

This section contains a description of:

• "Download Flash" on page 166

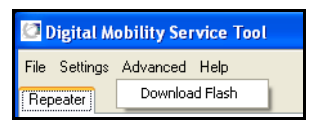

### **Download Flash**

- 1 Before you start downloading flash to the repeater or handset, ensure that the repeater is connected to the computer and the mains or that the programming stand or charger for the handset is connected to the computer and that the handset is placed in the programming stand/ charger. Refer to "Set up of the hardware for repeater programming:" on page 81 or refer to "Set up of the hardware for handset adjustment:" on page 139.
- 2 On the Advanced menu, click Load Flash.

A **Download Flash** dialog box appears.

| Figure 105 | Digital Mobility | Service | Tool: Download | Flash dialog |
|------------|------------------|---------|----------------|--------------|
|            |                  |         |                |              |

| Download    | Flash          |            |              |  |
|-------------|----------------|------------|--------------|--|
| Settings H  | elp            |            |              |  |
|             |                |            |              |  |
|             | Send Defaults  | 🖸 Download | t            |  |
| Device: COM | 1 Target: 7420 |            | Status: Idle |  |

- 3 Click Download.
- **4** An information dialog box appears.

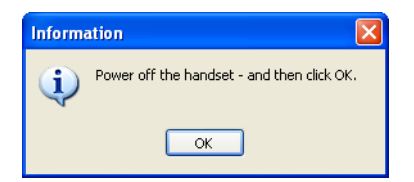

**5** Turn off the repeater or handset, and then click **OK**. An **Open** dialog box appears.

Figure 106 Digital Mobility Service Tool: Finding the file to download to Flash

| Open                   |                               |              |   |   |      | ? 🛛          |
|------------------------|-------------------------------|--------------|---|---|------|--------------|
| Look jn:               | 🚞 PP_Flash                    |              | * | 3 | بي 🥙 |              |
| My Recent<br>Documents | ■ 14066600.01B ■ 14096040.01c |              |   |   |      |              |
| Desktop                |                               |              |   |   |      |              |
| My Documents           |                               |              |   |   |      |              |
| My Computer            |                               |              |   |   |      |              |
|                        | File <u>n</u> ame:            | 14066600.01B |   |   | *    | <u>O</u> pen |
| My Network             | Files of type:                |              |   |   | *    | Cancel       |

- 6 Select the file in question, and then click **Open**.
- 7 If you are downloading software to a handset:

Turn the handset on:

• Press the handset **Hook** key + the keyboard **ENTER** key to start downloading the software. Keep pressing the **Hook** key until the download is in progress (check the messages on the screen).

**8** If you are downloading software to a repeater: An information dialog box appears.

| Terminate pr     | ogram press : [Esc]                      |                |
|------------------|------------------------------------------|----------------|
| CONFIGURATIC     | N :                                      |                |
| BaudRate         |                                          | L15200 bit/sec |
| Except Inform    | nation                                   | FFFF HEX       |
| Clk di           |                                          |                |
| Offset<br>Serial | Power on the repeater - and then click C | ок. d          |
| Boot m           | /                                        | <u>.</u>       |
|                  |                                          |                |
| Checks           | ОК                                       |                |
| Ready            |                                          |                |
|                  |                                          |                |
|                  |                                          |                |
|                  |                                          |                |
|                  |                                          |                |
|                  |                                          |                |
|                  |                                          |                |
|                  |                                          |                |

- Replace the adapter in the power supply, and then click **OK**. The software is downloaded.
- **9** A completion message displays on the screen when the download is completed.
- **10** Cycle the power of the repeater or handset.
- 11 Click Send Defaults.

A warning message appears.

| Warning                                               | Warning                                                               |
|-------------------------------------------------------|-----------------------------------------------------------------------|
| This will delete the system settings in the repeater. | This will delete the phone book and all subscriptions in the handset. |
| OK Cancel                                             | OK Cancel                                                             |

**12** Click **OK** to confirm.

The repeater or handset is now reset to factory defaults of the new software.

13 Click Close.

# Saving configuration data

This section provides information about saving the configuration data of the DMC, registration and subscription data of the handset and system information. When saving the configuration data you have an overall overview of the DMC which is useful in case of problem solving. The configuration data can be saved as a text file or a semicolon separated file.

This section contains the following information:

- "Save configuration data as a text file" on page 169
- "Save configuration data as semicolon separated file" on page 170

## Save configuration data as a text file

1 On the File menu, click Save Configuration as \*.txt.

A Save as dialog box appears.

| Save As                |               |                           |            |       |    | ? 🔀    |
|------------------------|---------------|---------------------------|------------|-------|----|--------|
| Save in:               | 🚞 tmp         |                           | <b>~</b> ( | 3 🕫 🖻 | •• |        |
| My Recent<br>Documents |               |                           |            |       |    |        |
| Desktop                |               |                           |            |       |    |        |
| My Documents           |               |                           |            |       |    |        |
| My Computer            |               |                           |            |       |    |        |
| <b></b>                | File name:    | test                      |            | ~     |    | Save   |
| My Network             | Save as type: | System Configuration File | (*.txt)    | ~     |    | Cancel |

2 Indicate in which folder and under what name the file should be saved, and then click Save.

## Save configuration data as semicolon separated file

1 On the File menu, click Save Configuration as \*.csv.

A Save as dialog box appears.

| Save As                |               |                                |      |     |              | ? 🗙    |
|------------------------|---------------|--------------------------------|------|-----|--------------|--------|
| Save in:               | 🚞 tmp         |                                | ~    | G 🤌 | <del>ب</del> |        |
| My Recent<br>Documents |               |                                |      |     |              |        |
| Desktop                |               |                                |      |     |              |        |
| My Documents           |               |                                |      |     |              |        |
| My Computer            |               |                                |      |     |              |        |
|                        | File name:    | test                           |      |     | *            | Save   |
| My Network             | Save as type: | System Configuration File (*.o | csv) |     | ~            | Cancel |

2 Indicate in which folder and under what name the file should be saved, and then click **Save**.

# **Troubleshooting error messages**

This section provides you with general troubleshooting information about system problems and error messages that may occur when working with the DMC OAM program or the Digital Mobility Service Tool.

This section contains information about error messages in:

- "DMC OAM program" on page 171
- "Digital Mobility Service Tool" on page 172

## **DMC OAM program**

The error messages that may occur in the DMC OAM program are described in the following table.

| g                                                                   |                                                                                                |
|---------------------------------------------------------------------|------------------------------------------------------------------------------------------------|
| Problem                                                             | Action required                                                                                |
| NVM Restore Error                                                   | Try to restore the NVM again or contact your local service center.                             |
| Both "Suppression<br>Activate Level" and<br>"Suppression" must set! | You need to set both values.                                                                   |
| Please select a valid serial<br>device                              | Select a valid serial device. Contact your system administrator.                               |
| Checksum Error                                                      | Try to download flash again.                                                                   |
| Flash Load Error                                                    | Check your cable connections, and then try to load the flash again.                            |
| Illegal Request                                                     | The request is not supported by the DMC.<br>Check if DMC OAM program and DMC are compatible.   |
| Unknown Request                                                     | The request is not known by the DMC.<br>Check if DMC OAM program and DMC are compatible.       |
| TCM is in use!                                                      | You must select an empty TCM or delete current user before you can register a new user.        |
| No user on TCM                                                      | You must register a user.                                                                      |
| IPEI must be 12 characters<br>long!!                                | Type a correct IPEI number. 5 + 7 characters.                                                  |
| The "Monitor" file could<br>not be found                            | You must select a monitor file.                                                                |
| The "Runtime" file could<br>not be found                            | You must select a runtime file                                                                 |
| Could not detect any serial<br>ports on the system                  | The system could not detect any comport.<br>Check that a comport is connected to the computer. |

Table 17 Error messages in DMC OAM program

| Problem                                                            | Action required                                                                                                    |
|--------------------------------------------------------------------|----------------------------------------------------------------------------------------------------|
| Could not open COM?                                                | Retry to open the comport or open another comport.<br>Check that no other program is using the comport.                                                                                                    |
| Illegal Request - > Event: ?<br>Subevent: ? Cabability<br>State: ? | Check that the serial cable is connected to the correct DMC in a linked system.                                                                                                    |
| Incorrect password                                                 | Check that the password is correct (small letters, capital letters etc.). If<br>entering the wrong password three times in a row, the DMC OAM program<br>shuts down. Restart the DMC OAM program and then try again. |

| Table 17 Error messages | s in | DMC | OAM | program |
|-------------------------|------|-----|-----|---------|
|-------------------------|------|-----|-----|---------|

# **Digital Mobility Service Tool**

The error messages that may occur in the Digital Mobility Service Tool are described in the following table.

| Problem                                                                            | Action required                                                                                                    |
|------------------------------------------------------------------------------------|----------------------------------------------------------------------------------------------------|
| Serial device unavailable!                                                         | The chosen Com port does not exist. The Com port (e.g. USB Com port converter) may have been removed - if so - connect the Com port again or choose another valid Com port using the Connection Settings command.                                         |
| Could not open serial device                                                       | The Com port is in use by another program. You can either shut down this program or move the serial cable to another Com port, and then change to this Com port using the Connection Settings command.                                                    |
| Could not read from target                                                         | Check if the target is connected to the serial cable (e.g. handset is not correctly placed in the charger) or if target is turned off. Check if the wrong target has been chosen - if so - select the right target using the Connection Settings command. |
| Could not write to target                                                          | Check if the target is connected to the serial cable (e.g. handset is not correctly placed in the charger) or if target is turned off. Check if the wrong target has been chosen - if so - select the right target using the Connection Settings command. |
| Could not connect to<br>device! The device must<br>be ON when sending<br>defaults. | Check if the target is connected to the serial cable or if target is turned off.                                                                                                    |
| The flash file could not be<br>found                                               | If you typed the file name check if the file name is correct. If you selected a file over the network check if the network is running.                                                                                                    |

 Table 18
 Error messages in Digital Mobility Service Tool

| Problem                                                       | Action required                                                                                                    |
|---------------------------------------------------------------|----------------------------------------------------------------------------------------------------|
| Download failed (handset)<br>- handset cannot be turned<br>on | Disconnect the battery, then connect it again. Place the handset in the programming stand/charger and then download the flash again.<br>The following error message can occur: |
|                                                               | [00] MAIL_ERROR_IND ### MAIL ERROR[0001] ###<br>Download failed                                                                                                    |
|                                                               | [00] MAIL_ERROR_IND ### MAIL ERROR[0001] ###<br>Download failed                                                                                                    |
|                                                               | [00] CRP_ERROR_IND [File=338D34F4][Target=3002642A]                                                                                                    |
|                                                               | ######### CRC32 ERROR #########                                                                                                    |
|                                                               | [00] STOP_PROGRAM_IND [Time 25086 msec]                                                                                                    |
| Download failed (repeater)                                    | Remove the repeater power cable from the mains, then replace it (or turn the mains off and on). Download the flash again.                                                      |

# Index

# A

adjustment handset 139 Advanced menu 157, 165 Allow Subscription check box 101 antenna, external 78

## В

backup non-volatile memory 159 base station distances 67 installation 67, 68 positioning 68 synchronizing 102, 105 updating software 161 wiring 71 battery charging 91 disposal 91 information 88 installing 89, 90

# С

cable IP modem 97 null-modem 96 Cable Delay Measurement command 102 Change Password command 99, 144 changing user settings through DMC OAM program 128 through Master handset 129 command (Digital Mobility Service Tool) **Connection Settings 153** Download Flash 166 Exit 49 command (DMC OAM) Cable Delay Measurement 102 Change Password 99, 144 Date & Time 144 **Dump 160** Enter Command Mode 158 Exit 48 Load Flash 161 Measure Cable Delay 149 **NVM 159** 

Restart DMC 150, 151, 152 RFP PCS 145 Save Configuration as \*.csv 170 Save Configuration as \*.txt 169 Start Status Message Log to File 138 Statistic 146 Status Message Level 157 Suppressiong Control 100 System Information 143 Voice Path Gain 150, 151 configuration data, saving 169 configuration tools DMC OAM program 49 Master handset 54 configuring the DMC through DMC OAM program 98 cable delay measurement 102 change password 99 subscription setting 101 suppression control 100 through Master handset 103 cable delay measurement 105 restart DMC 104 subscription setting 104 Connection Settings command 153 connection to DMC direct connection 96 modem 98 remote connection 97 connectors description of 34 placement 34 copyright 2

## D

Date & Time command 144 Deployment 21 deregistration through DMC OAM program 126 through Master handset 126 Digital Mobility Service Tool description of 51 exiting 49 handset adjustment 140 starting 48 direct connection 96 DMC

Digital Mobility System Installation and Configuration Guide

configuring 98, 103 connecting a computer 96 equipment for installation 58 face plate 34 installation 57 power up 96 Primary 30 Secondary 30 system equipment 58 updating software 161 DMC OAM program description of 49 exiting 48 starting 45 Download Flash command 166 Dump command 160

## Ε

Enter Command Mode command 158 error messages 171 Exit command 48, 49 external antenna 78

## F

File menu 48, 49 flash burn 163, 165 load 161

## Η

handset adjustment 139 deregistration 125 DN record settings 117 features 118 interoperability 117 line echo 150, 151 registration 107, 110 serial number 92 subscribe to different systems 116 system functions 121 unsubscription 125 updating software 165 voice path volume 150, 151 handset adjustment **Digital Mobility Service Tool 140** setup of hardware 139 Handset tab 140, 141 host system interoperability 117

# I

install base station 67 Digital Mobility Service Tool 45 DMC 57 in an equipment rack 59 on a flat surface 64 on the wall 61 DMC OAM program 45 external antenna 78 repeater 75 installation prerequisites 44 IP modem cable 97

## L

line echo 150, 151 Load Flash command 161

## Μ

Master handset interface 54 menu structure 54 registering handsets 112 setting up 109, 111 Master handset interface description of 54 Measure Cable Delay command 149 menu (Digital Mobility Service Tool) Advanced 165 File 49 Settings 152 menu (DMC OAM) Advanced 157 File 48 Settings 142 modem 98 MSF Demo tab 133 MSF Messages 133

## Ν

null-modem cable 96, 97 NVM command 159

## Ρ

positioning base station 68

N0000623 01.2

## R

registration through DMC OAM program 108 through Master handset 111 Registration tab 108 regulatory information 2 remote connection 97 repeater external antenna 32 full slot 32 half slot 32 installation 75 programming 81, 82, 139 updating software 165 repeater programming 139 **Digital Mobility Service Tool 82** hardware setup 81 programming kit 81 requirements 39 base station 41 **Digital Mobility Service Tool 43 DMC 39** DMC OAM program 43 handset 43 repeater 41 Restart DMC command 150, 151, 152 **RFP PCS command 145** 

# S

Save Configuration as \*.csv command 170 Save Configuration as \*.txt command 169 save configuration data 169 Settings menu 142, 152 software updating 161, 166 Start Status Message Log to File command 138 Statistic 146 statistic base station information 146 handset information 148 system information 149 Statistic command 146 status information 137 Status Message Level command 157 Status Message tab 137

subscribe additional handsets 115 aditional Master handsets 115 to different systems 116 subscription setting through DMC OAM program 101 through Master handset 104 Suppression Control command 100, 144 system components of 30 diagram 29 system diagram 29 System Information command 143 system settings in Digital Mobility Service Tool 152 in DMC OAM program 142 in Master handset 154

# Т

TCM loop connections 65 trademarks 2 troubleshooting Digital Mobility Service Tool 172 DMC OAM program 171

# U

unsubscription 125

## V

Voice Path Gain command 150, 151 voice path volume 150, 151